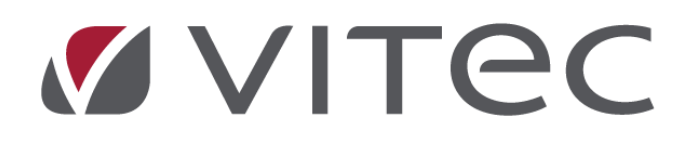

# **Nyhetsdokument Vitec Hyra** *Version x.78 – november 2020*

Reviderad 2020-12-07

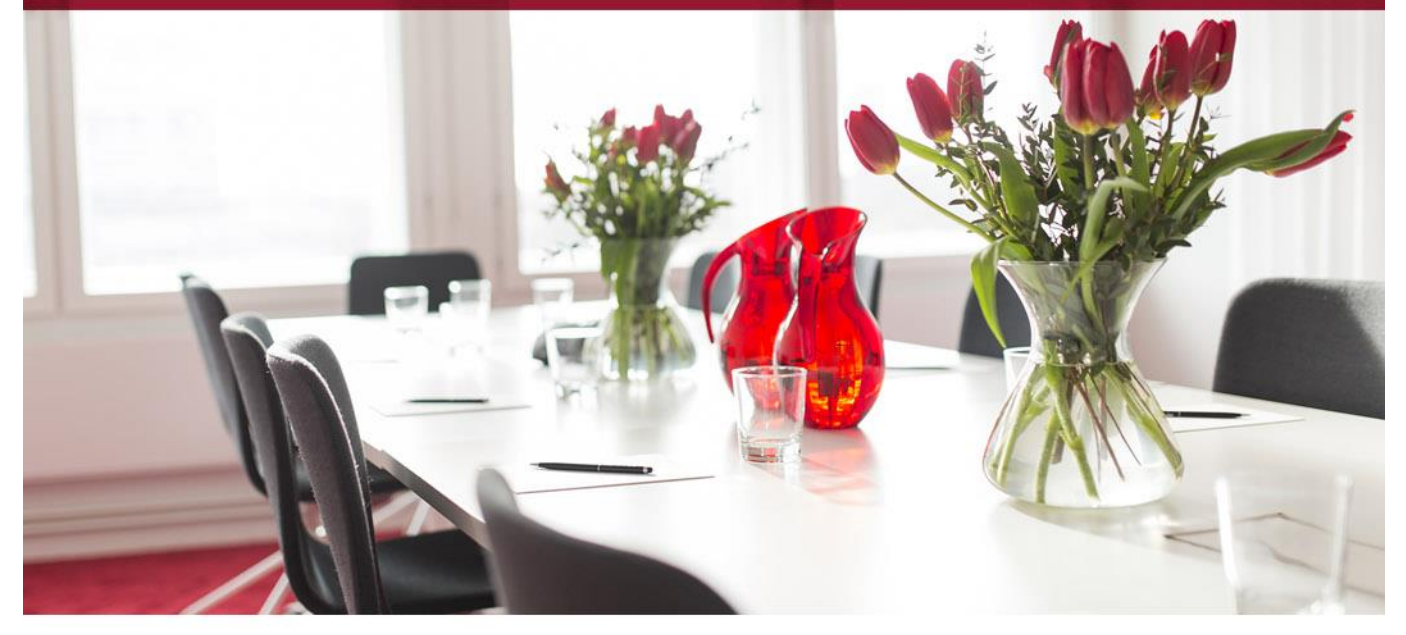

## Innehållsförteckning

| Inledning                                             |    |
|-------------------------------------------------------|----|
| Avräkningar av preliminära debiteringar               | 3  |
| Inställningar                                         |    |
| Behörigheter                                          | 5  |
| Lägg till avgiftstyper för avräkning                  | 6  |
| Avgiftstyp med fördelning på fastighet och avgiftstyp | 8  |
| Avgiftstyp med fördelning på fastighet och konto      | 9  |
| Avgiftstyp med fördelning på koddel och avgiftstyp    |    |
| Lägg till avgift för avräkning                        |    |
| Skapa importfil för kostnader                         |    |
| Flöden                                                |    |
| Fördela andelar                                       |    |
| Genomför avräkning                                    |    |
| Rapport över avräkningar                              | 27 |
| Backa avräkning                                       | 29 |
| Avräkningar per avgift och kontrakt                   |    |
| Kontrakt                                              |    |
| Aviadress på underkontrakt                            |    |
| Förvalt distributionssättet e-post                    |    |
| Land kommer med från Marknad                          |    |
| Uppsägning via Vitec Arena / Mina sidor               |    |
| Bokmärke vid kontraktsuppsägning via Mina sidor       |    |
| Ta bort elektronisk signering                         |    |
| Skapa avgifter på flera objekt och kontrakt           |    |
| Kontrolluppgifter KU55 och KU26                       | 40 |
| Svefaktura                                            |    |
| Inkludera mottagarens e-postadress och mobil          |    |
| Inkludera mottagarens e-post                          |    |
| Inkludera mottagarens mobiltelefonnummer              |    |
| Behörighet                                            |    |
| Smått och gott                                        |    |
| Ny inställning för Agresso Reskontra tomträttsfil     |    |
| Prestandaförbättringar                                |    |
| Loggning                                              |    |
| Referensränta                                         |    |
| Förändringar i databasstrukturen                      |    |

## Inledning

Till version x.78 finns en ny funktion för avräkning av preliminära debiteringar. Utifrån inställningar sätter du upp preliminära avgifter som sedan kan avräknas mot verklig kostnad för flera kontrakt i exempelvis en fastighet. För att fördela kostnaderna bland kontrakten finns det olika metoder att välja, till exempel utifrån procentandel, kr/m<sup>2</sup> eller årsbelopp. Filer med kontrolluppgifter till skattemyndigheten för bostadsrätter och tomträtter har uppdaterats till senaste version och fungerar nu för inlämning av 2020 års värden.

## Avräkningar av preliminära debiteringar

Det finns en ny funktion för avräkning av preliminära debiteringar. Utifrån inställningar sätter du upp preliminära avgifter som sedan kan avräknas mot verklig kostnad för flera kontrakt i exempelvis en fastighet. För att fördela kostnaderna bland kontrakten finns det olika metoder att välja, till exempel utifrån procentandel, kr/m<sup>2</sup> eller årsbelopp.

Med en avräkning menas att en hyresgäst debiterats ett preliminärt belopp för till exempel elförbrukning och när hyresvärden sedan får in den faktiska förbrukningen så beräknas mellanskillnaden mellan den preliminära kostnaden och den faktiska kostnaden och debiterar hyresgästen detta.

### Inställningar

Inställningar för avräkning anges under *Meny->Inställningar->Alternativ->Avräkning*. Inställningarna kan anges dels på grundnivå och dels på ägarnivå. Inställningarna på grundnivå

| ٠                                                                                                    |                                                                                                    | Alternativ                                                                                                    | _ <b>— ×</b>                                                                                                    |
|----------------------------------------------------------------------------------------------------|----------------------------------------------------------------------------------------------------|----------------------------------------------------------------------------------------------------|----------------------------------------------------------------------------------------------------|
| 😳 Generellt                                                                                                    | Avräkning                                                                                                    |                                                                                                    |                                                                                                    |
| 🖉 Kontrakt                                                                                                    | 🔲 😑 Här kan du göra ins                                                                                                    | ställningar som gäller vid avräkning.                                                                                                    |                                                                                                    |
| 🙆 Avgifter                                                                                                    | Ågare                                                                                                    | Grundinställningar                                                                                                    | ~ <b>*</b> (j)                                                                                                    |
| 🛛 Internkontrakt                                                                                                    | Generellt                                                                                                    |                                                                                                    |                                                                                                    |
| 🔀 Inhyrda kontrakt                                                                                                    | denoron                                                                                                    | Avräkning utifrån fakturerat belopp                                                                                                    | (Ĵ)                                                                                                    |
| 💱 Taxering                                                                                                    |                                                                                                    | Skapa avgifter för interna kontrakt                                                                                                    | <li>I)</li>                                                                                                    |
| 🏷 Autogiro                                                                                                    |                                                                                                    | Skapa avgifter för vakanskontrakt                                                                                                    | (j)                                                                                                    |
| 📔 Bokföringsexport                                                                                                    | Direktfakturering                                                                                                    |                                                                                                    |                                                                                                    |
| 🔄 Krav                                                                                                    | Minsta fakturabelopp                                                                                                    | 100                                                                                                    | ١                                                                                                    |
| 🄄 Inkasso                                                                                                    | Fakturakommentar                                                                                                    |                                                                                                    | ^ (j)                                                                                                    |
| ⊠ Fakturering                                                                                                    |                                                                                                    |                                                                                                    |                                                                                                    |
| 🖷 Betalning                                                                                                    |                                                                                                    |                                                                                                    | ~                                                                                                    |
| Fil för extern utskrift/BGC Invoice                                                                                                    |                                                                                                    | Tillåt direktfakturering                                                                                                    |                                                                                                    |
| 🔐 Fil för Svefaktura                                                                                                    |                                                                                                    | <ul> <li>Tillåt direktfakturering för interna kontrakt</li> </ul>                                                                                                    | <ul><li>Image: Image: I</li></ul> |
| 🛱 Dröjsmålsränta                                                                                                    | Filhantering                                                                                                    |                                                                                                    |                                                                                                    |
| 👗 Avräkning                                                                                                    | -<br>Sökväg för inläsning av filer                                                                                                    | r 010 C·\Lisers\viabr\Downloads\Avräkning                                                                                                    |                                                                                                    |
| R Mediadebitering                                                                                                    |                                                                                                    |                                                                                                    |                                                                                                    |
| Integration Capifast                                                                                                    | Sökväg för arkivering av fil                                                                                                    | iler Ingen sökväg                                                                                                    | <u> </u>                                                                                                    |
| 🖑 Integration 3L Pro                                                                                                    |                                                                                                    |                                                                                                    |                                                                                                    |
| A Integration Addoro                                                                                                    |                                                                                                    |                                                                                                    |                                                                                                    |
| √2 Kvarboenderabatt                                                                                                    |                                                                                                    |                                                                                                    |                                                                                                    |
| SRF                                                                                                    |                                                                                                    |                                                                                                    |                                                                                                    |
| 🏠 Integration Vitec Arena / Mina sidor                                                                                                    |                                                                                                    |                                                                                                    |                                                                                                    |
| 🔀 Uppsägning via Vitec Arena / Mina sid                                                                                                    |                                                                                                    |                                                                                                    |                                                                                                    |
|                                                                                                    |                                                                                                    |                                                                                                    |                                                                                                    |
|                                                                                                    |                                                                                                    |                                                                                                    |                                                                                                    |
|                                                                                                    |                                                                                                    |                                                                                                    | OK Avbot                                                                                                    |
| <ul> <li>Autogiro</li> <li>Bokföringsexport</li> <li>Krav</li> <li>Inkasso</li> <li>Fakturering</li> <li>Betalning</li> <li>Fil för extern utskrift/BGC Invoice</li> <li>Fil för Svefaktura</li> <li>Dröjsmålsränta</li> <li>Avräkning</li> <li>Mediadebitering</li> <li>Integration Capifast</li> <li>Integration 3L Pro</li> <li>Integration Addoro</li> <li>Kvarboenderabatt</li> <li>BRF</li> <li>Integration Vítec Arena / Mina sidor</li> <li>Uppsägning via Vítec Arena / Mina sido</li> </ul> | Direktfakturering<br>Minsta fakturabelopp<br>Fakturakommentar<br>Filhantering<br>Sökväg för inläsning av filer<br>Sökväg för arkivering av fil | IO0         IO0         IIIát direktfakturering         IIIát direktfakturering för interna kontrakt         ar         010 C:\Users\viabr\Downloads\Avräkning         iler         Ingen sökväg | <ul> <li>(1)</li> <li>(1)</li></ul>       |

används för alla ägare som saknar inställningar på ägarnivå.

#### Följande inställningar kan göras:

| Inställning                            | Beskrivning                                                                                                    |
|----------------------------------------|----------------------------------------------------------------------------------------------------|
| Ägare                                  | Anger vilken ägare som inställningarna gäller för. Grundinställningar visar<br>de inställningar som gäller på grundnivå, för alla ägare som saknar egna<br>inställningar.                                                                                            |
| Avräkning utifrån<br>fakturerat belopp | Avgör om avräkningsbeloppet, dvs. skillnaden mellan det preliminära<br>beloppet och det verkliga beloppet, ska utgå från avgifterna som gäller på<br>ett kontrakt eller från det som <i>faktiskt</i> har fakturerats på ett kontrakt för<br>den period som avräknas. |
| Skapa avgifter för<br>interna kontrakt | Avgör om engångsbelopp ska skapas för interna kontrakt när avräkning<br>genomförs.                                                                                                    |
| Skapa avgifter för<br>vakanskontrakt   | Avgör om engångsbelopp ska skapas för vakanskontrakt när avräkning genomförs.                                                                                                    |
| Minsta<br>fakturabelopp                | Det minsta beloppet som en direktfaktura ska skapas för när avräkning<br>genomförs. 0 innebär inget minsta fakturabelopp. Gäller även                                                                                                    |

| Inställning                                         | Beskrivning                                                                                                    |
|-----------------------------------------------------|----------------------------------------------------------------------------------------------------|
|                                                     | direktfakturor med negativa belopp. T.ex. om 100 sätts som minsta<br>fakturabelopp kommer ingen direktfaktura med belopp mellan -100 och<br>100 att skapas.                                     |
| Fakturakommentar                                    | Kommentar som anges på direktfakturorna som skapas när avräkning genomförs.                                                                                                    |
| Tillåt<br>direktfakturering                         | Anger om direktfakturor ska skapas överhuvudtaget när avräkning genomförs.                                                                                                    |
| Tillåt<br>direktfakturering<br>för interna kontrakt | Anger om direktfakturor ska skapas för interna kontrakt när avräkning<br>genomförs. Kräver att inställningen "Tillåt direktfakturering" och "Skapa<br>avgifter på interna kontrakt" är angivet. |
| Sökväg för inläsning<br>av filer*                   | Anger den standardsökväg som ska användas vid inläsning av<br>kostnadsfiler. Måste vara en sökväg av typen "Öppna filer lokalt".                                                                |
| Sökväg för<br>arkivering av filer*                  | Anger den sökväg som inlästa kostnadsfiler ska flyttas till när avräkningen<br>genomförs. Om denna inställning lämnas tom kommer filerna inte att<br>flyttas när avräkningen genomförs.         |

\* Kan ej anges på ägarnivå.

## Behörigheter

Behörigheter gällande avräkning hittas i funktionsträdet under *Hyra->Avgifter*.

| Funktioner                               |   |
|------------------------------------------|---|
| 🖹 🗐 👗 Avgifter                           | ^ |
| - 🗌 🛃 Lägga till kontraktsbundna         |   |
| 🖳 🥈 Redigera kontraktsbundna             |   |
|                                          |   |
| 🖳 🔂 Lägga till objektsbundna vid uppsägn |   |
| 🖳 💑 Redigera objektsbundna               |   |
|                                          |   |
| - 🗌 🚡 Avgifter per avgiftstyp            |   |
| 🖳 🚡 Skapa avgifter på flera objekt       |   |
| - 🗌 🖗 Skapa kvarboenderabatter           |   |
| 🖳 💑 Backa avgiftsförändring              |   |
| 🖳 🚡 Stänga flera avgifter                |   |
| - 🗌 👗 Rensa avgifter                     |   |
| 🖳 👗 Avräkning                            |   |
| 🖳 👗 Avräkningsrapport                    |   |
| 🖓 🗌 💑 Backa avräkning                    |   |
| 🗖 🗋 Fördela andelar                      |   |
| 🕸 🛄 👸 Betalningar                        |   |
|                                          | * |
| < >>                                     |   |

Följande behörigheter för avräkning finns:

| Behörighet        | Beskrivning                                                                             |
|-------------------|-----------------------------------------------------------------------------------------|
| Avräkning         | Behörighet för att genomföra avräkningar.                                               |
| Avräkningsrapport | Behörighet för att komma åt rapporten Avräkningsrapport.                                |
| Backa avräkning   | Behörighet att backa en genomförd avräkning.                                            |
| Fördela andelar   | Behörighet att komma åt guiden för att fördela andelar på avgifter som kan<br>avräknas. |

## Lägg till avgiftstyper för avräkning

Avgiftstypen styr om en avgift ska avräknas eller inte. För att ange att en avgiftstyp ska avräknas måste inställningen "Kan avräknas" (1) anges på avgiftstypen.

| Nummer Namn Kan avräknat ^ All   | andard Kontovärden 📆 Koddelsvärden 🗼 Avräkning<br>Imänt<br>Nummer 38     | Avgifter Mõjliga avgiftsjusteringar                       |
|----------------------------------|--------------------------------------------------------------------------|-----------------------------------------------------------|
| Nummer Namn Kan avräknas ^ Alle  | mänt<br>Nummer 38                                                        | Avgifter Mõjliga avgiftsjusteringar                       |
| 120 Hyrodroddddining             | Nummer 38                                                                |                                                           |
| 1224 Altförtart V                |                                                                          | Påminnelse-/kravavgift Uppräkningsbar                     |
| 1234 Al foi test A               | Namn Prel el fastighet                                                   | Inkassoavgift Kan procentbaseras                          |
| 1255 7/2101 toat                 |                                                                          | Drõismåleränta Kan indevbaseras                           |
| 125 Tillaga päkorbetedärr        | (Faktura)                                                                |                                                           |
| 127 Tillage ol                   | (retaile)                                                                | Övrigt                                                    |
| 127 Tillagg ei                   | Belopp (förvalt) 0 (kr)                                                  | Vakansdebiteras Kan inte delas                            |
| 120 Hillion dendersen            | Typ av belopp Års/engångsbelopp                                          | Dillaänglig för direktfakturgring Demonbunden             |
| 100 tillagg standardrenov.       |                                                                          |                                                           |
| 131 Ovnga tilagg                 | Hyra                                                                     | Anvand faktureringsenhet (j) Omsattningshyra              |
| 132 Tillagg - cykeiplats, bostad | Rabatt                                                                   | Tillgänglig för objektsbundna avgifter Omsättningstillägg |
| 133 Tillagg kokinredning         | _                                                                        | Obiektbunden förvald Specificeras på kontrakt             |
| 144 Hyresnedsattning forvaitning |                                                                          | Grund för kunste anderste stätten Betrensktive            |
| 200 Hyra bostad 3%               | oms                                                                      |                                                           |
| 201 Hyra bostad 2%               | 🔾 Altid moms Momstyp Ej moms 🛛 🖉 🖉                                       | Kan undantas vid kreditering (j) Fastighetsskatt          |
| 205 Hyra visningsligh            | Aldrig moms                                                              | Undanta från faktureringskontroll 👔 🗌 Momsredovisas ej 👔  |
| 206 Avgittstyp 206               | Chan au managemeinterring and abiald aller leasterlat                    | 🗸 Kan avräknas 🛈 🥼                                        |
| 207 Avgittstyp 207               | <ul> <li>Styrs av monisregistrening på objekt eller kontrakt.</li> </ul> |                                                           |
| 303 Avräkning kallvatten X       | ummering                                                                 | Visa mediadebitering på faktura                           |
| 304 Avräkning varmvatten X       | Commence in Jacob                                                        | Eörbnikning                                               |
| 36 Prel. el koddel (konto) X     | Summeras pa                                                              |                                                           |
| 37 Prel. el fastighet (konto) X  | Summerar Nr Namo                                                         | <ul> <li>Mätarställning</li> </ul>                        |
| 38 Prel. el fastighet X          | The Indian                                                               | Förbrukning och mätarställning                            |
| 39 Prel. el koddel X             |                                                                          |                                                           |
| 400 Preliminär el X              |                                                                          | Används endast på objektstyp(er)                          |
| 401 Avräkningsbelopp el          |                                                                          |                                                           |
| 402 Avräkningsbelopp vamvatt Fa  | sktureringsenhet                                                         |                                                           |
| 403 Preliminär vamvatten X       | Faktureringsenhet V                                                      | Valanci                                                   |
| 404 Preliminär el B X            |                                                                          | Nategon                                                   |
| 442 evak. mellanskillnad hyra    | A-pris U kr (1)                                                          | Ingen 🔍 🛈                                                 |
| 444 Henrikhyra                   |                                                                          | -                                                         |
| 450 Intern hyra                  |                                                                          |                                                           |
| 501 Nuckelavoift                 |                                                                          |                                                           |
| < >                              |                                                                          |                                                           |
| Logg                             |                                                                          | Ny Ta bort Spara Stäng                                    |

När du anger denna inställning kommer fliken Avräkning att visas, där ytterligare inställningar för avräkning kan göras.

| ě      |                              |                |            |                     | Redigera avgiftstyper            |                   |                               |       |         |       | - 🗆 x |
|--------|------------------------------|----------------|------------|---------------------|----------------------------------|-------------------|-------------------------------|-------|---------|-------|-------|
|        |                              | 🔍 Sök          | 🖉 Standard | 📔 Kontovärden       | 🔢 Koddelsvärden                  | 👗 Avräkning       |                               |       |         |       |       |
| Nummer | Namn                         | Kan avräknas ^ | Aurilusia  | and and Sillada and |                                  |                   |                               |       |         |       |       |
| 123    | Hyresnedsättning             |                | Avrakning  | gsinstaliningar     |                                  |                   |                               |       |         |       |       |
| 1234   | A1 för test                  | X              | Fördelning | asmetod             | Andel                            | V                 | Obiektsarea                   | v i   |         |       |       |
| 1235   | A2 för test                  |                |            |                     |                                  |                   |                               |       |         |       |       |
| 125    | Tillägg spis                 |                | Avgiftstyp | o för engångsbelopp | Avräkningsbelopp                 | el 401            |                               | v (i) |         |       |       |
| 126    | Tillägg säkerhetsdörr        |                | Auräkning  | a fördelse på       | Englished                        |                   |                               | ٩     |         |       |       |
| 127    | Tillägg el                   |                | Aviakning  | g rorueias pa       |                                  |                   |                               | w     |         |       |       |
| 129    | Tillägg ombyggnad badrum     |                |            |                     | <ul> <li>Koddelsvarde</li> </ul> |                   |                               |       |         |       |       |
| 130    | tillägg standardrenov.       |                |            |                     | Koddel                           | Fastighet         |                               | w.    |         |       |       |
| 131    | Övriga tillägg               |                |            |                     |                                  |                   |                               | _     |         |       |       |
| 132    | Tillägg - cykelplats, bostad |                |            |                     |                                  |                   |                               |       |         |       |       |
| 133    | Tillägg kökinredning         |                | Konton     |                     |                                  |                   |                               | (î)   |         |       |       |
| 144    | Hyresnedsättning förvaltning |                |            |                     |                                  |                   |                               |       |         |       |       |
| 200    | Hyra bostad 3%               |                | Avaiftsko  | mmentar             |                                  |                   |                               | (î)   |         |       |       |
| 201    | Hyra bostad 2%               |                | Avgittakoi | Animerica.          |                                  |                   |                               |       |         |       |       |
| 205    | Hyra visningslgh             |                |            |                     |                                  |                   |                               |       |         |       |       |
| 206    | Avgiftstyp 206               |                |            |                     |                                  |                   |                               |       |         |       |       |
| 207    | Avgiftstyp 207               |                |            |                     |                                  |                   |                               |       |         |       |       |
| 303    | Avräkning kallvatten         | X              |            |                     |                                  |                   |                               |       |         |       |       |
| 304    | Avräkning varmvatten         | X              |            |                     |                                  |                   |                               |       |         |       |       |
| 36     | Prel. el koddel (konto)      | ×              |            |                     | Exempel                          |                   |                               |       |         |       |       |
| 37     | Prel. el fastighet (konto)   | X              |            |                     | Avräkning el 20                  | 20-01-01 - 2020-0 | 03-31, andel 23% av 2 500 kr. |       |         |       |       |
| 38     | Prel. el fastighet           | ×              |            |                     | Verklig kostnad                  | 575 kr. Prelimina | t debiterat 525 kr.           |       |         |       |       |
| 39     | Prel. el koddel              | X              |            |                     |                                  |                   |                               |       |         |       |       |
| 400    | Preliminär el                | X              |            |                     |                                  |                   |                               |       |         |       |       |
| 401    | Avräkningsbelopp el          |                |            |                     |                                  |                   |                               |       |         |       |       |
| 402    | Avräkningsbelopp vamvatt     |                |            |                     |                                  |                   |                               |       |         |       |       |
| 403    | Preliminär varmvatten        | X              |            |                     |                                  |                   |                               |       |         |       |       |
| 404    | Preliminär el B              | X              |            |                     |                                  |                   |                               |       |         |       |       |
| 442    | evak. mellanskillnad hyra    |                |            |                     |                                  |                   |                               |       |         |       |       |
| 444    | Henrikhyra                   |                |            |                     |                                  |                   |                               |       |         |       |       |
| 450    | Intern hyra                  |                |            |                     |                                  |                   |                               |       |         |       |       |
| 501    | Nuckelsunift                 | , ľ            |            |                     |                                  |                   |                               |       |         |       |       |
|        |                              |                |            |                     |                                  |                   |                               |       |         |       |       |
| Logg   |                              |                |            |                     |                                  |                   |                               | Ny    | Ta bort | Spara | Stäng |

Följande inställningar för avräkning på avgiftstyp kan göras:

| Inställning                     | Beskrivning                                                                                                    |
|---------------------------------|----------------------------------------------------------------------------------------------------|
| Fördelningsmetod*               | Anger vilken fördelningsmetod som gäller vid avräkning av avgifter av denna avgiftstyp. Mer om de olika fördelningsmetoderna finns under rubriken <i>Fördelningsmetoder</i> .                                                                                                    |
| Areatyp                         | Om fördelningsmetoden är satt till "Area" kan den typ av area som ska<br>användas vid fördelningen anges.                                                                                                    |
| Avgiftstyp för<br>engångsbelopp | Anger vilken avgiftstyp som ska användas när engångsbelopp skapas när<br>avräkningen genomförs. Denna avgiftstyp används även om det skapas<br>direktfakturor istället för engångsbelopp.                                                                                                    |
| Avräkning fördelas<br>på*       | Anger om avräkningen ska fördelas per fastighet eller per koddelsvärde.                                                                                                    |
| Koddel                          | Om avräkning ska fördelas per koddelsvärde måste en koddel som<br>koddelsvärdet ska tillhöra anges. Koddelen måste finnas på<br>fastighetsnivå.                                                                                                    |
| Konton*                         | Om en avräkning ska fördelas över flera avgiftstyper (istället för bara en<br>avgiftstyp) kan ett konto anges. Samma konto anges sedan på ytterligare<br>avgiftstyper som ska ingå i samma avräkning. Ett konto kan vara vilket<br>godtyckligt alfanumeriskt värde som helst. Flera konton kan anges om de<br>separeras med semikolon. |

| Inställning      | Beskrivning                                                                                                    |
|------------------|----------------------------------------------------------------------------------------------------|
| Avgiftskommentar | Anger hur avgiftskommentaren som skapas av systemet när avräkningen<br>genomförs ska formateras. Ett antal bokmärken kan användas för att ge<br>kommentaren dynamiska värden. |

\* "Fördelningsmetod" och "Avräkning fördelas på" måste vara samma för alla avgiftstyper inom samma konto.

| Bokmärke                | Beskrivning                                                                                                 | Exempel                                                               |
|-------------------------|----------------------------------------------------------------------------------------------------|-----------------------------------------------------------------------|
| [andel]                 | Avgiftens statiska eller dynamiska andel.                                                                   | [andel] % -> 6.43 %                                                   |
| [period fr o m]         | Avräkningsperiodens fr o m-datum.                                                                           | period start [period fr o m] -><br>period start 2020-01-01            |
| [period t o m]          | Avräkningsperiodens t o m-datum.                                                                            | period slut [period t o m] -><br>period slut 2020-01-31               |
| [preliminär<br>kostnad] | Den preliminära kostnad för perioden som debiterats hyresgästen.                                            | prel. belopp [preliminär<br>kostnad] kr -> prel. belopp<br>5000 kr    |
| [verklig kostnad]       | Den verkliga kostnad för perioden som<br>beräknas utifrån den importerade<br>kostnaden och avgiftens andel. | verkligt belopp [verklig<br>kostnad] kr -> verkligt belopp<br>6000 kr |
| [totalt belopp]         | Det totala beloppet för den kostnad som<br>importerats.                                                     | totalt belopp [totalt belopp]<br>kr -> totalt belopp 78000 kr         |

Följande bokmärken kan användas i avgiftskommentaren:

#### Avgiftstyp med fördelning på fastighet och avgiftstyp

Avräkning kan ske med fördelning per fastighet och avgiftstyp. Då anges "Fastighet" (1) som värde för inställningen "Avräkning fördelas på" och fältet "Konton" (2) lämnas tomt.

| ŏ      |                              |                |                              | Redigera avgiftstyper                                        | - 🗆 x |
|--------|------------------------------|----------------|------------------------------|--------------------------------------------------------------|-------|
|        |                              | 🔍 Sök          | 🖉 Standard 🛛 📔 Kontovärden   | IIII Koddelsvärden 👗 Avräkning                               |       |
| Nummer | Namn                         | Kan avräknas ^ | Avräkningsinställningar      |                                                              |       |
| 123    | Hyresnedsättning             |                | , that in igen ocan in igen  |                                                              |       |
| 1234   | A1 för test                  | X              | Fördelningsmetod             | Andel 🔻 Objektsarea 🔻 🕄                                      |       |
| 1235   | A2 för test                  |                |                              |                                                              |       |
| 125    | Tillägg spis                 |                | Avgiftstyp för engångsbelopp | Avräkningsbelopp el 401                                      |       |
| 126    | Tillägg säkerhetsdörr        |                | Avräkning fördelas på        | Fastighet                                                    |       |
| 127    | Tillägg el                   |                | , what might brace by        |                                                              |       |
| 129    | Tillägg ombyggnad badrum     |                |                              | ○ Koddelsvarde                                               |       |
| 130    | tillägg standardrenov.       |                |                              | Koddel Fastighet v                                           |       |
| 131    | Övriga tillägg               |                |                              |                                                              |       |
| 132    | Tillägg - cykelplats, bostad |                |                              |                                                              |       |
| 133    | Tillägg kökinredning         |                | Konton                       | (2)                                                          |       |
| 144    | Hyresnedsättning förvaltning |                |                              |                                                              |       |
| 200    | Hyra bostad 3%               |                | Avaittekommentar             |                                                              |       |
| 201    | Hyra bostad 2%               |                | Avgitatominental             | w .                                                          |       |
| 205    | Hyra visningslgh             |                |                              |                                                              |       |
| 206    | Avgiftstyp 206               |                |                              |                                                              |       |
| 207    | Avgiftstyp 207               |                |                              |                                                              |       |
| 303    | Avräkning kallvatten         | X              |                              |                                                              |       |
| 304    | Avräkning varmvatten         | X              |                              |                                                              |       |
| 36     | Prel. el koddel (konto)      | X              |                              | Exempel                                                      |       |
| 37     | Prel. el fastighet (konto)   | X              |                              | Avräkning el 2020-01-01 - 2020-03-31, andel 23% av 2 500 kr. |       |
| 38     | Prel. el fastighet           | X              |                              | Verklig kostnad 575 kr. Preliminärt debiterat 525 kr.        |       |
| 39     | Prel. el koddel              | X              |                              |                                                              |       |
| 400    | Preliminär el                | X              |                              |                                                              |       |
| 401    | Avräkningsbelopp el          |                |                              |                                                              |       |
| 402    | Avräkningsbelopp varmvatt    |                |                              |                                                              |       |
| 403    | Preliminär vamvatten         | X              |                              |                                                              |       |
| 404    | Preliminär el B              | X              |                              |                                                              |       |
| 442    | evak. mellanskillnad hyra    |                |                              |                                                              |       |
| 444    | Henrikhyra                   |                |                              |                                                              |       |
| 450    | Intern hyra                  |                |                              |                                                              |       |
| 501    | Nuckelaunift                 | ~              |                              |                                                              |       |
| <      |                              | >              |                              |                                                              |       |
| Logg   |                              |                |                              | Ny Ta bort Spara                                             | Stäng |

#### Avgiftstyp med fördelning på fastighet och konto

Avräkning kan ske med fördelning per fastighet och konto. Då anges "Fastighet" (1) som värde för inställningen "Avräkning fördelas på" och ett konto anges fältet "Konton" (2). Kontot kan vara ett valfritt alfanumeriskt värde.

| ă      |                              |                |                                    | Redigera avgiftstyper – 🗖 🗙                                  |
|--------|------------------------------|----------------|------------------------------------|--------------------------------------------------------------|
|        |                              | 🔍 Sök          | 🖉 Standard 🛛 📔 Kontovärden         | IIII Koddelsvärden 👗 Avräkning                               |
| Nummer | Namn                         | Kan avräknas ^ | Avräkningsinställningar            |                                                              |
| 123    | Hyresnedsättning             |                |                                    |                                                              |
| 1234   | A1 för test                  | X              | Fördelningsmetod                   | Arsbelopp v Objektsarea v 🛈                                  |
| 1235   | A2 för test                  |                | Augificture (iin and in a half and |                                                              |
| 125    | Tillägg spis                 |                | Avgittstyp for engangsbeiopp       |                                                              |
| 126    | Tillägg säkerhetsdörr        |                | Avräkning fördelas på              | Fastighet                                                    |
| 127    | Tillägg el                   |                |                                    | O Kaddalausiada                                              |
| 129    | Tillägg ombyggnad badrum     |                |                                    |                                                              |
| 130    | tillägg standardrenov.       |                |                                    | Koddel Fastighet v                                           |
| 131    | Övriga tillägg               |                |                                    |                                                              |
| 132    | Tillägg - cykelplats, bostad |                |                                    |                                                              |
| 133    | Tillägg kökinredning         |                | Konton                             | 4050 (2)                                                     |
| 144    | Hyresnedsättning förvaltning |                |                                    |                                                              |
| 200    | Hyra bostad 3%               |                | Avaittskommentar                   | (i)                                                          |
| 201    | Hyra bostad 2%               |                | , a grad containent can            |                                                              |
| 205    | Hyra visningslgh             |                |                                    |                                                              |
| 206    | Avgiftstyp 206               |                |                                    |                                                              |
| 207    | Avgiftstyp 207               |                |                                    |                                                              |
| 303    | Avräkning kallvatten         | X              |                                    |                                                              |
| 304    | Avräkning varmvatten         | X              |                                    |                                                              |
| 36     | Prel. el koddel (konto)      | X              |                                    | Exempel                                                      |
| 37     | Prel. el fastighet (konto)   | X              |                                    | Avräkning el 2020-01-01 - 2020-03-31, andel 23% av 2 500 kr. |
| 38     | Prel. el fastighet           | X              |                                    | Verklig kostnad 575 kr. Preliminärt debiterat 525 kr.        |
| 39     | Prel. el koddel              | X              |                                    |                                                              |
| 400    | Preliminär el                | X              |                                    |                                                              |
| 401    | Avräkningsbelopp el          |                |                                    |                                                              |
| 402    | Avräkningsbelopp vamvatt     |                |                                    |                                                              |
| 403    | Preliminär vamvatten         | X              |                                    |                                                              |
| 404    | Preliminär el B              | X              |                                    |                                                              |
| 442    | evak. mellanskillnad hyra    |                |                                    |                                                              |
| 444    | Henrikhyra                   |                |                                    |                                                              |
| 450    | Intern hyra                  |                |                                    |                                                              |
| 501    | Nuckalaunift                 | ×              |                                    |                                                              |
| <      |                              | >              |                                    |                                                              |
| Logg   |                              |                |                                    | Ny Ta bot Spara Stäng                                        |

#### Avgiftstyp med fördelning på koddel och avgiftstyp

Avräkning kan ske med fördelning per koddelsvärde och avgiftstyp. Då anges "Koddelsvärde" (1) som värde för inställningen "Avräkning fördelas på" och sedan anges vilken koddel som koddelsvärdet ska höra till i dropdownlistan "Koddel" (2). Koddelen måste vara en koddel som kan sättas på fastighetsnivå. Fältet "Konton" (3) lämnas tomt.

| ă             |                              |                |                              | Redigera avgiftstyper                                        | - 🗆 🗙 |
|---------------|------------------------------|----------------|------------------------------|--------------------------------------------------------------|-------|
|               |                              | 🔍 Sök          | 🖉 Standard 🛛 📔 Kontovärden   | III Koddelsvärden 👗 Avräkning                                |       |
| Nummer<br>123 | Namn<br>Hvrespedsättning     | Kan avräknas ^ | Avräkningsinställningar      |                                                              |       |
| 1234          | A1 för tert                  | Y              | Fördelpipgemetod             | Árshelonn V Objektesras V (1)                                |       |
| 1235          | A2 för test                  |                | rordenninganietod            |                                                              |       |
| 1255          | Tillägg spis                 |                | Avgiftstyp för engångsbelopp | Avräkningsbelopp el 401 🗸 🛈                                  |       |
| 126           | Tillägg säkerhetsdörr        |                | A 11 - 21 - 1                |                                                              |       |
| 127           | Tillägg el                   |                | Avrakning fordelas pa        | U Fastignet                                                  |       |
| 129           | Tillägg ombyggnad badrum     |                |                              | Koddelsvärde                                                 |       |
| 130           | tillägg standardrenov.       |                |                              | Koddel Fastichet 2                                           |       |
| 131           | Övriga tillägg               |                |                              |                                                              |       |
| 132           | Tillägg - cykelplats, bostad |                |                              |                                                              |       |
| 133           | Tillägg kökinredning         |                | Konton                       | <b>3</b>                                                     |       |
| 144           | Hyresnedsättning förvaltning |                | Konton                       | Ŭ                                                            |       |
| 200           | Hyra bostad 3%               |                | Avaittekommentar             |                                                              |       |
| 201           | Hyra bostad 2%               |                | Avgitskommerical             |                                                              |       |
| 205           | Hyra visningslgh             |                |                              |                                                              |       |
| 206           | Avgiftstyp 206               |                |                              |                                                              |       |
| 207           | Avgiftstyp 207               |                |                              |                                                              |       |
| 303           | Avräkning kallvatten         | X              |                              |                                                              |       |
| 304           | Avräkning varmvatten         | X              |                              |                                                              |       |
| 36            | Prel. el koddel (konto)      | X              |                              | Exempel                                                      |       |
| 37            | Prel. el fastighet (konto)   | X              |                              | Avräkning el 2020-01-01 - 2020-03-31, andel 23% av 2 500 kr. |       |
| 38            | Prel. el fastighet           | X              |                              | Verklig kostnad 575 kr. Preliminart debiterat 525 kr.        |       |
| 39            | Prel. el koddel              | X              |                              |                                                              |       |
| 400           | Preliminär el                | X              |                              |                                                              |       |
| 401           | Avräkningsbelopp el          |                |                              |                                                              |       |
| 402           | Avräkningsbelopp varmvatt    |                |                              |                                                              |       |
| 403           | Preliminär vamvatten         | X              |                              |                                                              |       |
| 404           | Preliminär el B              | X              |                              |                                                              |       |
| 442           | evak. mellanskillnad hyra    |                |                              |                                                              |       |
| 444           | Henrikhyra                   |                |                              |                                                              |       |
| 450           | Intern hyra                  |                |                              |                                                              |       |
| 501           | Nuckelsunift                 |                |                              |                                                              |       |
|               |                              | -              |                              |                                                              |       |
| Logg          |                              |                |                              | Ny Ta bort Spara                                             | Stäng |

## Lägg till avgift för avräkning

Avgifter för avräkning läggs till precis som vilken avgift som helst. Först väljs vilken avgiftstyp som avgiften ska ha (1) och i det här fallet väljs avgiftstypen "38 Prel. el fastighet". Avgiften sätts att gälla från 2020-01-01 (2) och gäller tills vidare. Avgifter som kan avräknas kan **endast** vara kontraktsbundna (3). Även om avgiftstypen tillåter objektsbundna avgifter så kommer avgiften inte räknas som en avgift som kan avräknas om den är objektsbunden. Slutligen sätts periodbeloppet till 500 kr (4).

|            |                           |                   | ×               |          |              |        |
|------------|---------------------------|-------------------|-----------------|----------|--------------|--------|
| 🍝 Avgift   | 👗 Avräkning               |                   |                 |          |              |        |
| Avgiftstyp | Prel. el fastighet 38 🚺   | v 🕅               | Årsbelopp       | 6 000 kr | r            |        |
| Fr o m     | 2020-01-01 2              |                   | Periodbelopp    | 500 kr   | r (Månad) 4  |        |
| Tom        | Tills vidare              |                   | Kr/m²           | 46,88 kr | r (128,0 m²) |        |
|            | Engångsavgift             |                   |                 |          |              |        |
|            | Indexering                |                   |                 |          |              |        |
|            | Procentuppräknas          |                   |                 |          |              |        |
|            |                           |                   |                 |          |              |        |
| Koppling   | •                         |                   |                 |          |              |        |
| Kor        | ntraktsbundet 32008-01-01 | 1 - Tills vidare, | Vakanskontrakt: | Outhyrd  |              |        |
| 🔘 Obj      | jektsbundet               |                   |                 |          |              |        |
| Avgiftskom | mentar                    | Inter             | n kommentar     |          |              |        |
|            |                           | ~                 |                 |          |              | ~      |
|            |                           | $\sim$            |                 |          |              | ~      |
|            |                           |                   |                 |          |              |        |
| Logg       |                           |                   |                 |          | Ok           | Avbryt |
|            |                           |                   |                 |          |              |        |

Eftersom avgiftstypen har inställningen "Kan avräknas" och avgiften är satt som kontraktsbunden, visas fliken *Avräkning* när man lägger upp en ny avgift.

Under fliken avräkning kan man se vilken fördelning som är satt på avgiftstypen (1) och vilken fördelningsmetod som används (2). Det här fallet är fördelningsmetoden satt till "Andel" och därför är fältet "Andel" (3) tillgängligt och ett värde mellan 0 och 100 kan skrivas in.

Fältet "Avräknat t o m" (4) anger till och med vilket datum som denna avgift har blivit avräknad. Detta datum flyttas framåt vid varje genomförd avräkning och förhindrar att avgiften kan avräknas för samma period två gånger, så vida inte datumet justeras manuellt.

Checkboxen "Undanta från avräkning" (5) avgör om avgiften ska undantas från avräkning helt och hållet, oavsett vilken period som avräknas. En avgift som är markerad att den ska undantas från avräkning kommer fortfarande påverka hur andelarna för fördelning beräknas när avräkningar genomförs.

|          |                       | Lägg till avgift på objekt 00243-00001 | × |
|----------|-----------------------|----------------------------------------|---|
| 🍝 Avgift | 👗 Avräkning           |                                        |   |
| ě        | Avräkningsinställning | gar                                    |   |
|          | Fördelning            | Fördelning sker per fastighet. 🚺       |   |
|          | Fördelningsmetod      | Andel (andel anges nedan)              |   |
|          | Andel                 | 15 % (3) (1)                           |   |
|          | Avräknat t o m        | <b>4</b> (1)                           |   |
|          |                       | 🗌 Undanta från avräkning 5             |   |
|          |                       |                                        |   |
|          |                       |                                        |   |
|          |                       |                                        |   |
|          |                       |                                        |   |
|          |                       |                                        |   |
| Logg.    |                       | Ok Avbryt                              |   |

Om man försöker lägga till en avgift som kan avräknas på ett kontrakt och det redan finns en avgift av samma avgiftstyp och som gäller under samma period får man ett meddelande om att avgiften inte går att lägga till. Detta eftersom det aldrig får finnas mer än en avgift (som kan avräknas) av samma avgiftstyp per kontrakt och period.

|                        |                              | Lägg till avgift på objekt 00243-000                                                                                                    | 01                                                                                             | ×                  |
|------------------------|------------------------------|----------------------------------------------------------------------------------------------------|------------------------------------------------------------------------------------------------|--------------------|
| 🍝 Avgift               | 👗 Avräkning                  |                                                                                                    |                                                                                                |                    |
| Avgiftstyp             | Prel. el fastighet 38        | 🔻 🖉 Ársbelopp                                                                                                    | 9 600 kr                                                                                       |                    |
| From                   | 2020-11-01                   | <ul> <li>Periodbelopp</li> </ul>                                                                                                    | 800 kr (Månad)                                                                                 |                    |
| Tom                    | Tills vidare                 | ✓ Kr/m²                                                                                                    | 75,00 kr (128,0 m²)                                                                            |                    |
|                        | Engångsavgift                |                                                                                                    |                                                                                                |                    |
|                        | Indexering Spara a           | gift                                                                                                    | ×                                                                                              |                    |
| Koppling<br>Kor<br>Obj | ntraktsbundet<br>jektsbundet | Det finns redan en avgift med avgiftsty;<br>detta kontrakt inom avgiftens giltighet:<br>för avräkning kan finnas för varje avgift<br>Var god välj en annan avgiftstyp eller gi | p Prel. el fastighet på<br>stid. Endast en avgift<br>tstyp och giltighetstid.<br>iltighetstid. |                    |
| Avgiftskom             | mentar                       |                                                                                                    | ОК                                                                                             |                    |
|                        | _                            | ~                                                                                                    |                                                                                                | $\hat{\mathbf{v}}$ |
| Logg                   |                              |                                                                                                    | Ok                                                                                             | Avbryt             |

## Skapa importfil för kostnader

För att genomföra en avräkning behöver man en eller flera filer med kostnader att importera. Kostnaderna representerar de verkliga kostnaderna för till exempel elförbrukning eller varmvatten. Kostnaderna kan vara fördelade per fastighet eller per koddelsvärde, och även per avgiftstyp eller konto. För att skapa en kostnadsfil kan man utgå från en systemgenererad mall, som laddas ner från första steget i guiden *Avräkning*.

| ě.                                                                                                    | Avräkning (1/6)                | - = × |
|----------------------------------------------------------------------------------------------------|--------------------------------|-------|
| Avräkning<br>Välj vilka filer som innehåller kostnader som ska avräknas som ska ingå i avräkninger<br>Endast Excelfiler som följer korrekt format kan impoteras. | L.                             | ě.    |
| Sökväg till importfiler C:\Users\viabr\Downloads\Deduction                                                                                                    |                                |       |
| Filnamn                                                                                                    | Fländelse                      |       |
|                                                                                                    |                                |       |
|                                                                                                    |                                |       |
|                                                                                                    |                                |       |
|                                                                                                    |                                |       |
|                                                                                                    |                                |       |
|                                                                                                    |                                |       |
|                                                                                                    |                                |       |
|                                                                                                    |                                |       |
|                                                                                                    |                                |       |
|                                                                                                    |                                |       |
|                                                                                                    |                                |       |
|                                                                                                    |                                |       |
|                                                                                                    |                                |       |
|                                                                                                    |                                |       |
|                                                                                                    |                                |       |
|                                                                                                    |                                |       |
| Ladda ner mall I inkludera exempel                                                                                                    |                                |       |
|                                                                                                    |                                |       |
|                                                                                                    | Avbryt <<< Bakät Nästa >> Klar | Hjälp |

Mallen som laddas ner är en Excel-mall som kan användas för att skapa ett Excel-dokument. Endast Excel-dokument går att läsa in som kostnadsfiler vid avräkning. Kostnadsfilen måste innehålla 8 kolumner enligt bilden nedan.

| AutoSave 💽 💾   |                 | Avräkning_Exempel1.xlsx | - Saved 🗸                 | ♀ Search          |               |              | Anton Berglund               | Œ        |          |
|----------------|-----------------|-------------------------|---------------------------|-------------------|---------------|--------------|------------------------------|----------|----------|
| File Home Inse | ert Page Layout | Formulas Data F         | Review View               | Add-ins Help LOAI | D TEST Team   |              |                              | ත් Share | Comments |
| F15 * : 2      | × √ fx          |                         |                           |                   |               |              |                              |          | ~        |
|                | P               | C                       | D                         | E                 | E             | C            | L L                          |          |          |
| 1 Fastighet    | Koddel          | Avaiftstyp              | <ul> <li>Konto</li> </ul> | ✓ Belopp          | Period fr o m | Period t o m | Anteckning                   |          |          |
| 2 00243        |                 | 38                      |                           | 45000             | 2020-01-01    | 2020-12-31   | per fastighet och avgiftstyp |          |          |
| 3 00273        |                 | 38                      |                           | 80000             | 2020-01-01    | 2020-12-31   | per fastighet och avgiftstyp |          |          |
| 4 00243        |                 |                         | 4050                      | 60000             | 2020-01-01    | 2020-12-31   | per fastighet och konto      |          |          |
| 5 00273        |                 |                         | 4050                      | 70000             | 2020-01-01    | 2020-12-31   | per fastighet och konto      |          |          |
| 6              | 500             | 39                      |                           | 45000             | 2020-01-01    | 2020-12-31   | per koddel och avgiftstyp    |          |          |
| 7              | 500             | 39                      | _                         | 80000             | 2020-01-01    | 2020-12-31   | per koddel och avgiftstyp    |          |          |
| 8              | 500             |                         | 4050                      | 60000             | 2020-01-01    | 2020-12-31   | per koddel och konto         |          |          |
| 9              | 500             |                         | 4050                      | 70000             | 2020-01-01    | 2020-12-31   | per koddel och konto         |          |          |
| 10             |                 |                         |                           | U                 |               |              |                              |          |          |
| 11             |                 |                         |                           |                   |               |              |                              |          |          |
| 12             |                 |                         |                           |                   |               |              |                              |          |          |
| 13             |                 |                         |                           |                   |               |              |                              |          |          |
| 15             |                 |                         |                           |                   |               |              |                              |          |          |
| 16             |                 |                         |                           |                   |               | -            |                              |          |          |
| 17             |                 |                         |                           |                   |               |              |                              |          |          |
| 18             |                 |                         |                           |                   |               |              |                              |          |          |
| 19             |                 |                         |                           |                   |               |              |                              |          |          |
| 20             |                 |                         |                           |                   |               |              |                              |          |          |
| 21             |                 |                         |                           |                   |               |              |                              |          |          |
| 22             |                 |                         |                           |                   |               |              |                              |          |          |
| 23             |                 |                         |                           |                   |               |              |                              |          |          |
| 24             |                 |                         |                           |                   |               |              |                              |          |          |
| 25             |                 |                         |                           |                   |               |              |                              |          |          |
| 26             |                 |                         |                           |                   |               |              |                              |          |          |
| 27             |                 |                         |                           |                   |               |              |                              |          |          |
| 28             |                 |                         |                           |                   |               |              |                              |          |          |
| 29             |                 |                         |                           |                   |               |              |                              |          |          |
| 30             |                 |                         |                           |                   |               |              |                              |          |          |
| 31             |                 |                         |                           |                   |               |              |                              |          |          |
| 32             |                 |                         |                           |                   |               |              |                              |          |          |
| 33             |                 |                         |                           |                   |               |              |                              |          |          |
| 34             |                 |                         |                           |                   |               |              |                              |          |          |
| 35             |                 |                         |                           |                   |               |              |                              |          |          |
| 30             |                 |                         |                           |                   |               |              |                              |          |          |
| 20             |                 |                         |                           |                   |               |              |                              |          |          |
| 30             |                 |                         |                           |                   |               |              |                              |          |          |
|                |                 |                         |                           |                   |               |              |                              |          |          |
| Kostna         | der 🕀           |                         |                           |                   |               | E [4]        |                              |          | E I      |
|                |                 |                         |                           |                   |               |              |                              | - 1      | + 100 %  |

| Kolumn        | Värde  | Beskrivning                                                                        |
|---------------|--------|------------------------------------------------------------------------------------|
| Fastighet     | Text   | Nummer på den fastighet som kostnaden ska fördelas över.                           |
| Koddel        | Text   | Värde på den koddel som kostnaden ska fördelas över.                               |
| Avgiftstyp    | Text   | Nummer på den avgiftstyp som kostnaden ska fördelas över.                          |
| Konto         | Text   | Konto på de avgiftstyper som kostnaden ska fördelas över.                          |
| Belopp        | Nummer | Kostnaden som ska fördelas och avräknas. <b>Måste vara ett</b><br>numeriskt värde. |
| Period fr o m | Datum  | Startdatum för den period som avräknas. Måste vara ett datum.                      |
| Period t o m  | Datum  | Slutdatum för den period som avräknas. Måste vara ett datum.                       |
| Anteckning    | Text   | Notering på kostnaden.                                                             |

Kolumnerna i kostnadsfilen är följande:

Kolumnerna "Fastighet" och "Koddel" styr hur fördelningen ska ske över fastigheter. Båda kolumnerna kan ej vara ifyllda för samma rad. En av kolumnerna måste fyllas i. Kolumnerna "Avgiftstyp" och "Konto" styr hur fördelningen ska ske över avgiftstyper. Båda kolumnerna kan ej vara ifyllda för samma rad. En av kolumnerna måste fyllas i. Kolumnerna "Belopp", "Period fr o m" och "Period t o m" är obligatoriska.

## Flöden

#### Fördela andelar

Guiden *Fördela andelar* kan användas för att justera fast andelar på avgifter, dvs. de andelar som sätts manuellt på avgifter där avgiftstypen har fördelningsmetoden "Andel". Guiden öppnas från *Meny->Avgifter->Avräkning->Fördela andelar*.

| $\bigcirc$           |                         | Hyra - Vítec Admin (superuser) |
|----------------------|-------------------------|--------------------------------|
| Fakturering          | Avgifter                |                                |
| Kontrakt             | Ũ                       |                                |
| BRF                  | Avgiftsändringar >>     | Avräkning                      |
| Avgifter             | Avräkning >>            | Avräkningsrapport              |
| Betalning            | -                       |                                |
| Autogiro             | omsättningsavräkning    | Backa avräkning                |
| Redovisning          | Avgifter per avgiftstyp | Fördela andelar                |
| Reskontra            |                         | <b>*</b>                       |
| Rapporter            | Skapa avgifter          |                                |
| Utskick              | Kvarboenderabatt        |                                |
| Skriv ut             | Vitec Kunskap           |                                |
| Grunddata            |                         |                                |
| Verktyg              |                         |                                |
| Inställningar        |                         |                                |
| Hjālp                |                         |                                |
| Avsluta och logga ut |                         |                                |
| Avsluta              |                         |                                |

I första steget i guiden görs urvalet på de fastigheter och objekt som avgifter med andelar ska hämtas och fördelas över. Urvalet är väldigt viktigt om man ska låta systemet själv fördela ut andelarna mellan avgifterna, eftersom endast avgifter på objekt som är med i urvalet kommer att ingå när andelarna ska beräknas.

| Čs.                                   |                                     | Fördela andelar (1/2)             |        |                         | - 🗆 X                                    |
|---------------------------------------|-------------------------------------|-----------------------------------|--------|-------------------------|------------------------------------------|
| <b>Välj objekt</b><br>Välj objekt att | fördela andelar för avräkning över. |                                   |        |                         | F                                        |
| 📕 Fastigheter                         | Filtrering 🜟 Favoriter              |                                   |        |                         |                                          |
| Ågare                                 |                                     |                                   |        | Fastigheter             |                                          |
| Nummer                                | Namo                                |                                   | ^      | Nummer                  | Beteckning ^                             |
| 001                                   | Sebalko                             |                                   |        | 00222                   | Packa & Computern                        |
| 000                                   | John Dedie                          |                                   |        | 00223                   | E computers                              |
| 002                                   | Fortuna Düngelderf                  |                                   |        | 00224                   | E-commerce<br>Hacking                    |
| 005                                   | Rot-Weiss Essen                     |                                   |        | 00225                   | Nicher                                   |
| 005                                   | Leverkusen                          |                                   |        | 00220                   | Solutions                                |
| 007                                   | Besiktas                            |                                   |        | 00228                   | Games & Kids                             |
| 008                                   | Grasshonners                        |                                   |        | 00229                   | Implementation                           |
| 009                                   | Young Boys                          |                                   |        | 00220                   | Microchin                                |
| 010                                   | Las Palmas                          |                                   |        | 00240                   | Figure                                   |
| 011                                   | Dynamo Moskva                       |                                   |        | 00242                   | Stream                                   |
| 012                                   | Dynamo Kiev                         |                                   |        | 00243                   | Fundamental                              |
| 013                                   | Werder Bremen                       |                                   |        | 00246                   | Toolset                                  |
| 014                                   | Sömiölehem                          |                                   |        | 00255                   | Multi-byte                               |
| 015                                   | AJAX                                |                                   |        | 00256                   | Infomediaries                            |
| 016                                   | RB Leipzig                          |                                   |        | 00273                   | Quantify                                 |
| 017                                   | Hoffenheim                          |                                   |        | 00282                   | Awesome                                  |
| 018                                   | SC Freiburg                         |                                   |        | 00287                   | Unbranded Granite Fish                   |
| 019                                   | Hannover                            |                                   |        | 014-014                 | BRF Fastighet                            |
| 020                                   | Augsburg                            |                                   |        | 0141                    | Brännäshällan                            |
| 021                                   | FC Köln                             |                                   |        | 041                     | Agresso Reskontra                        |
| 022                                   | Dortmund                            |                                   |        | 1                       | Tisteln                                  |
| 023                                   | Stuttgart                           |                                   |        | 100-1                   | Álidhöjd                                 |
| 024                                   | Maina OF                            |                                   | v      | 101-002                 | BRF Fastighet 1                          |
| • Värdenvcklar                        | (°10mråden 💭 Förvaltare             |                                   |        | 112112112               | Löjligt långt fastighetsnamn för att kur |
| Prendonyonda                          |                                     |                                   |        | 7                       | Tower of Hanoi                           |
| Värdenyckelgrup                       | p                                   | <ul> <li>Num Namn</li> </ul>      |        | 89                      | Anton Berglunds fastighet                |
| ♀ Administratör                       |                                     | 12 Följd                          |        | HF-1                    | Kapen 1                                  |
| P Adminsitration                      |                                     | 5 Förståelse                      |        | HF-2                    | Kråkan 4 🗸                               |
| P Dotterbolag                         |                                     | <ul> <li>14 Inflytande</li> </ul> |        | <                       | >                                        |
| Thiftansvarig                         |                                     | B 15 Mängd                        |        | - lakkudara atär - d-   |                                          |
| Thergiuppföljn                        | ing                                 | 6 Part                            |        | inkludera starigda      |                                          |
| R Externa filter                      |                                     | V 4 Resurs                        |        | Agare Fa                | astigheter 🔄 Objekt                      |
| Marknadsomr                           | åde                                 | × <                               | >      | Antal objekt i aktuellt | urval: 7                                 |
|                                       |                                     |                                   | Avbryt | << Bakåt                | <mark>lästa &gt;&gt;</mark> Klar Hjälp   |

I andra steget i guiden kan ett urval göras på det datum då avgifterna som ska hämtas ska vara gällande. I detta exempel väljs datumet 2020-01-01 (1). Även avgiftstypen för de avgifter som ska hämtas måste väljas. I detta exempel väljs "38 Prel. el fastighet" (2). Avgifterna hämtas genom att sedan klicka på knappen "Uppdatera" (3).

Resultatet visas i två listor. Den övre listan (4) visar en lista över fastigheter eller koddelsvärde, beroende på vilken inställning som gäller på avgiftstypen. Om avgiftstypen har fördelning per fastighet så visas den övre listan per fastighet, om avgiftstypen har fördelning per koddelsvärde så visas den övre listan per koddelsvärde. Per rad visas totala summan av andelarna för de avgifter som är med i urvalet. Notera att detta kan bero på vilka fastigheter och objekt som inkluderades i guidens första steg.

Den nedre listan (5) visar de avgifter som hämtats i urvalet. Avgifterna är gällande per valt datum och hör till vald avgiftstyp. Listan kan filtreras per fastighet eller koddelsvärde genom att välja en fastighet eller koddelssvärde i den övre listan.

| Čs.                        |                      |                 |                           |                          |                                       | Fördela a   | ndelar (2/2)      |        |                            |                                               | - 🗆 🗙                                                                                                    |
|----------------------------|----------------------|-----------------|---------------------------|--------------------------|---------------------------------------|-------------|-------------------|--------|----------------------------|-----------------------------------------------|----------------------------------------------------------------------------------------------------|
| <b>Fõrdela</b> a<br>Härkan | andelar<br>andelarfo | ör avräkning fö | ördelas över de avgifte   | r som inkluderats i u    | urvalet. Olika metoder                | för fördelr | ing kan användas. |        |                            |                                               | ě,                                                                                                    |
| Fastigheter                |                      |                 |                           |                          |                                       |             |                   |        | Urval                      |                                               |                                                                                                    |
| Ägamu<br>021<br>Sum        | Ägare<br>FC Kölr     | 1               | Fastighetsnummer<br>00243 | Fastighet<br>Fundamental | Total andel %<br>75,0000<br><b>75</b> | 4           |                   |        | Datum                      | 2020-01-01 🔽 🚺                                | Constant Constant Con |
|                            |                      |                 |                           |                          |                                       |             |                   |        | Hantera<br>Fördela<br>via: | a andelar<br>a andelar per fastighet eller ko | oddelsvärde                                                                                                    |
| Avgifter                   |                      |                 |                           |                          |                                       |             |                   |        | Are                        | a<br>bjektsarea                               | (j)<br>V                                                                                                    |
| Avgiftstyp                 |                      | Objekt          | Arsbelopp                 | Andel %                  | Andel % (urs                          | prungligt)  |                   |        |                            | belopp                                        | í                                                                                                    |
| 🖉 Prel. el                 | fastighet            | 00243-00001     | 6 000                     | 15,0000                  |                                       | 15,0000     |                   |        | O Kr/                      | m²                                            | (1)                                                                                                    |
| Prel. el                   | fastighet            | 00243-00003     | 3 7 200                   | 20,0000                  |                                       | 20,0000     | 5                 |        |                            |                                               |                                                                                                    |
| Prel. el                   | fastighet            | 00243-00005     | 5 4 800                   | 10,0000                  |                                       | 30,0000     |                   |        |                            |                                               |                                                                                                    |
| Summ                       | a                    | 00243-00000     | 26 400                    | 75                       |                                       | 75          |                   |        |                            |                                               |                                                                                                    |
| Antal: 4                   |                      |                 |                           |                          |                                       |             |                   |        | Spara<br>Č                 | Uppdatera andelar<br>Spara förändringar       |                                                                                                    |
|                            |                      |                 |                           |                          |                                       |             |                   | Autori | er Dalvår                  | Merte SS Mara                                 | 11:21-                                                                                                    |
|                            |                      |                 |                           |                          |                                       |             |                   | Avbryt | < bakat                    | Nasta >> Nár                                  | Нјагр                                                                                                    |

Poängen med guiden är att enkelt kunna justera andelarna som är angivet per avgift. Detta kan göras dels manuellt och dels genom att låta systemet beräkna vilka andelar som ska gälla beroende på fördelningsmetod. I den nedre listan går det att manuellt redigera värdet i kolumnen "Andel %" (1). Ändringen kommer att reflekteras i den övre listan, där man kan se den totala summan av andelar. Vill man låta systemet beräkna vilka andelar som ska gälla behöver man först välja vilken fördelningsmetod som ska användas. Väljer man fördelningsmetod "Area" (2) får man dessutom välja vilken typ av area som fördelningen ska beräknas på (3). Fördelningsmetoderna "Årsbelopp" (4) och "Kr/m<sup>2</sup>" (5) kan också väljas. Hur fördelningsmetoderna fungerar framgår under rubriken *Fördelningsmetoder*.

Viktigt att notera när systemet ska beräkna andelarna automatiskt är att beräkningen utgår från valt datum och att beräkningen sker endast för de avgifter som är med i aktuellt urval. Även om det skulle finnas fler avgifter av samma typ som gäller för ett annat datum eller som ligger på objekt som inte är med i urvalet kommer dessa avgifter inte att inkluderas när andelarna ska beräknas. Utan de 100% som ska fördelas ut kommer fördelas ut på de avgifter som syns i den nedre listan (per fastighet eller koddelsvärde).

Beräkningen görs när man klicka på knappen "Uppdatera andelar" (6) och det är då kolumnen "Andel %" som uppdateras, medan den ursprungliga andelen fortfarande syns i kolumnen "Andel % (ursprungligt)". Andelarna som systemet har föreslagit kan sedan justeras manuellt, eller beräknas på nytt.

| För | att sp | ara de | iusterade | andelarna | klickar | man p   | a knap | pen | "Spara | förän  | dring | ar" ( | (7)   | ١. |
|-----|--------|--------|-----------|-----------|---------|---------|--------|-----|--------|--------|-------|-------|-------|----|
| 101 | utt sp | unu ut | Justeruue | unaciunna | KIICKUI | indir p | u knup | pen | Spuru  | 101 un | arms  | ui j  | ( ' ) | ۰, |

| Ğs.                        |                              |                 |                           |                          |                                       | Fördela andelar (2/2)      |     |        |                                        |                               | – 🗆 X       |
|----------------------------|------------------------------|-----------------|---------------------------|--------------------------|---------------------------------------|----------------------------|-----|--------|----------------------------------------|-------------------------------|-------------|
| <b>Fördela</b> a<br>Härkan | <b>indelar</b><br>andelar fö | ör avräkning fö | rdelas över de avgifter   | som inkluderats i ur     | valet. Olika metoder                  | för fördelning kan använda | 35. |        |                                        |                               | ě,          |
| Fastigheter                |                              |                 |                           |                          |                                       |                            |     |        | Urval                                  |                               |             |
| Ägamu<br>021<br><b>Sum</b> | Ägare<br>FC Köln             | F<br>n (        | Fastighetsnummer<br>00243 | Fastighet<br>Fundamental | Total andel %<br>75,0000<br><b>75</b> |                            |     |        | Datum                                  | 2020-01-01                    | Uppdatera   |
|                            |                              |                 |                           |                          |                                       |                            |     |        | Avgiftsty                              | Prel. el fastighet 38         | Y           |
|                            |                              |                 |                           |                          |                                       |                            |     |        | Fördela a<br>via:                      | ndelar per fastighet eller ko | oddelsvärde |
| Avaifter                   |                              |                 |                           |                          | •••                                   |                            |     |        | <ul> <li>Area</li> <li>Obje</li> </ul> | 2<br>ktsarea                  | 3           |
| Avgiftstyp                 |                              | Objekt          | Årsbelopp                 | Andel %                  | Andel % (urs                          | prungligt)                 |     |        | ⊖ Arsbe                                |                               | Í           |
| 📝 Prel. el                 | fastighet                    | 00243-00001     | 6 000                     | 15,0000                  |                                       | 15,0000                    |     |        | ⊖ Kr/m                                 | 5                             | Í           |
| Prel. el                   | fastighet                    | 00243-00003     | 7 200                     | 20,0000                  |                                       | 20,0000                    |     |        |                                        |                               |             |
| Prel. el                   | fastighet                    | 00243-00005     | 4 800                     | 30.0000                  |                                       | 30.0000                    |     |        |                                        |                               |             |
| Summ                       | а                            |                 | 26 400                    | 75                       |                                       | 75                         |     |        |                                        | lles debes en deles           | 6           |
|                            |                              |                 |                           |                          |                                       |                            |     |        |                                        | Uppdatera andelar             | •           |
|                            |                              |                 |                           |                          |                                       |                            |     |        | Spara                                  |                               |             |
|                            |                              |                 |                           |                          |                                       |                            |     |        | č.                                     | Spara förändringar            | 0           |
|                            |                              |                 |                           |                          |                                       |                            |     |        |                                        |                               |             |
|                            |                              |                 |                           |                          |                                       |                            |     |        |                                        |                               |             |
|                            |                              |                 |                           |                          |                                       |                            |     |        |                                        |                               |             |
| Antal: 4                   |                              |                 |                           |                          |                                       |                            |     |        |                                        |                               |             |
|                            |                              |                 |                           |                          |                                       |                            |     | Avbryt | << Bakåt Nä                            | sta >> Klar                   | Hjälp       |

## Genomför avräkning

För att genomföra en avräkning används guiden *Avräkning* som öppnas från *Meny->Avgifter-*>*Avräkning->Avräkning*.

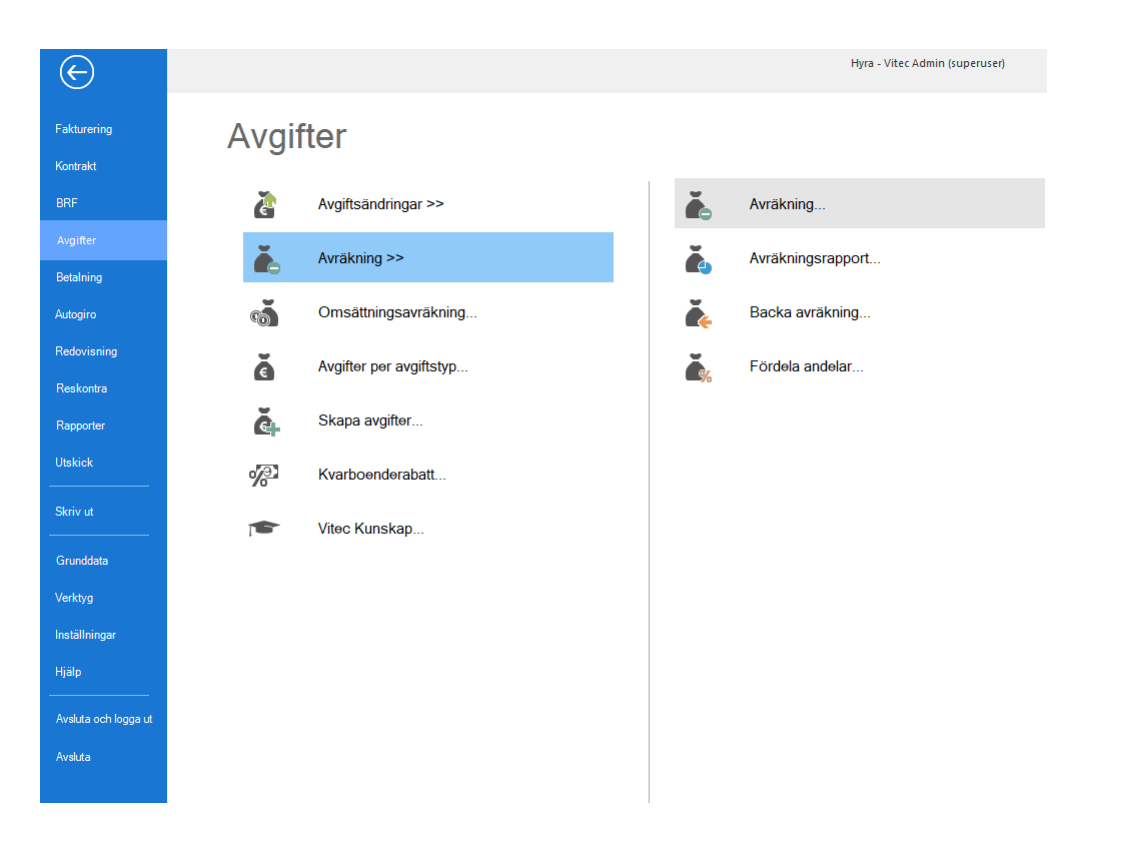

I guidens första steg får man välja den eller de filer med kostnader som ska importeras och avräknas. Filerna måste vara Excel-filer och innehålla de kolumner som specificeras under rubriken *Skapa importfil för kostnader*. Sökvägen (1) som anges som standard när man öppnar guiden är den sökväg som angetts under *Meny->Inställningar->Alternativ->Avräkning*, men det går att justera sökvägen och välja en annan mapp att importera filer från (2).

När man har valt den eller de filer som man vill importera (3) kan man klicka på "Nästa" (4) för att komma vidare i guiden.

| ě.                                                                                                    | Avräkning (1/6)                | - 🗆 x |
|----------------------------------------------------------------------------------------------------|--------------------------------|-------|
| Avräkning<br>Välj vilka filer som innehåller kostnader som ska avräknas som ska ingå i avräkninge<br>Endast Excel filer som följer korrekt format kan importeras. | n.                             | č.    |
| Sökväg till importfiler C:\Users\viabr\Downloads\Deduction                                                                                                    |                                |       |
| Filnamn                                                                                                    | Fländelse                      |       |
| Avräkning_Exempel1.xlsx                                                                                                    | xlsx                           |       |
|                                                                                                    |                                |       |
|                                                                                                    |                                |       |
|                                                                                                    |                                |       |
|                                                                                                    |                                |       |
|                                                                                                    |                                |       |
|                                                                                                    |                                |       |
|                                                                                                    |                                |       |
|                                                                                                    |                                |       |
|                                                                                                    |                                |       |
|                                                                                                    |                                |       |
|                                                                                                    |                                |       |
|                                                                                                    |                                |       |
|                                                                                                    |                                |       |
|                                                                                                    |                                |       |
|                                                                                                    |                                |       |
|                                                                                                    |                                |       |
|                                                                                                    |                                |       |
| Ladda ner mall Inkludera exempel                                                                                                    |                                |       |
|                                                                                                    | Adres of Paris Miners A        | 11.24 |
|                                                                                                    | Avbiyt << Bakat Nasta >> 4 Nar | njaip |

I andra steget i guiden sker själva importen av kostnaderna och beräkningarna för att ta fram avräkningsbeloppet. Importen initieras genom att klicka på knappen "Importera kostnader" (1). Denna process kan ta några minuter, beroende på hur många filer som valts och hur många rader varje fil innehåller samt hur många avgifterna som ska avräknas är. Importen kan göras om gång på gång om så önskas, ingenting sparas i databasen vid importen.

När importen är klar fylls de två listorna. Den övre listan visar de importerade kostnaderna och visar i allmänhet en rad per rad i varje fil som importerats (2). Undantaget är om det finns kostnader i filerna som har samma fördelning och samma period men olika belopp, då summeras beloppen till en kostnad. Men om något annat än beloppen skiljer sig åt blir kostnaderna importerade som separata kostnader. Den övre lista speglar i princip Excel-filerna som importerats. Om det saknas avgifter att fördela en importerad kostnad till så markeras kostnaden i rött och får ett meddelande som talar om detta (3).

I den nedre listan visas de avgifter som kommer att avräknas. Denna lista kan filtreras per kostnadsrad genom att markera en rad i den övre listan. Den nedre listan innehåller en mängd kolumner, men de som är intressanta vid avräkning är:

- "Avgift som avräknas" (4) anger namnet på den avgift som ligger till grund för avräkningen.
- "Andel %" (5) anger den andel av kostnaden som avgiften ska ha. Andelen kan vara antingen manuellt satt på avgiften eller beräkna av systemet, beroende av vilken fördelningsmetod som är angiven på avgiftstypen.
- "Avräkningsavgift" (6) anger namnet på den avgift som kommer att skapas som ett engångsbelopp när avräkningen genomförs.
- "Preliminär kostnad" (7) anger den preliminära kostnaden för avgiften som ligger till grund för avräkningen och för perioden som avräknas. Om inställningen säger att avräkningen ska utgå från fakturerat belopp kollar systemet på hur mycket som fakturerats för avgiften under perioden, annars kollar systemet på hur mycket som *skulle* ha fakturerats för avgiften under perioden.
- "Verklig kostnad" (8) anger den verkliga kostnaden för avgiften. Denna beräknas genom att den multiplicera den importerade kostnaden med andelen % på avgiften.
- "Avräknat belopp" (9) anger det belopp som avräknats, dvs. differensen mellan den preliminära kostnaden och den verkliga kostnaden. Det är detta belopp som kommer att sätta som belopp på den engångsavgift som skapas när avräkningen genomförs. Om avräkningen resulterar i en direktfaktura så är detta det belopp som direktfakturan kommer att få.
- "Debiteringsperiod" (10) anger i vilken period som engångsavgiften kommer att lägga sig i när avräkningen genomförs. m avräkningen resulterar i en direktfaktura så är detta det direktfakturans fakturadatum och period.
- "Engångsbelopp" (11) anger om ett engångsbelopp kommer att skapas när avräkningen genomförs. Om inte kommer en direktfaktura att skapas.
- "Avgiftskommentar" (12) anger den avgiftskommentar som skapats utifrån inställningen på avgiftstypen.
- "Information (13) anger eventuell övrig information om avräkningen.

En avräkning får antingen statusen "Korrekt" (om det handlar om en normal avräkning), "Information" (om det finns ett meddelande i kolumnen "Information" om något som inte påverkar själva avräkningen), "Varning" (om det finns avvikelser med avräkningen men där avräkningen ändå kan genomföras) samt "Felaktig" (om det finns avvikelser på avräkningen som gör att avräkningen inte kan genomföras). Avräkningarna kan filtreras via status (14).

| €.       Ariang (24)       C m 3         Description       Ariang (24)       C m 3         Bit in an importance loating definition wild file och is wild are digen manual area angler is again.       Importance is a minimized area minimized area minimized area.       Importance is a minimized area minimized area minimized area.       Importance is a minimized area minimized area minimized area.       Importance is a minimized area minimized area minimized area.       Importance is a minimized area minimized area minimized area.       Importance is a minimized area minimized area minimized area.       Importance is a minimized area minimized area minimized area.       Importance is a minimized area minimized area minimized area minimized area.       Importance is a minimized area minimized area minimiz                                                                                                    |                                        |                           |                                                               |                                     |                                      |               |                    |                |                          |                     |                                                                                                    |           |               |            |         |                         |
|----------------------------------------------------------------------------------------------------|----------------------------------------|---------------------------|---------------------------------------------------------------|-------------------------------------|--------------------------------------|---------------|--------------------|----------------|--------------------------|---------------------|----------------------------------------------------------------------------------------------------|-----------|---------------|------------|---------|-------------------------|
| <b>Avräkning</b><br>Här kan d<br>Avräkning                                                                                                    | )<br>lu importera ko<br>garna som pres | stnader frå<br>enteras är | n valda filer och se vilka av<br>förslag och går att redigera | räkningar som o<br>manuellt innan a | de importerade k<br>avgifter skapas. | ostnadema r   | esulterar i.       |                |                          |                     |                                                                                                    |           |               |            |         | ě                       |
| Image: Second Second |                                        |                           |                                                               |                                     |                                      |               |                    |                |                          |                     |                                                                                                    |           |               |            |         |                         |
| Fastighet                                                                                                    | undamental                             | Koddel                    | Avgiftstyp<br>38 Prel el factionet                            | Konto                               | Belopp                               | Period fr o r | m Period t o m     | Summa and      | Anteckning               | etun 2              |                                                                                                    |           |               | Informatio | n       | 🗞 Importera kostnader 1 |
| 00273.0                                                                                                    | a potify                               |                           | 38 Prel el fastighet                                          |                                     | 80.000                               | 2020-01-01    | 2020-12-31         | 00,000         | per fastighet och avgitt | aturn 3             |                                                                                                    |           |               | Inna avri  | for     |                         |
| 00243 E                                                                                                    | undamental                             |                           | ou mer, er rusigner                                           | 4050                                | 60 000                               | 2020-01-01    | 2020-12-31         | 100 0000       | per fastighet och konto  | agp 🗳               |                                                                                                    |           |               | ingu urgi  |         | Visa                    |
| 00273.0                                                                                                    | luantify                               |                           |                                                               | 4050                                | 70 000                               | 2020-01-01    | 2020-12-31         | 100,0000       | per fastighet och konto  |                     |                                                                                                    |           |               |            |         | Status                  |
| 002700                                                                                                    | (oundry)                               | 500                       | 39 Prel, el koddel                                            | 1000                                | 125 000                              | 2020-01-01    | 2020-12-31         | 0              | per koddel och avoftst   | voner koddel och av | niftstvn                                                                                                    |           |               | Inna avoi  | fter    |                         |
|                                                                                                    |                                        | 500                       |                                                               | 4050                                | 130 000                              | 2020-01-01    | 2020-12-31         | 0              | per koddel och konton    | er koddel och konto | and the second second s |           |               | Inga avoi  | fter    |                         |
| Summa                                                                                                    |                                        |                           |                                                               |                                     | 510 000                              |               |                    |                |                          |                     |                                                                                                    |           |               |            |         | Varning 14              |
| Culling                                                                                                    |                                        |                           |                                                               |                                     | 010 000                              |               |                    |                |                          |                     |                                                                                                    |           |               |            |         |                         |
|                                                                                                    |                                        |                           |                                                               |                                     |                                      |               |                    |                |                          |                     |                                                                                                    |           |               |            |         | e momauon               |
| < .                                                                                                    |                                        |                           |                                                               |                                     |                                      |               |                    |                |                          |                     |                                                                                                    |           |               |            | >       |                         |
| Antal: 6                                                                                                    |                                        |                           |                                                               |                                     |                                      |               |                    |                |                          |                     |                                                                                                    |           |               |            |         | Verktyg                 |
|                                                                                                    |                                        |                           |                                                               |                                     |                                      |               |                    |                |                          |                     |                                                                                                    |           |               |            |         | Ändra                   |
| Aurālusienes                                                                                                    |                                        |                           |                                                               | •                                   |                                      |               | •                  |                |                          |                     | -                                                                                                    |           |               |            |         | Aluia                   |
| Aviaki iliya                                                                                                    | 4                                      |                           |                                                               | 0                                   | 0                                    |               |                    | Ő              | 9                        |                     | W                                                                                                    |           | 13            |            | _       |                         |
|                                                                                                    | Avgift som av                          | äknas                     | Arsbelopp                                                     | Andel %                             | Avräkningsa                          | vgift         | Preliminär kostnad | Verklig kostna | d Avräknat belopp        | Debiteringsperiod   | Engà                                                                                                    | Avgiftsko | Information   |            | ^       |                         |
|                                                                                                    | Prel el fastich                        | et                        | 6 000                                                         | 25 0000                             | Avräkningsh                          | elonn el      | 6 000              | 11.25          | 0 5 250                  | 2020-04             | ×                                                                                                    | Avräkning |               |            |         | Avräkning               |
|                                                                                                    | Prel. el fastion                       | et                        | 7 200                                                         | 20.0000                             | Avräkningsb                          | elopp el      | 7 200              | 9.00           | 0 1800                   | 2020-04             | X                                                                                                    | Avräkning |               |            |         | -                       |
|                                                                                                    | Prel el fastigh                        | et                        | 4 800                                                         | 15 0000                             | Avräkningsh                          | elonn el      | 4 800              | 6.75           | 0 1 950                  | 2020-04             | X                                                                                                    | Avräkning |               |            |         | Genomför avräkning      |
|                                                                                                    | Prel el fastich                        | et.                       | 8 400                                                         | 40,0000                             | Avräkningsh                          | elonn el      | 8 400              | 18.00          | 9 600                    | 2020-04             | x                                                                                                    | Avräkning |               |            |         |                         |
|                                                                                                    | Prel el fastigh                        | et (konto)                | 7 200                                                         | 18 9673                             | Avräkningsh                          | elonn el      | 7 200              | 11 38          | 4 180                    | 2020-04             | ×                                                                                                    | Avräkning |               |            |         |                         |
|                                                                                                    | Prel el fastigh                        | et (konto)                | 7 200                                                         | 18 9673                             | Avräkningsh                          | elonn el      | 7 200              | 11.38          | 4 180                    | 2020-04             | X                                                                                                    | Avräkning |               |            |         |                         |
| 0                                                                                                    | Prel el fastich                        | et (konto)                | 2 400                                                         | 6.3224                              | Avräkningsh                          | elonn el      | 2 400              | 3 79           | 3 1 393                  | 2020-04             | X                                                                                                    | Avräkning |               |            |         |                         |
|                                                                                                    | Prel el fastion                        | et (konto)                | 7 200                                                         | 18 9673                             | Avräkningsb                          | elonn el      | 7 200              | 11.38          | 4 180                    | 2020-04             | х                                                                                                    | Avräkning |               |            |         |                         |
|                                                                                                    | Prel, el fastion                       | et (konto)                | 7 200                                                         | 18,9673                             | Avräkningsb                          | elopp el      | 7 200              | 11.38          | 4 180                    | 2020-04             | X                                                                                                    | Avräkning |               |            |         |                         |
|                                                                                                    | Prel. el fastich                       | et (konto)                | 7 200                                                         | 66,4763                             |                                      |               | . 200              |                |                          |                     |                                                                                                    |           | Avgiften und  | antas frår |         |                         |
|                                                                                                    | Prel, el fastich                       | et (konto)                | 2 400                                                         | 19.3355                             | Avräkningsb                          | elopp el      | 2 200              | 13 53          | 11 335                   | 2020-10             |                                                                                                    | Avräkning | Kontraktet sk | tar gälla  |         |                         |
|                                                                                                    | Prel, el kodde                         | (konto)                   | 1 560                                                         | 4,1096                              | Avräkningsb                          | elopp el      | 1 560              | 2 46           | 6 906                    | 2020-04             | x                                                                                                    | Avräkning |               | -          |         |                         |
|                                                                                                    | Prel. el kodde                         | (konto)                   | 1 560                                                         | 4,1096                              | Avräkningsb                          | elopp el      | 1 560              | 2 46           | 6 906                    | 2020-04             | X                                                                                                    | Avräkning |               |            |         |                         |
| n                                                                                                    | Prel. el kodde                         | (konto)                   | 520                                                           | 1,3699                              | Avräkningsb                          | elopp el      | 520                | 82             | 2 302                    | 2020-04             | х                                                                                                    | Avräkning |               |            |         |                         |
|                                                                                                    | Prel. el kodde                         | (konto)                   | 1 560                                                         | 4,1096                              | Avräkningsb                          | elopp el      | 1 560              | 2 46           | 6 906                    | 2020-04             | X                                                                                                    | Avräkning |               |            |         |                         |
|                                                                                                    | Prol al kondria                        | (konto)                   | 1 560                                                         | 4 1096                              | Auräkninneh                          | aloon al      | 1 560              | 2.46           | 300 31                   | 2020-04             | ¥                                                                                                    | Auräkning |               | _          | ~       |                         |
| <                                                                                                    |                                        |                           |                                                               |                                     |                                      |               |                    |                |                          |                     |                                                                                                    |           |               | >          |         |                         |
| Antal: 17                                                                                                    |                                        |                           |                                                               |                                     |                                      |               |                    |                |                          |                     |                                                                                                    | Avt       | oryt <<       | Bakåt      | Nästa > | >> Klar Hjälp           |

Genom att markera avräkningar i den nedre listan kan man justera dessa genom att klicka på knappen "Ändra" (1) eller högerklicka i listan och välja alternativet "Ändra" (1). Det går också att ta bort en avräkning helt och hållet genom att klicka på knappen "Ta bort" (2) eller genom att högerklicka och välja alternativet "Ta bort" (2).

| i.                                                                                                    |                                                                                                    |                                                                                                    |                                                                                                    |                                                                                                    |                                                      |                                                                            |                                                                                                    | Avräkning (2/                                                          |                                                                                                    |                                |                                                                                                    |               |                                                                                                    |              |                                      | - 🗆 X |
|----------------------------------------------------------------------------------------------------|----------------------------------------------------------------------------------------------------|----------------------------------------------------------------------------------------------------|----------------------------------------------------------------------------------------------------|----------------------------------------------------------------------------------------------------|------------------------------------------------------|----------------------------------------------------------------------------|----------------------------------------------------------------------------------------------------|------------------------------------------------------------------------|----------------------------------------------------------------------------------------------------|--------------------------------|----------------------------------------------------------------------------------------------------|---------------|----------------------------------------------------------------------------------------------------|--------------|--------------------------------------|-------|
| <b>Avräkning</b><br>Här kan du importera<br>Avräkningama som p                                                                                                    | kostnader frå<br>resenteras är                                                                                                    | n valda filer och se<br>förslag och går att r                                                                                                    | vilka avräknin<br>redigera manue                                                                                                    | gar som de importerade k<br>elit innan avgifter skapas.                                                                                                    | ostnader                                             | na resulte                                                                 | erar i.                                                                                                    |                                                                        |                                                                                                    |                                |                                                                                                    |               |                                                                                                    |              |                                      | ě     |
| Importerade kostnader                                                                                                    |                                                                                                    |                                                                                                    |                                                                                                    |                                                                                                    |                                                      |                                                                            |                                                                                                    |                                                                        |                                                                                                    |                                |                                                                                                    |               |                                                                                                    |              | Urval                                |       |
| Fastighet<br>00243 Fundamenta<br>00273 Quantify<br>00243 Fundamenta<br>00273 Quantify                                                                                                    | Koddel                                                                                                    | Avgiftstyp<br>38 Prel. el fastighe<br>38 Prel. el fastighe                                                                                                    | et 4050<br>4050                                                                                                    | to Belopp<br>45 000<br>80 000<br>0 60 000<br>0 70 000                                                                                                    | Period f<br>2020-01<br>2020-01<br>2020-01<br>2020-01 | rom<br>1-01<br>1-01<br>1-01<br>1-01                                        | Period t o m<br>2020-12-31<br>2020-12-31<br>2020-12-31<br>2020-12-31                                                                                                    | Summa and<br>100,0000<br>0<br>100,0000<br>100,0000                     | Anteckning<br>per fastighet och avgiftstyp<br>per fastighet och avgiftstyp<br>per fastighet och konto<br>per fastighet och konto |                                |                                                                                                    |               | Informatio<br>Inga avgit                                                                                                    | n<br>terl    | Visa<br>Status                       | ader  |
| Summa                                                                                                    | 500<br>500                                                                                                    | 39 Prel. el koddel                                                                                                    | 405                                                                                                    | 125 000<br>0 130 000<br>510 000                                                                                                    | 2020-01                                              | 1-01<br>1-01                                                               | 2020-12-31<br>2020-12-31                                                                                                    | 0                                                                      | per koddel och avgiftstyppe<br>per koddel och kontoper ko                                                                        | koddel och a<br>ddel och konto | vgftstyp                                                                                                    |               | inga avgit<br>Inga avgit                                                                                                    | teri<br>teri | Korrekt Varning Felaktig Information |       |
| Antal: 6           Avräkningar                                                                                                    | bisha da                                                                                                    | Kantari t                                                                                                    | Kastalit                                                                                                    | Iteres at 4                                                                                                    |                                                      |                                                                            |                                                                                                    | A                                                                      | Arbeire                                                                                                    | A-d-l *                        | Aurillations                                                                                                    | Reducts in th |                                                                                                    | >            | Verktyg<br>Ändra<br>Ta bort          | 1 2   |
| Fundamental 0                                                                                                    | 0243-00001                                                                                                    | 2008-01-01                                                                                                    | Tills vidare                                                                                                    | Vakant                                                                                                    | nyresg                                               | ast 2                                                                      | Prel                                                                                                    | el fastighet                                                           | 6 000                                                                                                    | 25,0000                        | Avräkningsbelopp el                                                                                                    | Preiminar K   | 6 000                                                                                                    |              | Avräkning                            |       |
| Fundamental C<br>Fundamental C<br>Fundamental C<br>Fundamental C<br>Fundamental C<br>Fundamental C<br>Fundamental C<br>Guantfy C<br>Guantfy C<br>Fundamental C<br>Fundamental C<br>Fundamental C<br>Fundamental C<br>Fundamental C<br>Fundamental C<br>Fundamental C<br>Fundamental C<br>Fundamental C<br>Fundamental C<br>Fundamental C | U24840003<br>1243-00005<br>0243-00006<br>0243-00006<br>0243-00001<br>0243-00003<br>0243-00004<br>0243-00006<br>0273-00006<br>0273-00006<br>0243-00001<br>0243-00001<br>0243-00005<br>0243-00005<br>0243-00005<br>0243-00005<br>0243-00005<br>0243-00005 | 2019-01-01<br>2008-01-01<br>2008-01-01<br>2008-01-01<br>2008-01-01<br>2008-01-01<br>2008-01-01<br>2008-01-01<br>2008-01-01<br>2008-01-01<br>2006-01-01<br>2008-01-01<br>2008-01-01 | 2021-12-31<br>Tills vidare<br>Tills vidare<br>2021-12-31<br>Tills vidare<br>Tills vidare<br>Tills vidare<br>2020-11-30<br>Tills vidare<br>2021-12-31<br>Tills vidare<br>Tills vidare<br>Tills vidare | Sverisson, Johanso<br>Valaart<br>Valaart | Aaron                                                | A<br>Ta<br>Vi<br>K<br>K<br>Ex<br>Sk<br>O<br>Di<br>U<br>Vi<br>M<br>Vi<br>Vi | Prel<br>ndra<br>a bort<br>isa andelsber<br>opiera<br>xportera till E:<br>kriv ut lista<br>ippna i eget fi<br>ölj kolumn, F<br>isa kolumn<br>farkera alla<br>isa derimaler | el fastighet<br>akning<br>ccel<br>önster<br>tyresgäst 2<br>tillfalliot | 7200                                                                                                    | 20.0000                        | Anrähningsbelopp el<br>Anrähningsbelopp el<br>Anrähningsbelopp el |               | 7 200<br>4 800<br>7 200<br>7 200<br>7 500<br>7 500<br>7 | ×            | Cenorfor avria                       | ning  |
|                                                                                                    |                                                                                                    |                                                                                                    |                                                                                                    |                                                                                                    |                                                      |                                                                            |                                                                                                    |                                                                        |                                                                                                    |                                | Avb                                                                                                    | iryt <<       | Bakát                                                                                                    | Nästa        | >> Klar                              | Hjälp |

Om man väljer att ändra en avräkning så öppnas dialogen Ändra avräkning och det går där att manuellt justera avräkningsbeloppet (1), perioden som engångsbeloppet eller direktfakturan ska lägga sig i (2), om avräkningen ska resultera i ett engångsbelopp eller i en direktfaktura (3) samt att justera den avgiftskommentar som systemet skapat (4).

|                                                                | Ändra avräkning 🛛 🗕 🗖                                                                                                    |
|----------------------------------------------------------------|----------------------------------------------------------------------------------------------------|
| Information<br>Kontrakt: 00243-00003<br>Avgift som avräknas: F | ): 2019-01-01 - 2021-12-31, Hyresgäster: Svensson, Johansson and Gustafsson AB<br>rel. el fastighet: 2020-01-01 - 2021-12-31, Årsbelopp: 7 200 kr |
| Information                                                    |                                                                                                    |
| Avräknat belopp                                                | 1800.00                                                                                                    |
| Debiteringsperiod                                              | 2020-04-01                                                                                                    |
| Faktureringssätt                                               | 💿 Engångsbelopp 🔿 Direktfaktura 3                                                                                                    |
| Avgiftskommentar                                               | Avräkning el 2020-01-01 - 2020-12-31, andel 20% av 45 000 kr. Verklig<br>kostnad 9 000 kr. Preliminärt debiterat 7 200 kr.                        |
|                                                                | OK Avbryt                                                                                                    |

Om man väljer att ändra flera avräkningar på samma gång så öppnas dialogen Ändra avräkning, men den ser lite annorlunda ut jämfört med om man redigerar en avräkning. När man ändrar flera avräkningar samtidigt måste man först välja vilja fält som ska uppdateras. Det går att ändra bara ett eller flera fält och låta resten av fälten vara orörda. I det här exemplet har man valt att ändra debiteringsperioden (1) för fyra avräkningar till 2020-12-01 (2).

| ,                                  | Ändra avräkningar                   |        |
|------------------------------------|-------------------------------------|--------|
| Information<br>Ändringarna som gör | s kommer att påverka 4 avräkningar. |        |
| Information                        |                                     |        |
| Avräknat belopp                    | 0,00                                |        |
| Debiteringsperiod                  | 2020-12-01 2 1                      |        |
| Faktureringssätt                   | 🗋 💿 Engångsbelopp 🔿 Direktfaktura ( |        |
| Avgiftskommentar                   |                                     | j      |
|                                    |                                     |        |
|                                    |                                     |        |
|                                    |                                     |        |
|                                    | ОК                                  | Avbryt |

Har man gjort manuella ändringar på avräkningar och bestämmer sig för att importera kostnadsfilerna på nytt, dvs. genom att klicka på knappen "Importera kostnader" igen, så kommer dessa ändringar att försvinna. Även avräkningar som man tagit bort kommer att visas igen, eftersom kostnaderna importerats på nytt. Använder man en annan fördelningsmetod på en avgiftstyp än "Andel" kanske man är intresserad av hur systemet har beräknat den andel som står på en avräkning. Beräkningen kan man se genom att högerklicka på en avräkning och välja alternativet "Visa andelsberäkning" (1). Detta kan bara göras för en avräkning i taget.

|                                                                                                    |                                                                                                    |                                                                                                    |                                                                                                    |                                                                                                    |                                                                                                    |                                                                                                    | Av                                              | vräkning (2/        | 6)                                                                                                    |                                                                                                    |                                                                                                    |                                                                                                    |                                                                                                    |                                                                |
|----------------------------------------------------------------------------------------------------|----------------------------------------------------------------------------------------------------|----------------------------------------------------------------------------------------------------|----------------------------------------------------------------------------------------------------|----------------------------------------------------------------------------------------------------|----------------------------------------------------------------------------------------------------|----------------------------------------------------------------------------------------------------|-------------------------------------------------|---------------------|----------------------------------------------------------------------------------------------------|----------------------------------------------------------------------------------------------------|----------------------------------------------------------------------------------------------------|----------------------------------------------------------------------------------------------------|----------------------------------------------------------------------------------------------------|----------------------------------------------------------------|
| <b>Avräkning</b><br>Härkan du importera k<br>Avräkningama som pre                                                                                                    | ostnader frå<br>senteras är                                                                                                    | n valda filer och se<br>förslag och går att r                                                                                                    | vilka avräknir<br>edigera manu                                                                                                    | ngar som d<br>Jelit innan a                                                                                                    | ) importerade  <br>vgifter skapas                                                                         | kostnadema resulter                                                                                               | rar i.                                          |                     |                                                                                                    |                                                                                                    |                                                                                                    |                                                                                                    |                                                                                                    | ě                                                              |
| nporterade kostnader                                                                                                    |                                                                                                    |                                                                                                    |                                                                                                    |                                                                                                    |                                                                                                    |                                                                                                    |                                                 |                     |                                                                                                    |                                                                                                    |                                                                                                    |                                                                                                    |                                                                                                    | Urval                                                          |
| Fastighet<br>00243 Fundamental                                                                                                    | Koddel                                                                                                    | Avgiftstyp<br>38 Prel. el fastighe                                                                                                    | Kon                                                                                                    | to                                                                                                    | Belopp<br>45 000                                                                                          | Period fr o m F<br>2020-01-01 2                                                                                   | Period t o m Sur<br>2020-12-31                  | mma and<br>100,0000 | Anteckning<br>perfastighet och                                                                                                    | avgiftstyp                                                                                                    |                                                                                                    |                                                                                                    | Information                                                                                                    | n Importera kostnader                                          |
| 00273 Quantify                                                                                                    |                                                                                                    | 38 Prel. el fastighe                                                                                                    | st                                                                                                    |                                                                                                    | 80 000                                                                                                    | 2020-01-01 2                                                                                                    | 2020-12-31                                      | 0                   | per fastighet och                                                                                                    | avgiftstyp                                                                                                    |                                                                                                    |                                                                                                    | Inga avgifi                                                                                                    | fter Mara                                                      |
| 00243 Fundamental                                                                                                    |                                                                                                    |                                                                                                    | 405                                                                                                    | 0                                                                                                    | 60 000                                                                                                    | 2020-01-01 2                                                                                                    | 2020-12-31                                      | 100,0000            | per fastighet och                                                                                                    | konto                                                                                                    |                                                                                                    |                                                                                                    |                                                                                                    | Visa                                                           |
| 00273 Quantify                                                                                                    |                                                                                                    |                                                                                                    | 405                                                                                                    | 0                                                                                                    | 70 000                                                                                                    | 2020-01-01 2                                                                                                    | 2020-12-31                                      | 100,0000            | per fastighet och                                                                                                    | konto                                                                                                    |                                                                                                    |                                                                                                    |                                                                                                    | Status                                                         |
|                                                                                                    | 500                                                                                                    | 39 Prel. el koddel                                                                                                    |                                                                                                    |                                                                                                    | 125 000                                                                                                   | 2020-01-01 2                                                                                                    | 2020-12-31                                      | 0                   | per koddel och a                                                                                                    | vgiftstypper                                                                                                    | r koddel och avgiftsty                                                                                                    | <b>)</b>                                                                                                    | inga avgift                                                                                                    | fter 🔽 Korrekt                                                 |
|                                                                                                    | 500                                                                                                    |                                                                                                    | 405                                                                                                    | 0                                                                                                    | 130 000                                                                                                   | 2020-01-01 2                                                                                                    | 2020-12-31                                      | 0                   | per koddel och k                                                                                                    | ontoper ko                                                                                                    | ddel och konto                                                                                                    |                                                                                                    | Inga avgift                                                                                                    | fter Varning                                                   |
| Summa                                                                                                    |                                                                                                    |                                                                                                    |                                                                                                    |                                                                                                    | 510 000                                                                                                   |                                                                                                    |                                                 |                     |                                                                                                    |                                                                                                    |                                                                                                    |                                                                                                    |                                                                                                    | Felaktig                                                       |
|                                                                                                    |                                                                                                    |                                                                                                    |                                                                                                    |                                                                                                    |                                                                                                    |                                                                                                    |                                                 |                     |                                                                                                    |                                                                                                    |                                                                                                    |                                                                                                    |                                                                                                    | Information                                                    |
| tal: 6                                                                                                    |                                                                                                    |                                                                                                    |                                                                                                    |                                                                                                    |                                                                                                    |                                                                                                    |                                                 |                     |                                                                                                    |                                                                                                    |                                                                                                    |                                                                                                    |                                                                                                    | ventryg                                                        |
| vräkningar<br>astighet Ot                                                                                                    | jekt                                                                                                    | Kontrakt f                                                                                                    | Kontrakt t                                                                                                    | Hyresgä                                                                                                    | t 1                                                                                                    | Hyresgäst 2                                                                                                    | Avgift som a                                    | avräk               | Årsbelopp                                                                                                    | Andel %                                                                                                    | Avräkningsavgift                                                                                                    | Preliminär kostnad                                                                                                    | Verklig kostnad                                                                                                    | Andra<br>Ta bort                                               |
| vräkningar<br>astighet Ot<br>undamental 00                                                                                                    | jekt<br>243-00001                                                                                                    | Kontrakt f<br>2008-01-01                                                                                                    | Kontrakt t<br>Tills vidare                                                                                                    | Hyresgä<br>Vakant                                                                                                    | et 1                                                                                                    | Hyresgäst 2                                                                                                    | Avgift som a<br>Prel. el fasti                  | avräk               | Årsbelopp<br>6 000                                                                                                    | Andel %                                                                                                    | Avräkningsavgift<br>Avräkningsbelop                                                                                                    | Preliminär kostnad<br>6 000                                                                                                    | Verklig kostnad /                                                                                                    | Andra<br>Ta bort                                               |
| vräkningar<br>astighet Ot<br>undamental 00<br>undamental 00                                                                                                    | jekt<br>243-00001<br>243-00003                                                                                                    | Kontrakt f<br>2008-01-01<br>2019-01-01                                                                                                    | Kontrakt t<br>Tills vidare<br>2021-12-31                                                                                                    | Hyresgä<br>Vakant<br>Svensso                                                                                                    | st 1                                                                                                    | Hyresgäst 2                                                                                                    | Avgift som a<br>Prel. el fasti                  | avräk<br>lighet     | Arsbelopp<br>6 000<br>7 200                                                                                                    | Andel %<br>25,0000<br>20.0000                                                                                                    | Avräkningsavgift<br>Avräkningsbelop<br>Avräkningsbelop                                                                                                    | Preliminär kostnad<br>6 000<br>7 200                                                                                                    | Verklig kostnad<br>11 250<br>9 000                                                                                                    | Andra<br>Ta bort                                               |
| vräkningar Ot<br>astighet Ot<br>undamental 00<br>undamental 00<br>undamental 00                                                                                                    | jekt<br>243-00001<br>243-00003<br>243-00005                                                                                                    | Kontrakt f<br>2008-01-01<br>2019-01-01<br>2008-01-01                                                                                                    | Kontrakt t<br>Tills vidare<br>2021-12-31<br>Tills vidare                                                                                                    | Hyresgä<br>Vakant<br>Svensso<br>Vakant                                                                                                    | st 1<br>Andra.                                                                                            | Hyresgäst 2                                                                                                    | Avgift som a<br>Prel. el fasti                  | avräk<br>lighet     | Arsbelopp<br>6 000<br>7 200<br>4 800                                                                                                    | Andel %<br>25,0000<br>20,0000<br>15,0000                                                                                                    | Avräkningsavgift<br>Avräkningsbelop<br>Avräkningsbelop<br>Avräkningsbelop                                                                                                    | Preliminär kostnad<br>6 000<br>7 200<br>4 800                                                                                                    | Verkig kostnad<br>11 250<br>9 000<br>6 750                                                                                                    | Andra<br>Ta bort<br>Avräkning<br>Cenomför avräkning            |
| vräkningar Ot<br>astighet Ot<br>undamental 00<br>undamental 00<br>undamental 00<br>undamental 00                                                                                                    | jekt<br>243-00001<br>243-00003<br>243-00005<br>243-00006                                                                                                    | Kontrakt f<br>2008-01-01<br>2019-01-01<br>2008-01-01<br>2008-01-01                                                                                                    | Kontrakt t<br>Tills vidare<br>2021-12-31<br>Tills vidare<br>Tills vidare                                                                                                    | Hyresgä<br>Vakant<br>Svensso<br>Vakant<br>Vakant                                                                                                    | st 1<br><b>Åndra.</b><br>Ta bort.                                                                         | Hyresgäst 2                                                                                                    | Avgift som a<br>Prel. el fasti                  | avräk<br>ighet      | Arsbelopp<br>6 000<br>7 200<br>4 800<br>8 400                                                                                                   | Andel %<br>25,0000<br>20,0000<br>15,0000<br>40,0000                                                                                                    | Avräkningsavgift<br>Avräkningsbelop<br>Avräkningsbelop<br>Avräkningsbelop<br>Avräkningsbelop                                                                                                    | Preliminär kostnad<br>6 000<br>7 200<br>4 800<br>8 400                                                                                                    | Verklig kostnad<br>11 250<br>9 000<br>6 750<br>18 000                                                                                                    | Andra<br>Ta bort<br>Avräkning<br>Ta bort<br>Genomför avräkning |
| räkningar Ot<br>astighet Ot<br>undamental 000<br>undamental 000<br>undamental 000<br>undamental 000                                                                                                    | jekt<br>243-00001<br>243-00003<br>243-00005<br>243-00006<br>243-00001                                                                                                    | Kontrakt f<br>2008-01-01<br>2019-01-01<br>2008-01-01<br>2008-01-01<br>2008-01-01                                                                                                    | Kontrakt t<br>Tills vidare<br>2021-12-31<br>Tills vidare<br>Tills vidare<br>Tills vidare                                                                                                    | Hyresgä<br>Vakant<br>Svensso<br>Vakant<br>Vakant<br>Vakant                                                                                                    | st 1<br>Andra.<br>Ta bort                                                                                 | Hyresgäst 2                                                                                                    | Avgift som a<br>Prel. el fasti                  | avräk<br>ighet      | Arsbelopp<br>6 000<br>7 200<br>4 800<br>8 400<br>7 200                                                                                          | Andel %<br>25,0000<br>20,0000<br>15,0000<br>40,0000<br>18,9673                                                                                                    | Avräkningsavgift<br>Avräkningsbelop<br>Avräkningsbelop<br>Avräkningsbelop<br>Avräkningsbelop                                                                                                    | Preliminär kostnad<br>6 000<br>7 200<br>4 800<br>8 400<br>7 200                                                                                             | Verklig kostnad<br>11 250<br>9 000<br>6 750<br>18 000<br>11 380                                                                                                    | Andra<br>Ta bot<br>Avräkning<br>Genonför avräkning             |
| räkningar Ot<br>astighet Ot<br>undamental 000<br>undamental 000<br>undamental 000<br>undamental 000<br>undamental 000                                                                                                    | jekt<br>243-00001<br>243-00005<br>243-00005<br>243-00006<br>243-00001<br>243-00003                                                                                                    | Kontrakt f<br>2008-01-01<br>2019-01-01<br>2008-01-01<br>2008-01-01<br>2008-01-01<br>2019-01-01                                                                                                    | Kontrakt t<br>Tills vidare<br>2021-12-31<br>Tills vidare<br>Tills vidare<br>Tills vidare<br>2021-12-31                                                                                                    | Hyresgä<br>Vakant<br>Vakant<br>Vakant<br>Vakant<br>Svensso                                                                                                    | st 1<br><b>Andra</b> .<br>Ta bort.<br>Visa an                                                             | Hyresgäst 2<br><br><br>delsberäkning                                                                              | Avgift som a<br>Prel. el fasti                  | avräk<br>lighet     | Arsbelopp<br>6 000<br>7 200<br>4 800<br>8 400<br>7 200<br>7 200<br>7 200                                                                        | Andel %<br>25,0000<br>15,0000<br>40,0000<br>18,9673<br>18,9673                                                                                                    | Avräkningsavgift<br>Avräkningsbelop<br>Avräkningsbelop<br>Avräkningsbelop<br>Avräkningsbelop<br>Avräkningsbelop                                                                                                    | Prelminär kostnad<br>6 000<br>7 200<br>4 800<br>8 400<br>7 200<br>7 200<br>7 200                                                                            | Verkiig kostnad<br>11 250<br>9 000<br>6 750<br>18 000<br>11 380                                                                                                    | Andra<br>Ta bot<br>Avräkning<br>Č. Genonför avräkning          |
| räkningar och standiger och standiger och st                                                                                                    | jekt<br>243-00003<br>243-00005<br>243-00005<br>243-00006<br>243-00001<br>243-00003<br>243-00004                                                                                                    | Kontrakt f<br>2008-01-01<br>2008-01-01<br>2008-01-01<br>2008-01-01<br>2009-01-01<br>2019-01-01<br>2006-01-01                                                                                                    | Kontrakt t<br>Tills vidare<br>2021-12-31<br>Tills vidare<br>Tills vidare<br>2021-12-31<br>Tills vidare                                                                                                    | Hyresgä<br>Vakant<br>Svensso<br>Vakant<br>Vakant<br>Svensso<br>Zachary                                                                                             | st 1<br><b>Andra</b> .<br>Ta bort.<br>Visa an<br>Kopiera                                                  | Hyresgöst 2<br><br><br>delsberäkning                                                                              | Avgift som a<br>Prel. el fasti                  | avräk<br>iighet     | Arsbelopp<br>6 000<br>7 200<br>4 800<br>8 400<br>7 200<br>7 200<br>2 400                                                                        | Andel %<br>25,0000<br>20,0000<br>15,0000<br>40,0000<br>18,9673<br>18,9673<br>6,3224                                                                                                    | Avräkningsavgift<br>Avräkningsbelop<br>Avräkningsbelop<br>Avräkningsbelop<br>Avräkningsbelop<br>Avräkningsbelop<br>Avräkningsbelop                                                                                                    | Preliminär kostnad<br>6 000<br>7 200<br>4 800<br>8 400<br>7 200<br>7 200<br>2 400                                                                           | Verkiig kostnad<br>11 250<br>6 750<br>18 000<br>11 380<br>11 380<br>3 793                                                                                                    | Andra<br>Ta bot<br>Avräkning<br>Genonför avräkning             |
| räkningar stighet Ot<br>undamental OC<br>undamental OC<br>undamental OC<br>undamental OC<br>undamental OC<br>undamental OC<br>undamental OC                                                                                                    | ekt<br>243-00001<br>243-00005<br>243-00005<br>243-00006<br>243-00001<br>243-00003<br>243-00004<br>243-00005                                                                                             | Kontrakt f<br>2008-01-01<br>2008-01-01<br>2008-01-01<br>2008-01-01<br>2008-01-01<br>2006-01-01<br>2006-01-01                                                                                                    | Kontrakt t<br>Tills vidare<br>2021-12-31<br>Tills vidare<br>Tills vidare<br>2021-12-31<br>Tills vidare<br>Tills vidare<br>Tills vidare                                                                                                    | Hyresgä<br>Vakant<br>Svensso<br>Vakant<br>Vakant<br>Svensso<br>Zachary<br>Vakant                                                                                   | st 1<br>Andra.<br>Ta bort.<br>Visa an<br>Kopiera                                                          | Hyresgäst 2<br><br><br>idelsberäkning                                                                             | Avgft som a<br>Prel. el fasti<br>Prel. el fasti | avräk<br>iighet     | Arsbelopp<br>6 000<br>7 200<br>4 800<br>8 400<br>7 200<br>7 200<br>2 400<br>7 200                                                               | Andel %<br>25,0000<br>20,0000<br>15,0000<br>40,0000<br>18,9673<br>18,9673<br>6,3224<br>18,9673                                                                                                    | Avräkningsavgift<br>Avräkningsbelop<br>Avräkningsbelop<br>Avräkningsbelop<br>Avräkningsbelop<br>Avräkningsbelop<br>Avräkningsbelop<br>Avräkningsbelop                                                                                                | Preliminär kostnad<br>6 000<br>7 200<br>4 800<br>8 400<br>7 200<br>7 200<br>2 400<br>7 200<br>7 200                                                         | Verklig kostnad<br>11 250<br>9 000<br>6 750<br>18 000<br>11 380<br>11 380<br>3 793<br>11 380                                                                                                    | Andra<br>Ta bot<br>Avräkning<br>Č Genonför avräkning           |
| räkningar<br>stighet 0t<br>undamental 000<br>undamental 000<br>undamental 000<br>undamental 000<br>undamental 000<br>undamental 000<br>undamental 000                                                                                                    | iekt<br>243-00001<br>243-00005<br>243-00006<br>243-00006<br>243-00001<br>243-00001<br>243-00004<br>243-00005<br>243-00005                                                                               | Kontrakt f<br>2008-01-01<br>2008-01-01<br>2008-01-01<br>2008-01-01<br>2008-01-01<br>2006-01-01<br>2006-01-01<br>2008-01-01<br>2008-01-01                                                                                     | Kontrakt t<br>Tills vidare<br>2021-12-31<br>Tills vidare<br>Tills vidare<br>2021-12-31<br>Tills vidare<br>Tills vidare<br>Tills vidare                                                                                                    | Hyresgä<br>Vakant<br>Svensso<br>Vakant<br>Vakant<br>Svensso<br>Zachary<br>Vakant<br>Vakant                                                                         | st 1<br>Andra.<br>Ta bort.<br>Visa an<br>Kopiera<br>Exporte                                               | Hyresgäst 2<br><br>delsberäkning<br>a<br>era till Excel                                                           | Avgft som a<br>Prel. el fasti<br>Port. el fasti | avrāk<br>iighet     | Arsbelopp<br>6 000<br>7 200<br>4 800<br>7 200<br>7 200<br>7 200<br>2 400<br>7 200<br>7 200<br>7 200                                             | Andel %<br>25,0000<br>20,0000<br>15,0000<br>40,0000<br>18,9673<br>18,9673<br>18,9673<br>18,9673<br>18,9673                                                                                                    | Avräkningsavgift<br>Avräkningsbelop<br>Avräkningsbelop<br>Avräkningsbelop<br>Avräkningsbelop<br>Avräkningsbelop<br>Avräkningsbelop<br>Avräkningsbelop<br>Avräkningsbelop                                                                             | Preliminär kostnad<br>6 000<br>7 200<br>4 800<br>8 400<br>7 200<br>7 200<br>7 200<br>7 200<br>7 200<br>7 200<br>7 200                                       | Verklig kostnad<br>11 250<br>9 000<br>6 750<br>18 000<br>11 380<br>11 380<br>3 793<br>11 380<br>11 380                                                                                                    | Andra<br>Te bort<br>Avräkning<br>Cenomför svräkning            |
| väkningar väkningar och stör stör som stör stör som stör sön som stör sön sön sön sön sön sön sön sön sön sön                                                                                                    | iekt<br>243-00001<br>243-00005<br>243-00006<br>243-00006<br>243-00001<br>243-00003<br>243-00005<br>243-00006<br>243-00006<br>273-00006                                                                  | Kontrakt f<br>2008-01-01<br>2019-01-01<br>2008-01-01<br>2008-01-01<br>2008-01-01<br>2019-01-01<br>2006-01-01<br>2008-01-01<br>2008-01-01<br>2008-01-01<br>2013-10-01                                                         | Kontrakt t<br>Tills vidare<br>2021-12-31<br>Tills vidare<br>Tills vidare<br>2021-12-31<br>Tills vidare<br>Tills vidare<br>Tills vidare<br>Tills vidare                                                                                                    | Hyresgä<br>Vakant<br>Svensso<br>Vakant<br>Vakant<br>Svensso<br>Zachary<br>Vakant<br>Vakant<br>Vakant                                                               | Andra.<br>Ta bort.<br>Visa an<br>Kopiera<br>Exporte<br>Skriv ut                                           | Hyresgöst 2<br><br><br>delsberäkning<br>a<br>era till Excel<br>t lista                                            | Avgit som a<br>Prel. el fasti                   | avräk<br>ighet      | Arsbelopp<br>6 000<br>7 200<br>4 800<br>7 200<br>7 200<br>2 400<br>7 200<br>7 200<br>7 200<br>7 200                                             | Andel %<br>25,0000<br>15,0000<br>15,0000<br>18,9673<br>6,3224<br>18,9673<br>18,9673<br>18,9673                                                                                                    | Avräkningsbergen<br>Avräkningsbergen<br>Avräkningsbergen<br>Avräkningsbergen<br>Avräkningsbergen<br>Avräkningsbergen<br>Avräkningsbergen<br>Avräkningsbergen<br>Avräkningsbergen<br>Avräkningsbergen                                                 | Preliminär kostnad<br>6 000<br>7 200<br>8 400<br>7 200<br>7 200<br>7 200<br>7 200<br>7 200<br>7 200                                                         | Verklig kostnad<br>11 250<br>9 000<br>6 750<br>18 000<br>11 380<br>11 380<br>3 793<br>11 380<br>11 380<br>11 380                                                                                                    | Andra<br>Ta bot<br>Avräkning<br>Genonför svräkning             |
| väkringar<br>astighet Ot<br>undamental 000<br>undamental 000<br>undame               | iekt<br>243-00001<br>243-00005<br>243-00005<br>243-00006<br>243-00004<br>243-00005<br>243-00005<br>243-00006<br>273-00006<br>273-00007                                                                  | Kontrakt f<br>2008-01-01<br>2008-01-01<br>2008-01-01<br>2008-01-01<br>2008-01-01<br>2008-01-01<br>2008-01-01<br>2008-01-01<br>2008-01-01<br>2013-01-01<br>2013-01-01                                                         | Kontrakt t<br>Tills vidare<br>2021-12-31<br>Tills vidare<br>Tills vidare<br>Tills vidare<br>Tills vidare<br>Tills vidare<br>Tills vidare<br>2020-11-30<br>2020-11-30                                                                                                   | Hyresgä<br>Vakant<br>Svensso<br>Vakant<br>Vakant<br>Svensso<br>Zachary<br>Vakant<br>Vakant<br>Vakant<br>Persson                                                    | et 1<br>Andra.<br>Ta bort.<br>Visa an<br>Kopiera<br>Exporte<br>Skriv ut                                   | Hyresgöst 2<br><br>idelsberäkning<br>a<br>era till Excel<br>t lista                                               | Avgft som a<br>Prel. el fassi<br>Perl. el fassi | avrāk<br>iighet     | Arsbelopp<br>6 000<br>7 200<br>8 400<br>7 200<br>7 200<br>7 200<br>7 200<br>7 200<br>7 200<br>2 400<br>2 400                                    | Andel %<br>25,0000<br>20,0000<br>15,0000<br>40,0000<br>18,9673<br>18,9673<br>18,9673<br>18,9673<br>18,9673<br>18,9673<br>19,3355                                                                                                    | Avräkningsavgft<br>Avräkningsbelop<br>Avräkningsbelop<br>Avräkningsbelop<br>Avräkningsbelop<br>Avräkningsbelop<br>Avräkningsbelop<br>Avräkningsbelop<br>Avräkningsbelop                                                                              | Preliminär kostnad<br>6 000<br>7 200<br>4 800<br>7 200<br>7 200<br>7 200<br>7 200<br>7 200<br>7 200<br>7 200<br>2 200                                       | Verkig kostnad<br>11 250<br>9 000<br>6 750<br>18 000<br>11 380<br>3 793<br>11 380<br>11 380<br>11 380<br>11 380<br>11 380                                                                                                    | Andra<br>Ta bot<br>Avräkning<br>Cenomför avräkning             |
| räkringar<br>astighet Ot<br>undamental Ot<br>undamental Ot<br>undamental Ot<br>undamental Ot<br>undamental Ot<br>undamental Ot<br>undamental Ot<br>undamental Ot<br>undamental Ot<br>undamental Ot<br>undamental Ot<br>undamental Ot<br>undamental Ot                                                                                                    | iekt<br>243-00001<br>243-00003<br>243-00005<br>243-00005<br>243-00005<br>243-00006<br>243-00006<br>273-00006<br>273-00006<br>273-00007<br>243-00001                                                     | Kontrakt f<br>2008-01-01<br>2018-01-01<br>2008-01-01<br>2008-01-01<br>2008-01-01<br>2008-01-01<br>2008-01-01<br>2008-01-01<br>2008-01-01<br>2013-10-01<br>2015-04-01<br>2008-01-01                                           | Kontrakt t<br>Tills vidare<br>2021-12:31<br>Tills vidare<br>Tills vidare<br>Tills vidare<br>2021-12:31<br>Tills vidare<br>Tills vidare<br>2020-11:30<br>Tills vidare                                                                                                   | Hyresgä<br>Vakant<br>Svensso<br>Vakant<br>Vakant<br>Vakant<br>Vakant<br>Vakant<br>Vakant<br>Vakant<br>Vakant                                                       | st 1<br>Andra.<br>Ta bort<br>Visa an<br>Kopierz<br>Skriv ut<br>Q Oppna                                    | Hyresgäst 2<br><br>delsberäkning<br>era till Excel<br>t lista<br>i eget fönster                                   | Avgit som a<br>Prel, el fasti<br>Post, el fasti | avrāk<br>ighet      | Arsbelopp<br>6 000<br>7 200<br>4 800<br>7 200<br>7 200<br>7 200<br>7 200<br>7 200<br>7 200<br>7 200<br>7 200<br>1 560                           | Andel %<br>25,0000<br>15,0000<br>18,9673<br>18,9673<br>18,9673<br>18,9673<br>18,9673<br>18,9673<br>19,3355<br>4,1096                                                                                                    | Avräkningsavgift<br>Avräkningsbelop<br>Avräkningsbelop<br>Avräkningsbelop<br>Avräkningsbelop<br>Avräkningsbelop<br>Avräkningsbelop<br>Avräkningsbelop<br>Avräkningsbelop<br>Avräkningsbelop<br>Avräkningsbelop<br>Avräkningsbelop                    | Preliminär kostnad<br>6 000<br>7 200<br>8 400<br>7 200<br>2 400<br>7 200<br>7 200<br>7 200<br>7 200<br>1 560                                                | Verkig kostnad<br>11 250<br>9 000<br>6 750<br>11 380<br>11 380<br>11 380<br>11 380<br>11 380<br>11 380<br>11 380<br>2 466                                                                                                    | Andra<br>Ta bot<br>Avräkning<br>Genonför svräkning             |
| räkvingar<br>astighet Ot<br>undamental OC<br>undamental OC<br>undamental OC<br>undamental OC<br>undamental OC<br>undamental OC<br>undamental OC<br>undamental OC<br>undamental OC<br>undamental OC<br>undamental OC<br>undamental OC<br>undamental OC<br>undamental OC                                                                                                    | rekt<br>243-00001<br>243-00005<br>243-00005<br>243-00001<br>243-00001<br>243-00003<br>243-00005<br>243-00005<br>243-00006<br>273-00007<br>273-00007<br>243-00001<br>243-00003                           | Kontrakt f<br>2008-01-01<br>2008-01-01<br>2008-01-01<br>2008-01-01<br>2008-01-01<br>2008-01-01<br>2008-01-01<br>2008-01-01<br>2008-01-01<br>2015-04-01<br>2015-04-01<br>2019-01-01                                           | Kontrakt t<br>Tils vidare<br>2021-12-31<br>Tils vidare<br>Tils vidare<br>2021-12-31<br>Tils vidare<br>Tils vidare<br>Tils vidare<br>Tils vidare<br>2020-11-30<br>Tils vidare                                                                                           | Hyresgä<br>Vakant<br>Svensso<br>Vakant<br>Vakant<br>Svensso<br>Zachary<br>Vakant<br>Vakant<br>Vakant<br>Vakant<br>Svensso<br>Vakant<br>Svensso                     | st 1<br>Andra.<br>Ta bort<br>Visa an<br>Kopierz<br>Exporte<br>Skriv ut<br>Q<br>Öppna<br>Döli ko           | Hyresgäst 2<br><br>delsberäkning<br>a<br>era till Excel<br>t lista<br>i eget fönster<br>Jumn. Hyresgäst 1         | Avgit som<br>Prel. el fasti                     | avrāk               | Ansbelopp<br>6 000<br>7 200<br>4 800<br>7 200<br>7 200<br>7 200<br>7 200<br>7 200<br>7 200<br>7 200<br>7 200<br>7 200<br>1 560<br>1 560         | Andel %<br>25,0000<br>15,0000<br>40,0000<br>18,9673<br>18,9673<br>18,9673<br>18,9673<br>18,9673<br>18,9673<br>18,9673<br>18,9673<br>19,3355<br>4,1096                                                                                                    | Avräkningsavgft<br>Avräkningsbelop<br>Avräkningsbelop<br>Avräkningsbelop<br>Avräkningsbelop<br>Avräkningsbelop<br>Avräkningsbelop<br>Avräkningsbelop<br>Avräkningsbelop<br>Avräkningsbelop                                                           | Preliminär kostnad<br>6 000<br>7 200<br>4 800<br>7 200<br>7 200<br>7 200<br>7 200<br>7 200<br>7 200<br>1 560<br>1 1 560                                     | Verklig kostnad<br>11 250<br>9 000<br>6 750<br>18 000<br>11 380<br>11 380<br>11 380<br>11 380<br>11 380<br>13 555<br>2 466<br>2 466                                                                                                    | Andra<br>Ta bot<br>Avräkning<br>Cenomför avräkning             |
| väkinngar Ottoministeringen och statisticken och statisticken och statisti                                                                                                    | iekt<br>243-00001<br>243-00005<br>243-00005<br>243-00000<br>243-00000<br>243-00000<br>243-00006<br>273-00006<br>273-00007<br>243-00001<br>243-00001<br>243-00001                                        | Kontrakt f<br>2008-01-01<br>2008-01-01<br>2008-01-01<br>2008-01-01<br>2008-01-01<br>2008-01-01<br>2008-01-01<br>2008-01-01<br>2008-01-01<br>2015-04-01<br>2008-01-01<br>2015-04-01<br>2015-01-01                             | Kontrakt t<br>Tills vidare<br>2021-12-31<br>Tills vidare<br>Tills vidare<br>11lls vidare<br>2021-12-31<br>Tills vidare<br>Tills vidare<br>Tills vidare<br>2020-11-30<br>Tills vidare<br>2021-12-31<br>Tills vidare                                                     | Hyresgä<br>Vakant<br>Svensso<br>Zachary<br>Vakant<br>Vakant<br>Vakant<br>Vakant<br>Vakant<br>Svensso<br>Zachary                                                    | at 1<br>Andra.<br>Ta bort<br>Visa an<br>Kopiera<br>Skriv ut<br>Oppna<br>Dölj ko                           | Hyresgäst 2<br><br>delsberäkning<br>a<br>era till Excel<br>t lista<br>i eget fönster<br>lumn, Hyresgäst 1         | Avgft som a<br>Prel. el fæst                    | avräk<br>iighet     | Arsbelopp<br>6 000<br>7 200<br>4 800<br>7 200<br>7 200<br>7 200<br>7 200<br>7 200<br>7 200<br>7 200<br>7 200<br>1 560<br>1 560<br>1 560         | Andel %<br>25,0000<br>15,0000<br>40,0000<br>18,9673<br>18,9673<br>66,3224<br>18,9673<br>18,9673<br>66,4763<br>19,3355<br>4,1096<br>4,1096                                                                                                    | Avräkningsavgitt<br>Avräkningsbelop<br>Avräkningsbelop<br>Avräkningsbelop<br>Avräkningsbelop<br>Avräkningsbelop<br>Avräkningsbelop<br>Avräkningsbelop<br>Avräkningsbelop<br>Avräkningsbelop<br>Avräkningsbelop<br>Avräkningsbelop                    | Preliminär kosthad<br>6 000<br>7 200<br>8 400<br>7 200<br>7 200<br>7 200<br>7 200<br>7 200<br>7 200<br>7 200<br>1 560<br>1 560<br>1 560                     | Verklig kostnad<br>11 250<br>9 000<br>6 750<br>11 380<br>11 380<br>3 793<br>11 380<br>11 380<br>11 380<br>11 382<br>2 466<br>2 466<br>8 22                                                                                                    | Andra<br>Ta bot<br>Avräkning<br>Cenonför avräkning             |
| vräkningar<br>astighet Ot<br>undamental OC<br>undamental OC                                                                                                    | lekt<br>243-00001<br>243-00005<br>243-00006<br>243-00006<br>243-00006<br>243-00004<br>243-00006<br>273-00006<br>273-00006<br>273-00007<br>243-00001<br>243-00001<br>243-00004<br>243-00004              | Kontrakt f<br>2008-01-01<br>2019-01-01<br>2008-01-01<br>2008-01-01<br>2008-01-01<br>2008-01-01<br>2008-01-01<br>2008-01-01<br>2013-10-01<br>2013-01-01<br>2008-01-01<br>2019-01-01<br>2008-01-01<br>2008-01-01               | Kontrakt t<br>Tils vidare<br>[2021:12:31]<br>Tils vidare<br>Tils vidare<br>Tils vidare<br>Tils vidare<br>Tils vidare<br>Tils vidare<br>Tils vidare<br>Tils vidare<br>2021:12:31<br>Tils vidare<br>2021:12:31<br>Tils vidare                                            | Hyresgä<br>Vakant<br>Svensso<br>Vakant<br>Vakant<br>Vakant<br>Vakant<br>Vakant<br>Vakant<br>Vakant<br>Svensso<br>Zachary<br>Vakant                                 | at 1<br>Andra.<br>Ta bort<br>Visa an<br>Kopierz<br>Exporte<br>Skriv ut<br>Oppna<br>Dölj ko<br>Visa ko     | Hyresgäst 2<br><br>delsberäkning<br>a<br>era till Excel<br>t lista<br>i eget fönster<br>lumn, Hyresgäst 1<br>lumn | Avgft som<br>Prel. el fasti                     | avräk<br>ighet      | Arsbelopp<br>6 000<br>7 200<br>4 800<br>7 200<br>7 200<br>7 200<br>7 200<br>7 200<br>7 200<br>7 200<br>7 200<br>1 560<br>1 560<br>5 20<br>1 560 | Andel %<br>25,0000<br>20,0000<br>15,0000<br>18,9673<br>18,9673<br>19,355<br>19,355<br>10,355<br>10,355 | Avräkningsavgitt<br>Avräkningsbelop<br>Avräkningsbelop<br>Avräkningsbelop<br>Avräkningsbelop<br>Avräkningsbelop<br>Avräkningsbelop<br>Avräkningsbelop<br>Avräkningsbelop<br>Avräkningsbelop<br>Avräkningsbelop<br>Avräkningsbelop<br>Avräkningsbelop | Preliminär kostnad<br>6 000<br>7 200<br>4 800<br>7 200<br>7 200<br>7 200<br>7 200<br>7 200<br>7 200<br>7 200<br>1 560<br>1 560<br>1 560<br>1 560            | Verklig kostnad<br>11 250<br>9 000<br>6 750<br>18 000<br>11 380<br>11 380<br>11 380<br>11 380<br>13 535<br>2 466<br>2 466<br>8 22<br>2 466                                                                                                    | Andra<br>Te bot<br>Avräkning<br>Cenonför svräkning             |
| virikongas<br>satighet 00<br>undamental 00<br>undamental 00<br>undamental 00<br>undamental 00<br>undamental 00<br>undamental 00<br>kuntfy 00<br>undamental 00<br>undamental 00 | iekt<br>243-00001<br>243-00003<br>243-00005<br>243-00005<br>243-00004<br>243-00006<br>273-00006<br>273-00006<br>273-00006<br>273-00007<br>243-00001<br>243-00001<br>243-00004<br>243-00004<br>243-00004 | Kontrakt f<br>2008-01-01<br>2008-01-01<br>2008-01-01<br>2008-01-01<br>2008-01-01<br>2019-01-01<br>2006-01-01<br>2008-01-01<br>2008-01-01<br>2008-01-01<br>2008-01-01<br>2009-01-01<br>2009-01-01<br>2009-01-01<br>2009-01-01 | Kontrakt t<br>Tils vidare<br>2021-12-31<br>Tils vidare<br>Tils vidare<br>Tils vidare<br>Tils vidare<br>Tils vidare<br>Tils vidare<br>Tils vidare<br>2020-11-30<br>Tils vidare<br>2020-11-31<br>Tils vidare<br>Tils vidare<br>Tils vidare<br>Tils vidare<br>Tils vidare | Hyresgä<br>Vakant<br>Vakant<br>Vakant<br>Vakant<br>Svensso<br>Zachary<br>Vakant<br>Persson<br>Vakant<br>Svensso<br>Zachary<br>Vakant<br>Vakant<br>Vakant<br>Vakant | st 1<br>Andra.<br>Ta bort<br>Visa an<br>Kopiera<br>Skriv ut<br>Q<br>Öppna<br>Dölj ko<br>Visa ko<br>Marker | Hyresgöst 2<br><br>delsberäkning<br>a<br>era till Excel<br>t lista<br>i eget fönster<br>Jumn, Hyresgöst 1<br>Jumn | Avgit som a<br>Prel. el fasti<br>Post. el fasti | avrāk               | Arsbelopp<br>6 000<br>7 200<br>8 400<br>7 200<br>2 400<br>7 200<br>7 200<br>7 200<br>7 200<br>7 200<br>1 560<br>1 560<br>1 560                  | Andel %<br>25,0000<br>15,0000<br>18,9673<br>18,9673<br>66,3224<br>18,9673<br>66,3224<br>18,9673<br>18,9673<br>66,4763<br>19,3355<br>4,1096<br>4,1096<br>4,1096                                                                                                    | Avräkningsavgift<br>Avräkningsbelop<br>Avräkningsbelop<br>Avräkningsbelop<br>Avräkningsbelop<br>Avräkningsbelop<br>Avräkningsbelop<br>Avräkningsbelop<br>Avräkningsbelop<br>Avräkningsbelop<br>Avräkningsbelop<br>Avräkningsbelop<br>Avräkningsbelop | Preliminär kostnad<br>6 000<br>7 200<br>4 800<br>7 200<br>7 200<br>7 200<br>7 200<br>7 200<br>7 200<br>7 200<br>7 200<br>1 560<br>1 560<br>1 560<br>1 1 560 | Verklig kostnad<br>11 250<br>9 000<br>6 750<br>11 380<br>11 380<br>11 380<br>11 380<br>11 380<br>11 380<br>11 380<br>11 380<br>11 380<br>11 380<br>12 555<br>2 466<br>8 22<br>2 466<br>8 22<br>2 466<br>8 22<br>2 466<br>8 22<br>2 466<br>8 22<br>2 466<br>8 22<br>2 466<br>8 22<br>2 466<br>8 2 2 466<br>8 2 2 466<br>8 2 2 466<br>8 2 2 466<br>8 2 2 466<br>8 2 2 466<br>8 2 2 4 66<br>8 2 2 4 66<br>8 2 2 66<br>8 2 2 66<br>8 2 2 66<br>8 2 2 66<br>8 2 2 66<br>8 2 2 66<br>8 2 2 66<br>8 2 2 66<br>8 2 2 66<br>8 2 2 66<br>8 2 2 66<br>8 2 2 66<br>8 2 2 66<br>8 2 2 66<br>8 2 2 66<br>8 2 2 66<br>8 2 2 66<br>8 2 66<br>8 2 6 | Andra<br>Ta bot<br>Avräkning<br>Genomför avräkning             |

Klickar man på "Visa andelsberäkning" så öppnas dialogen Andelsberäkning. Här syns vilken fördelningsmetod som gäller (1), vilken period som avräknas (2), hur andelen har beräknats för varje dag i perioden (3), det totala antalet dagar i perioden (4) och summan av andelarna som beräknats för varje dag i perioden (5). Slutligen beräknas ett medelvärde av alla andelar som beräknats under perioden, genom att ta summan av andelarna genom antalet dagar i perioden. Andelen avrundas till 4 decimaler (6).

| ^ |
|---|
| ^ |
|   |
|   |
|   |
|   |
|   |
|   |
|   |
| × |
|   |
|   |
|   |
|   |

När man är nöjd med hur importen ser ut och har gjort de justeringar man vill göra på avräkningarna är det dags att genomföra själva avräkningen. Detta görs genom att klicka på knappen "Genomför avräkning" (1). En fråga visas då på skärmen där det framgår hur många avräkningar som kommer att genomföras, och hur många av dessa som har varningar och hur många som kommer att direktfaktureras. Det framgår också hur många avräkningar som är felaktiga och som inte kommer att genomföras. Ser det korrekt ut svarar man jag på frågan (2) och avräkningen genomförs. Processen kan ta några minuter.

| i.                                                                  |                               |                                                |                                |                                                        |             |                      | Avräkning (2/          | 6)                  |              |                      |                      |                 | - 🗆 X                  |
|---------------------------------------------------------------------|-------------------------------|------------------------------------------------|--------------------------------|--------------------------------------------------------|-------------|----------------------|------------------------|---------------------|--------------|----------------------|----------------------|-----------------|------------------------|
| <b>Avräkning</b><br>Här kan du importera k<br>Avräkningarna som pre | kostnader frå<br>esenteras är | ån valda filer och se<br>förslag och går att r | vilka avräknir<br>edigera manu | gar som de importerade k<br>elt innan avgifter skapas. | ostnadema   | resulterar i.        |                        |                     |              |                      |                      |                 | ě.                     |
| Importerade kostnader                                               |                               |                                                |                                |                                                        |             |                      |                        |                     |              |                      |                      |                 | Urval                  |
| Fastighet                                                           | Koddel                        | Avgiftstyp                                     | Kon                            | o Belopp                                               | Period fr o | m Period t o m       | Summa and              | Anteckning          |              |                      |                      | Information     | D Importera kostnader  |
| 00243 Fundamental                                                   |                               | 38 Prel, el fastighe                           | *                              | 45 000                                                 | 2020-01-0   | 1 2020-12-31         | 100.0000               | per fastighet och   | avoiftstvp   |                      |                      |                 |                        |
| 00273 Quantify                                                      |                               | 38 Prel. el fastighe                           | et 👘                           | 80 000                                                 | 2020-01-0   | 1 2020-12-31         | 0                      | perfastighet och    | avgiftstyp   |                      |                      | Inga avgifter i | 16                     |
| 00243 Fundamental                                                   |                               |                                                | 405                            | 0 000 00                                               | 2020-01-0   | 1 2020-12-31         | 100,0000               | per fastighet och   | konto        |                      |                      |                 | Visa                   |
| 00273 Quantify                                                      |                               |                                                | 405                            | 0 70 000                                               | 2020-01-0   | 1 2020-12-31         | 100,0000               | per fastighet och   | konto        |                      |                      |                 | Status                 |
|                                                                     | 500                           | 39 Prel. el koddel                             |                                | 125 000                                                | 2020-01-0   | 1 2020-12-31         | 0                      | per koddel och a    | vgiftstypper | r koddel och avgifts | typ                  | Inga avgifteri  | Korrekt                |
|                                                                     | 500                           |                                                | 405                            | ) 130 000                                              | 2020-01-0   | 1 2020-12-31         | 0                      | per koddel och k    | ontoper ko   | ddel och konto       |                      | Inga avgifter   | Vaming                 |
| Summa                                                               |                               |                                                |                                | 510 000                                                |             |                      |                        |                     |              |                      |                      |                 | Felaktig               |
|                                                                     |                               |                                                |                                |                                                        | -           |                      |                        |                     |              |                      |                      |                 | Information            |
|                                                                     |                               |                                                |                                |                                                        |             | Genomför avräknin    | a                      |                     |              | ×                    |                      |                 |                        |
|                                                                     |                               |                                                |                                |                                                        |             |                      | -                      |                     |              |                      |                      | ,               | Vottos                 |
| Antal: 6                                                            |                               |                                                |                                |                                                        |             |                      |                        |                     |              |                      |                      |                 | Veiktyg                |
|                                                                     |                               |                                                |                                |                                                        |             | Vill du ge           | nomföra 17 avrä        | akningar?           |              |                      |                      |                 | Ändra                  |
| Avräkningar                                                         |                               |                                                |                                |                                                        |             | Varay 2 av           | räkningar har v        | arningar men kor    | nmer att     |                      |                      |                 | <b>*</b> 1 1           |
| Eastable Of                                                         | a da la                       | Kenterlah                                      | Kenterlas                      | Description of                                         | Denne       | genomfö              | ras ändå.              | -                   |              |                      | Berterie Schools and | Madde Looked    | la bort                |
| rasignet Ot                                                         | Jen                           | NUTLI dict 1                                   | NUTILIANU L                    | Hylesydal                                              | nyiesya     | Varay 2 av           | räkningar komr         | ner att direktfakti | urerac cent  | iyəavyın<br>are i    | Freiminar Kosulau    | Verkilg Köstrad | Auriliaia a            |
| Fundamental 00                                                      | 1243-00001                    | 2008-01-01                                     | Tills vidare                   | Vakant                                                 |             | guiden.              | rukiningur konn        | ner utt unektrukti  | urcrus sem   | igsbelop             | 6 000                | 11 250          | Aviakring              |
| Fundamental 00                                                      | 1243-00003                    | 2019-01-01                                     | 2021-12-31                     | Svensson, Johansso                                     |             |                      |                        |                     |              | gsbelop              | / 200                | 9 000           | 🁗 Genomför avräkning 🚹 |
| Fundamental 00                                                      | 1243-00005                    | 2008-01-01                                     | Tills vidare                   | Vakant                                                 |             | 1 avrakni<br>genomfö | ng har felmedde<br>rac | landen och kom      | mer inte at  | t igsbelop           | 4 800                | 6 /50           |                        |
| Fundamental 00                                                      | 1243-00006                    | 2008-01-01                                     | Tills vidare                   | Vakant                                                 |             | genomino             |                        |                     |              | igsbelop             | 8 400                | 18 000          |                        |
| Fundamental 00                                                      | 1243-00001                    | 2008-01-01                                     | Tills vidare                   | Vakant                                                 |             |                      |                        |                     |              | gsbelop              | 7 200                | 11 380          |                        |
| Fundamental 00                                                      | 243-00003                     | 2019-01-01                                     | 2021-12-31                     | Svensson, Jonansso                                     |             |                      |                        | Yes 🖉               | N            | gsbelop              | 7200                 | 11 380          |                        |
| Fundamental 00                                                      | 243-00004                     | 2006-01-01                                     | Tills vidare                   | Zachary Andersson                                      | Aaron H     |                      |                        |                     |              | - gsbeiop            | 2 400                | 3 /93           |                        |
| Fundamental 00                                                      | 243-00005                     | 2008-01-01                                     | Tills vidare                   | Vakant                                                 |             | Prei.                | errasugnet             | 7 200               | 10,3073      | Avrakningsbelop      | / 200                | 11 380          |                        |
| Oursetful 00                                                        | 1272.00000                    | 2000-01-01                                     | Tille videre                   | vandili<br>Vakant                                      |             | Prel.                | errasugnet             | 7 200               | 10,00/3      | Avrakningsbelop      | / 200                | 11 300          |                        |
| Quantity 00                                                         | 1273.00000                    | 2013-10-01                                     | 1115 VIUalle<br>2020.11.20     | vanditi<br>Person Johanseen                            |             | Prel. (              | al factionat           | 2.00                | 19 2255      | Avräkningehelen      | 2 200                | 12 525          |                        |
| Eundamental 00                                                      | 12/13-00007                   | 2010-04-01                                     | Tille vidam                    | Vakant                                                 |             | Prel.                | al koddal (k           | 1 500               | / 1090       | Avräkningsbelop      | 2 200                | 2 466           |                        |
| Fundamental 00                                                      | 1243-00001                    | 2000-01-01                                     | 2021.12.21                     | Successon Johannes                                     |             | Prel.                | ei koddel (k           | 1 560               | 4,1030       | Avrakningsbelop      | 1 560                | 2 400           |                        |
| Fundamental 00                                                      | 1243-00003                    | 2015-01-01                                     | Tille videre                   | Zachany Anderson                                       | Anno Pe     | rrei.e               | al koddal (k           | 520                 | 1 2699       | Avräkningsbelop      | 1 560                | 2 400           |                        |
| Fundamental 00                                                      | 1243-00004                    | 2008-01-01                                     | Tille vidare                   | Vak ant                                                | naion re    | Prel P               | al koddal (k           | 1 560               | 4 1096       | Avräkningsbelop      | 1 560                | 2.466           |                        |
| Fundamental 00                                                      | 12/13-000005                  | 2008-01-01                                     | Tille vidara                   | Valuant                                                |             | Prol                 | al koddal (k           | 1 560               | / 1096       | Δvräkningebelop      | 1 560                | 2 466           |                        |
| <                                                                   |                               |                                                |                                |                                                        |             |                      |                        |                     |              |                      |                      | >               |                        |
| Antal: 18                                                           |                               |                                                |                                |                                                        |             |                      |                        |                     |              |                      |                      |                 |                        |
|                                                                     |                               |                                                |                                |                                                        |             |                      |                        |                     |              |                      |                      |                 |                        |
|                                                                     |                               |                                                |                                |                                                        |             |                      |                        |                     |              |                      | Autora               | er Deluže Mil   | Mar 1951               |
|                                                                     |                               |                                                |                                |                                                        |             |                      |                        |                     |              |                      | Avbryt               | N DdKdt IVa     | ista // Mai Mjaip      |

När avräkningen har genomförts visas ett meddelande om detta (1) och man kan sedan gå vidare i guiden (2) (i och med detta går det ej längre att gå bakåt i guiden eller importera filerna på nytt).

| ě.                  |                   |                       |                |                             |           |                                       | Avräkning (2                                 |                                           |                             |             |            |                    |                       |       |                              |
|---------------------|-------------------|-----------------------|----------------|-----------------------------|-----------|---------------------------------------|----------------------------------------------|-------------------------------------------|-----------------------------|-------------|------------|--------------------|-----------------------|-------|------------------------------|
| Avrākning           |                   |                       |                |                             |           |                                       |                                              |                                           |                             |             |            |                    |                       |       |                              |
| Härkan du import    | era kostnader frå | n valda filer och se  | vilka avräknin | igar som de importerade k   | ostnadem  | a resulterar i                        |                                              |                                           |                             |             |            |                    |                       |       | Ă.                           |
| Avräkningama sor    | m presenteras är  | förslag och går att r | redigera manu  | ellt innan avgifter skapas. |           |                                       |                                              |                                           |                             |             |            |                    |                       |       |                              |
| Importerade kostnad | or                |                       |                |                             |           |                                       |                                              |                                           |                             |             |            |                    |                       |       | Urval                        |
| Fastichet           | Koddel            | Avgiftstyp            | Kon            | to Belopp                   | Period fr | om Periodit                           | om Summa and                                 | Anteckning                                |                             |             |            |                    | Information           |       | an inclusion in the second   |
| 00243 Fundamer      | ntal              | 38 Prel, el fastiche  | et             | 45 000                      | 2020-01-  | 01 2020-12                            | -31 100.0000                                 | perfastighet och                          | avoiftstvn                  |             |            |                    |                       |       | Importera kostnader          |
| 00273 Quantify      |                   | 38 Prel, el fastighe  | et             | 80 000                      | 2020-01-  | 01 2020-12                            | -31 0                                        | per fastighet och                         | avgiftstyp                  |             |            |                    | Inga avgifte          | er    |                              |
| 00243 Fundame       | ntal              |                       | 405            | 0 60 000                    | 2020-01-  | 01 2020-12                            | -31 100,0000                                 | per fastighet och                         | konto                       |             |            |                    |                       |       | Visa                         |
| 00273 Quantify      |                   |                       | 405            | 0 70 000                    | 2020-01-  | 01 2020-12                            | -31 100,0000                                 | per fastighet och                         | konto                       |             |            |                    |                       |       | Status                       |
|                     | 500               | 39 Prel. el koddel    | 405            | 125 000                     | 2020-01-  | 01 2020-12                            | -31 0                                        | per koddel och a                          | vgiftstypper                | koddel och  | avgiftstyp | 1                  | Inga avgifte          | er    | Korrekt                      |
| Summa               | 000               |                       | 405            | 510 000                     | 2020-01-  | 01 2020-12                            | -31 0                                        | per koddei och k                          | contoper kod                | idel och ko | nto        |                    | inga avgitte          | ari   | Vaming                       |
| Caning              |                   |                       |                | 010 000                     |           |                                       |                                              |                                           |                             |             |            |                    |                       |       | ✓ Felaktig                   |
|                     |                   |                       |                |                             |           |                                       |                                              |                                           |                             |             |            |                    |                       |       |                              |
| <                   |                   |                       |                |                             |           |                                       |                                              |                                           |                             | _           |            |                    | 3                     | >     | Verktura                     |
| Antal: 6            |                   |                       |                |                             |           | · · · · · · · · · · · · · · · · · · · |                                              |                                           |                             | ~           |            |                    |                       |       | ventyy                       |
| A                   |                   |                       |                |                             |           | senomfor avra                         | kning                                        |                                           |                             | ~           |            |                    |                       |       | Andra                        |
| Avrakningar         |                   |                       |                | 1                           |           |                                       |                                              |                                           |                             |             |            |                    |                       | 1     | Ta bort                      |
| Fastighet           | Objekt            | Kontrakt f            | Kontrakt t     | Hyresgäst 1                 | Hyres     | Avräk<br>engå                         | ning har genomförts:<br>ngsbelonn som har sl | l Gå vidare i guide<br>kapats och vilka a | en för att se<br>vräkningar | vilka       | avgift     | Preliminär kostnad | Verklig kostnad \land |       |                              |
| Fundamental         | 00243-00001       | 2008-01-01            | Tills vidare   | Vakant                      |           | komr                                  | ner att direktfakturera                      | is.                                       |                             |             | belop      | 6 000              | 11 250                |       | Avräkning                    |
| Fundamental         | 00243-00003       | 2019-01-01            | 2021-12-31     | Svensson, Johansso          |           |                                       |                                              |                                           |                             |             | belop      | 7 200              | 9 000                 |       | Genomför avräkning           |
| Fundamental         | 00243-00005       | 2008-01-01            | Tills vidare   | Vakant                      |           |                                       |                                              |                                           |                             |             | belop      | 4 800              | 6 /50                 |       |                              |
| Fundamental         | 00243-00001       | 2008-01-01            | Tills vidare   | Vakant                      |           |                                       |                                              |                                           |                             |             | belop      | 7 200              | 11 380                |       |                              |
| Fundamental         | 00243-00003       | 2019-01-01            | 2021-12-31     | Svensson, Johansso          |           |                                       | Prel. el fastighet                           | 7 200                                     | 18,9673                     | Avräknin    | sbelop     | 7 200              | 11 380                |       |                              |
| Fundamental         | 00243-00004       | 2006-01-01            | Tills vidare   | Zachary Andersson           | Aaron P   | ersson                                | Prel. el fastighet                           | 2 400                                     | 6,3224                      | Avräknin    | gsbelop    | 2 400              | 3 793                 |       |                              |
| Fundamental         | 00243-00005       | 2008-01-01            | Tills vidare   | Vakant                      |           |                                       | Prel. el fastighet                           | 7 200                                     | 18,9673                     | Avräknin    | gsbelop    | 7 200              | 11 380                |       |                              |
| Fundamental         | 00243-00006       | 2008-01-01            | Tills vidare   | Vakant                      |           |                                       | Prel. el fastighet                           | 7 200                                     | 18,9673                     | Avräknin    | gsbelop    | 7 200              | 11 380                |       |                              |
| Quantify            | 00273-00008       | 2015-04-01            | 2020-11-30     | Person Johansson            |           |                                       | Prel, el fastighet                           | 2400                                      | 19 3355                     | Avräknin    | shelon     | 2 200              | 13 535                |       |                              |
| Fundamental         | 00243-00001       | 2008-01-01            | Tills vidare   | Vakant                      |           |                                       | Prel. el koddel (k                           | 1 560                                     | 4,1096                      | Avräknin    | sbelop     | 1 560              | 2 466                 |       |                              |
| Fundamental         | 00243-00003       | 2019-01-01            | 2021-12-31     | Svensson, Johansso          |           |                                       | Prel. el koddel (k                           | 1 560                                     | 4,1096                      | Avräknin    | gsbelop    | 1 560              | 2 466                 |       |                              |
| Fundamental         | 00243-00004       | 2006-01-01            | Tills vidare   | Zachary Andersson           | Aaron P   | ersson                                | Prel. el koddel (k                           | 520                                       | 1,3699                      | Avräknin    | gsbelop    | 520                | 822                   |       |                              |
| Fundamental         | 00243-00005       | 2008-01-01            | Tills vidare   | Vakant                      |           |                                       | Prel. el koddel (k                           | 1 560                                     | 4,1096                      | Avräkning   | gsbelop    | 1 560              | 2 466                 |       |                              |
| <                   | COLOR SET UNK     | 2100011011            | 100 0015/5     | 0.00.000                    |           |                                       |                                              | 1 SKI                                     | a crisis                    | 20/32/10    |            | 1.550              | >                     |       |                              |
| Antal: 18           |                   |                       |                |                             |           |                                       |                                              |                                           |                             |             |            |                    |                       |       |                              |
|                     |                   |                       |                |                             |           |                                       |                                              |                                           |                             |             |            |                    |                       |       | -                            |
|                     |                   |                       |                |                             |           |                                       |                                              |                                           |                             |             |            | Avbryt             | << Bakåt              | Nästa | >> <mark>2</mark> Klar Hjälp |
|                     |                   |                       |                |                             |           |                                       |                                              |                                           |                             |             |            |                    |                       |       |                              |

Har man valt en sökväg för arkivering av kostnadsfilerna visas även en dialog där det framgår var filerna har sparats ner.

| F |                         | Arkiverade filer |                          |     | - 🗆 🗙   |
|---|-------------------------|------------------|--------------------------|-----|---------|
|   |                         |                  |                          |     |         |
|   | ¢                       |                  |                          |     |         |
|   | Filer som sparades      |                  |                          |     |         |
|   | Fil                     |                  | Sökväg                   | FTP | FTP-mec |
|   | Avräkning_Exempel1.xlsx |                  | C:\Users\viabr\Downloads |     |         |
|   |                         |                  |                          |     |         |
|   |                         |                  |                          |     |         |
|   |                         |                  |                          |     |         |
|   |                         |                  |                          |     |         |
|   |                         |                  |                          |     |         |
|   |                         |                  |                          |     |         |
|   |                         |                  |                          |     |         |
|   | <                       |                  |                          |     | >       |
|   | Antal: 1                |                  |                          |     |         |
|   |                         |                  |                          |     | Stäng   |

I nästa steg i guiden visas de engångsbelopp som har skapats i samband med avräkningen, samt de avräkningar som kommer att direktfaktureras. Fortfarande visas kostnaderna som låg till grund för avräkningen i den översta listan (1) medan engångsbeloppen som skapats ligger i den mellersta listan (2) tillsammans med de belopp som kommer att direktfaktureras, som ligger i en egen lista i en separat flik (3). Markerar man en eller flera rader i den mellersta listan så visas den eller de avgifter som ligger till grund för avräkningen i den nedersta listan (4).

| enomförda avrä     | ikningar        |                           |                        |            |               |              |              |                   |                  |                   |             |       |                |       |                          |       |
|--------------------|-----------------|---------------------------|------------------------|------------|---------------|--------------|--------------|-------------------|------------------|-------------------|-------------|-------|----------------|-------|--------------------------|-------|
| Härkan du se vilk  | a avräkningar s | om gjorts och vilka avräl | kningar som kan direkt | aktureras. |               |              |              |                   |                  |                   |             |       |                |       |                          |       |
|                    |                 |                           |                        |            |               |              |              |                   |                  |                   |             |       |                |       |                          | _     |
|                    | 4               |                           |                        |            |               |              |              |                   |                  |                   |             |       |                | Urval |                          |       |
| knade kostnadel    |                 | 1                         |                        |            |               |              |              |                   |                  |                   |             |       |                | From  | Inget                    |       |
| astighet           | Koddel          | Avgiftstyp                | Konto                  | Belopp     | Period fr o m | Period t o m | Anteckning   | 1                 |                  |                   |             |       | Information ^  |       | inger                    |       |
| 00243 Fundamer     | ntal            | 38 Prel. el fastighet     |                        | 45 000     | 2020-01-01    | 2020-12-31   | per fastighe | et och avgiftstyp | 1                |                   |             |       |                | Tom   | Tills vidare             |       |
| 00273 Quantify     |                 | 38 Prel. el fastighet     |                        | 80 000     | 2020-01-01    | 2020-12-31   | per fastighe | t och avgiftstyp  | 1                |                   |             |       | Inga avgifte   |       |                          |       |
| 00243 Fundamer     | ntal            |                           | 4050                   | 60 000     | 2020-01-01    | 2020-12-31   | per fastighe | t och konto       |                  |                   |             |       |                | Vien  |                          |       |
| 00273 Quantify     |                 |                           | 4050                   | 70 000     | 2020-01-01    | 2020-12-31   | per fastighe | et och konto      |                  |                   |             |       |                | Vidu  |                          |       |
|                    | 500             | 39 Prot of Ended          |                        | 125.000    | 2020-01-01    | 2020.12.31   | narkoddal    | nch svaittetunn   | ar koddal och sv | niftetun          |             |       | lons svoifte   | Av    | giftstyp                 |       |
|                    |                 |                           |                        |            |               |              |              |                   |                  |                   |             |       | -              | Av 🗹  | gift kostnader KFM i Sth |       |
|                    |                 | 2                         |                        |            |               |              |              |                   |                  |                   |             |       |                | ⊠ Art | petstid                  |       |
|                    | 4               |                           |                        |            |               |              |              |                   |                  |                   |             |       |                | ⊻ Av  | räkningsbelopp varmva    | t 👩 📃 |
| Jangsbeiopp (15)   | Avrakningar s   | om urektiaktureras (2)    |                        |            |               |              |              |                   |                  |                   |             |       |                | An An | vänds ej                 | -     |
| p                  | Objekt          | Objektstyp                | Objektstypsgrupp       | From       | Tom           | Arsbelopp    | Periodbel    | Periodmoms        | Totalt peri      | Kr/m <sup>2</sup> | Engångsbelo | Index | Indexklausul ^ | AV AV | giftstyp 207             |       |
| Avräkningsbel      | 00243-00001     | Lager                     | Lokal                  | 2020-04-01 | 2020-04-01    | 5 250        | 5 250        |                   | 5 250            | 41                | х           |       |                | M AV  | rakningsbelopp el        |       |
| Avräkningsbel      | 00243-00003     | Lager                     | Lokal                  | 2020-04-01 | 2020-04-01    | 1 800        | 1 800        |                   | 1 800            | 4                 | X           |       |                |       |                          |       |
| Avräkningsbel      | 00243-00005     | Lager                     | Lokal                  | 2020-04-01 | 2020-04-01    | 1 950        | 1 950        |                   | 1 950            | 43                | ×           |       |                |       |                          |       |
| Avräkningsbel      | 00243-00006     | Lager                     | Lokal                  | 2020-04-01 | 2020-04-01    | 9 600        | 9 600        |                   | 9 600            | 160               | ×           |       |                |       |                          |       |
| Avräkningsbel      | 00243-00001     | Lager                     | Lokal                  | 2020-04-01 | 2020-04-01    | 4 180        | 4 180        |                   | 4 180            | 33                | Х           |       |                |       |                          |       |
| Avräkningsbel      | 00243-00003     | Lager                     | Lokal                  | 2020-04-01 | 2020-04-01    | 4 180        | 4 180        |                   | 4 180            | 9                 | Х           |       |                |       |                          |       |
| Avräkningsbel      | 00243-00004     | Lokal                     | Lokal                  | 2020-04-01 | 2020-04-01    | 1 393        | 1 393        |                   | 1 393            | 4                 | ×           |       | ~              |       |                          |       |
|                    |                 |                           |                        |            |               |              |              |                   |                  |                   |             |       | >              |       |                          |       |
| al- 15             |                 |                           |                        |            |               |              |              |                   |                  |                   |             |       |                | ,     |                          |       |
| u. 19              |                 |                           |                        |            |               |              |              |                   |                  |                   |             |       |                |       |                          |       |
| fter eom avräknat  | . 4             |                           |                        |            |               |              |              |                   |                  |                   |             |       |                |       |                          |       |
|                    | Objekt          | Objekteture               | Objekteturgegrupp      | From       | Tem           | Ambalana     | Portadhal    | Poriodmomo        | Totalt and       | Kr/ml             | Engingeholo | Index | Indexklaurad   |       |                          |       |
|                    |                 | Objektstyp                | Objektstypsgrupp       | 0000.04.04 | 1011          | Asbeiopp     | renouber     | renoumonis        | rotat per        | 19/11             | Ligargsbeio | INCA  | indexkidusui   |       |                          |       |
| Prel. el fastignet | 00243-00001     | Lager                     | Lokal                  | 2020-01-01 |               | 6 000        | 500          |                   | 500              | 4/                |             |       |                |       |                          |       |
| Summa              |                 |                           |                        |            |               | 6 000        | 000          | U                 | 500              |                   |             |       |                |       |                          |       |
|                    |                 |                           |                        |            |               |              |              |                   |                  |                   |             |       |                |       |                          |       |
|                    |                 |                           |                        |            |               |              |              |                   |                  |                   |             |       |                |       |                          |       |
|                    |                 |                           |                        |            |               |              |              |                   |                  |                   |             |       |                |       |                          |       |
|                    |                 |                           |                        |            |               |              |              |                   |                  |                   |             |       |                |       |                          |       |
|                    |                 |                           |                        |            |               |              |              |                   |                  |                   |             |       | >              |       |                          |       |
| al: 0              |                 |                           |                        |            |               |              |              |                   |                  |                   |             |       |                |       |                          |       |
|                    |                 |                           |                        |            |               |              |              |                   |                  |                   |             |       |                |       |                          |       |
|                    |                 |                           |                        |            |               |              |              |                   |                  |                   |             |       |                |       |                          |       |

Engångsbeloppen som skapats vid avräkningen kan filtreras per avgiftstyp (5) och listan kan även filtreras per kostnad genom att markera en eller flera rader i den översta listan.

Nästa steg i guiden är till för att förhandsgranska de direktfakturor som kan skapas utifrån avräkningen. Detta sker t.ex. om ett kontrakt slutar gälla innan den avräknade periodens slut eller om man manuellt valt att ett avräknat belopp ska direktfaktureras istället för att skapas som engångsbelopp. De preliminära direktfakturorna visas i den övre listan (1). Det går att justera personadress (2) och aviadress (3) på fakturan, och det går även att exkludera den (4) så att den inte skapas överhuvudtaget.

För samtliga preliminära direktfakturor går det också att ange ett annat fakturadatum (5) än det som systemet föreslagit och även ett annat förfallodatum (6) än det som systemet föreslagit. Det går också att lägga till en fakturakommentar (7) om inte avgiftskommentarerna räcker.

När man är nöjd med hur de preliminära direktfakturorna ser ut kan man gå vidare i guiden för att skapa de faktiska fakturorna (8). Notera att detta steg i guiden är identiskt med steget för att se över preliminära direktfakturor i guiden för *Mediadebitering*. Notera även att om det saknas avräkningar att direktfakturera kommer listan att vara tom och detta kommer vara det sista steget i guiden för *Avräkning*.

| ě.                             |                                             |                 |               |                   |        |      | Avräkning (4/6)                     |                         |                 |                             |             |              |
|--------------------------------|---------------------------------------------|-----------------|---------------|-------------------|--------|------|-------------------------------------|-------------------------|-----------------|-----------------------------|-------------|--------------|
| Skapa direkt<br>Följande direk | <b>akturor</b><br>tfakturor kommer att skap | as, vilket sker | i nāsta steg. |                   |        |      |                                     |                         |                 |                             |             | <b>Q</b>     |
| Inkluderade debit              | eringar som skapar direktfa                 | akturor 🛈       |               |                   |        |      |                                     |                         |                 |                             |             |              |
| Objekt                         | Hyresgäst                                   | From            | Tom           | Adress            | Belopp | Moms | Vaming                              |                         |                 | Ersätt fakturadatum         | Inget datum | - <b>6</b> 5 |
| 00273-0000                     | Persson, Johansson                          | 2015-04-01      | 2020-11-30    | Aspgärdet 8 98781 | 13 791 | 0    | Objektsadress är föreslagen trots a | tt h 🚺                  |                 | Ersätt förfallodatum        | Inget datum | - 06         |
|                                |                                             |                 |               |                   |        |      |                                     |                         |                 | Eutro foldurokommontor      |             |              |
|                                |                                             |                 |               |                   |        |      |                                     |                         |                 | Extra rakturakonnieritai    |             | ~            |
|                                |                                             |                 |               |                   |        |      |                                     |                         |                 |                             |             | 7            |
|                                |                                             |                 |               |                   |        |      |                                     |                         |                 |                             |             |              |
|                                |                                             |                 |               |                   |        |      |                                     |                         |                 |                             |             | ~            |
|                                |                                             |                 |               |                   |        |      |                                     |                         |                 |                             |             |              |
|                                |                                             |                 |               |                   |        |      |                                     |                         |                 |                             |             |              |
|                                |                                             |                 |               |                   |        |      |                                     |                         |                 |                             |             |              |
|                                |                                             |                 |               |                   |        |      |                                     |                         |                 |                             |             |              |
|                                |                                             |                 |               |                   |        |      |                                     |                         |                 |                             |             |              |
|                                |                                             |                 |               |                   |        |      |                                     |                         |                 |                             |             |              |
|                                |                                             |                 |               |                   |        |      | 2                                   |                         |                 |                             |             |              |
| Exkluderade debi               | teringar                                    |                 |               |                   |        |      | Redigera personadress               | Redigera aviadress Exkl | udera Inkludera |                             |             |              |
| Objekt                         | Hyresgäst                                   | From            | Tom           | Adress            | Belopp | Moms | Vaming                              |                         |                 | ]                           |             |              |
|                                |                                             |                 |               |                   |        |      |                                     |                         |                 |                             |             |              |
|                                |                                             |                 |               |                   |        |      |                                     |                         |                 |                             |             |              |
|                                |                                             |                 |               |                   |        |      |                                     |                         |                 |                             |             |              |
| -                              |                                             |                 |               |                   |        |      |                                     |                         |                 |                             |             |              |
|                                |                                             |                 |               |                   |        |      |                                     |                         |                 |                             |             |              |
|                                |                                             |                 |               |                   |        |      |                                     |                         |                 |                             |             |              |
|                                |                                             |                 |               |                   |        |      |                                     |                         |                 |                             |             |              |
|                                |                                             |                 |               |                   |        |      |                                     |                         |                 |                             |             |              |
|                                |                                             |                 |               |                   |        |      |                                     |                         | Avbryt << Ba    | kåt Nästa >> <mark>8</mark> | Klar        | H)älp        |
|                                |                                             |                 |               |                   |        |      |                                     |                         |                 |                             |             |              |

I guidens näst sista steg kan man skapa skarpa direktfakturor utifrån de preliminära direktfakturorna. Detta görs genom att klicka på knappen "Skapa fakturor" (1). I detta exempel var det två avräkningsbelopp för samma kontrakt, och det skapas därför en direktfaktura (2) men med två fakturaunderlag (3) och tre bokföringsrader (4). Koddelsvärdena på bokföringsraderna går att redigera, om det skulle behövas, innan man går vidare i guiden.

Notera att detta steg i guiden är identiskt med steget för att skapa direktfakturor i guiden för *Mediadebitering*.

| ř.                                        |                                                   |                                                            |                                        |                                      |                                          | Avräk                                               | ning (5/6)                                                |                             |                                            |                        |                         |                                                |                                          |                                         |                                        |
|-------------------------------------------|---------------------------------------------------|------------------------------------------------------------|----------------------------------------|--------------------------------------|------------------------------------------|-----------------------------------------------------|-----------------------------------------------------------|-----------------------------|--------------------------------------------|------------------------|-------------------------|------------------------------------------------|------------------------------------------|-----------------------------------------|----------------------------------------|
| <b>Skapa direk</b><br>Skapa faktu         | t <b>fakturor</b><br>or via knappen 'Skaj         | oa fakturor'. Därefter pre                                 | senteras de skapade fa                 | kturoma och kontering                | en kan justeras                          | (genom att ställa                                   | sig i cellen för v                                        | ärdet).                     |                                            |                        |                         |                                                |                                          |                                         |                                        |
| S Fakturor                                |                                                   |                                                            |                                        |                                      |                                          |                                                     |                                                           |                             |                                            |                        |                         | 🖪 S                                            |                                          | N                                       | Skapa fakturor 1                       |
| Objekt <i>†≟</i><br>⊠ 00273-0000          | Objektstyp<br>7 Restaurang                        | Objektstypsgrupp<br>Lokal                                  | Fakturanum<br>21900003                 | Belopp Restbelopp<br>13 791 2 13 791 | Förfalloda<br>2020-11-04                 | Mottagare<br>Persson, Johan                         | nsson and A                                               | Fakturajoumalsn<br>21000027 | Fakturatyp<br>Direktfaktura                | Fakturad<br>2020-10-27 | Bokföring<br>2020-10-27 | Momsplikti                                     | Moms                                     | OCR-numm<br>219000030                   | er Period start<br>3                   |
|                                           |                                                   |                                                            |                                        |                                      |                                          |                                                     |                                                           |                             |                                            |                        |                         |                                                |                                          |                                         |                                        |
|                                           |                                                   |                                                            |                                        |                                      |                                          |                                                     |                                                           |                             |                                            |                        |                         |                                                |                                          |                                         |                                        |
| <                                         | adag                                              |                                                            |                                        |                                      |                                          |                                                     |                                                           |                             |                                            |                        |                         |                                                |                                          |                                         |                                        |
| Fastighetsnumm<br>00273<br>00273<br>Summa | er Fastighet<br>Quantify<br>Quantify              | Objekt<br>00273-00007<br>00273-00007                       | Objektstyp<br>Restaurang<br>Restaurang | Objektstypsgrupp<br>Lokal<br>Lokal   | Avgiftstyp<br>Avräkningsb<br>Avräkningsb | elopp el<br>elopp el                                | Mottagare<br>Persson, Johans<br>Persson, Johans           | Eng<br>son and A            | à Nettobelopp<br>11 335<br>2 456<br>13 791 | Vakansbe<br>3<br>0     | Moms<br>0<br>0<br>0     | Bruttobelo<br>11 335<br>2 456<br><b>13 791</b> | Period start<br>2020-10-27<br>2020-10-27 | Period slut<br>2020-10-27<br>2020-10-27 | Betalningsperiod<br>Kvartal<br>Kvartal |
| <                                         | ader                                              |                                                            |                                        |                                      |                                          |                                                     |                                                           |                             |                                            |                        |                         |                                                |                                          |                                         |                                        |
| Kontonr<br>1515<br>Saknas!<br>Saknas!     | Konto<br>Kundfordring Vitec<br>Saknas!<br>Saknas! | Belopp Resulta<br>13 791.00 100<br>-11 335.00<br>-2 456.00 | t Motpart Fastig                       | het Ärende Bol                       | dőrin Bokför                             | in Bokföring<br>2020-10-2<br>2020-10-2<br>2020-10-2 | Skapad<br>27 2020-10-27<br>27 2020-10-27<br>27 2020-10-27 | Overförd                    | Objekt                                     | Hyresgäs               | đ                       | Betałtyp                                       | Avgiftstyr                               | p P                                     | eriod start Period                     |
|                                           |                                                   |                                                            |                                        |                                      |                                          |                                                     |                                                           |                             |                                            |                        | Avbryt                  | << Bakåt                                       | Nästa >>                                 | Ка                                      | Hjälp                                  |

I guiden sista steg kan man distribuera de direktfakturor som skapats. Som standard får direktfakturorna distributionsmetod "Lokal utskrift", och vill man använda en annan distributionsmetod får man lov att justera detta manuellt genom att högerklicka på fakturan och markera den för till exempel "E-post".

| ě. |                                                                |                               |                            |               |           |     |                                   |                              |                                       |                             |                                            | Avräkning (6/6)                                                         |                                |           |                            |                                |                                       |       |                                                                                                    |
|----|----------------------------------------------------------------|-------------------------------|----------------------------|---------------|-----------|-----|-----------------------------------|------------------------------|---------------------------------------|-----------------------------|--------------------------------------------|-------------------------------------------------------------------------|--------------------------------|-----------|----------------------------|--------------------------------|---------------------------------------|-------|----------------------------------------------------------------------------------------------------|
|    | <b>Distribuer</b><br>Härkan d                                  | <b>a dire</b> ł<br>lu distrit | <b>dfaktur</b><br>ouera de | or<br>skapade | e fakturo | ma. |                                   |                              |                                       |                             |                                            |                                                                         |                                |           |                            |                                |                                       |       | ×                                                                                                    |
| F  | ikturor att d                                                  | listribue                     | ra                         |               |           |     |                                   |                              |                                       |                             |                                            |                                                                         |                                |           |                            |                                |                                       |       | Urval                                                                                                    |
|    | Lok                                                            | E.p                           | Ер                         | Fil f         | BG        | Sve | SMS                               | Ănd                          | Fakturanum<br>21900003                | Fakturatyp<br>Direktfaktura | Fakturad<br>2020-10-27                     | Mottagare<br>Persson, Johansson and A.,                                 | Epostadress<br>vitec.testare@g | Tel mobil | Belopp<br>13 791<br>13 791 | Restbelopp<br>13 791<br>13 791 | Belopp att<br>13 791<br><b>13 791</b> | Infor | Updatera Distributionstyp U Lokal Ltdsrft D: Espost (star PDF/sktura) Fiffor extern utskrft D: GCC Invoice Svefaktura Svefaktura Autogino ktright                                                    |
|    |                                                                |                               |                            |               |           |     |                                   |                              |                                       |                             |                                            |                                                                         |                                |           |                            |                                |                                       | >     | Filtrering<br>Fakturatyp<br>Direktfaktura<br>Direktfaktura<br>Adressfilter<br>Adressfilter<br>Foldst med avvikande avladress<br>Distributionfilter<br>Endsatt sig diatribuerade<br>Skapade av:<br>Na |
|    | Summering<br>Antal:<br>Distribueras<br>Lokal utsl<br>Svefaktur | crift:<br>a:                  | 1<br>1 av 1<br>0 av 0      |               |           | T   | fotalt be<br>-post (u<br>-post (r | elopp:<br>utan PD<br>ned PDI | 13 791 kr<br>F): 0 av 0<br>F): 0 av 0 |                             | Totalt belo<br>BGC Invoic<br>Fil för exter | pp att betala: 13791 kr<br>ne: 0 av 0<br>nrutskn fit: 0 av 0 (varav Svo | SMS:<br>efaktura: 0)           | 0 av 0    |                            |                                |                                       |       | Distribuera                                                                                                    |
|    |                                                                |                               |                            |               |           |     |                                   |                              |                                       |                             |                                            |                                                                         |                                |           |                            | Avbryt                         | << Bal                                | dit   | Nästa >> Klar Hjälp                                                                                                    |

Stänger man sedan ner guiden för Avräkning och kikar på en avgift som har avräknats så kan man se på avgiften att datumet "Avräknat t o m" har flyttats till slutet av den period som avräknades. Detta förhindrar avgiften från att avräknas på nytt för samma period. Skulle man av någon anledning vilja avräkna avgiften igen för samma period måste man ändra på "Avräknat t o m".

|          |                    | Redigera avgift p              | oå objekt 00243-00001 |           | × |
|----------|--------------------|--------------------------------|-----------------------|-----------|---|
| 👗 Avgift | 👗 Avräkning        | 👗 Genomförda avräkningar       |                       |           |   |
| ě        | Avräkningsinställi | ningar                         |                       |           |   |
|          | Fördelning         | Fördelning sker per fastighet. |                       |           |   |
|          | Fördelningsmetod   | Andel (andel anges nedan)      |                       |           |   |
|          | Andel              | 25,00 %                        | í                     |           |   |
|          | Avräknat t o m     | 2020-12-31 💌                   | (1)                   |           |   |
|          |                    | Undanta från avräkning         | í                     |           |   |
|          |                    |                                |                       |           |   |
|          |                    |                                |                       |           |   |
|          |                    |                                |                       |           |   |
|          |                    |                                |                       |           |   |
|          |                    |                                |                       |           |   |
| Logg.    |                    |                                |                       | Ok Avbryt | ] |

## Rapport över avräkningar

Guiden Avräkningsrapport kan användas för att granska vilka avräkningar som har gjorts. Guiden öppnas från Meny->Avgifter->Avräkning->Avräkningsrapport.

| $\bigotimes$            |                |                         |           | Hyra - Vitec Admin (superuser) |
|-------------------------|----------------|-------------------------|-----------|--------------------------------|
| Fakturering<br>Kontrakt | Avgi           | fter                    |           |                                |
| BRF                     | à              | Avgiftsändringar >>     | ě.        | Avräkning                      |
| Avgifter                | ě.             | Avräkning >>            | ě         | Avräkningsrapport              |
| Betalning<br>Autogiro   | เล้            | Omsättningsavräkning    | ž         | Backa avräkning                |
| Redovisning             | ă              | Avaifter per avaiftstvp | *         | Fördela andelar                |
| Reskontra               |                |                         | <b>_%</b> |                                |
| Rapporter<br>Utskick    | e-             | Skapa avginer           |           |                                |
|                         | % <sup>2</sup> | Kvarboenderabatt        |           |                                |
| Grunddata               | Ē              | Vitec Kunskap           |           |                                |
| Verktyg                 |                |                         |           |                                |
| Inställningar           |                |                         |           |                                |
| Hjälp<br>               |                |                         |           |                                |
| Avsluta och logga ut    |                |                         |           |                                |
| Avsluta                 |                |                         |           |                                |

I guidens första steg får man göra ett urval på de fastigheter och objekt som ska rapporten ska innehålla.

| ě.                                   |                                              | Avräkningsrapport (1/2)      |                      |                                     | - 🗆 X         |
|--------------------------------------|----------------------------------------------|------------------------------|----------------------|-------------------------------------|---------------|
| <b>Välj objekt</b><br>Välj objekt at | tt visa avräkningsrapporten för.             |                              |                      |                                     | -             |
| Rastigheter                          | 🖪 Filtrering 🔺 Favoriter                     |                              |                      |                                     |               |
| Agare                                |                                              |                              | Fastigheter          |                                     |               |
| Nummer                               | Namn                                         | ^                            | Nummer               | Beteckning                          | Namn ^        |
| 001                                  | Schalke                                      |                              | 00212                | Union                               | Union         |
| 002                                  | Herta Berlin                                 |                              | 00213                | United States Minor Outlying Island | United State  |
| 003                                  | Fortuna Düsseldorf                           |                              | 00216                | PNG                                 | PNG           |
| 005                                  | Rot-Weiss Essen                              |                              | 00218                | Small                               | Small         |
| 006                                  | Leverkusen                                   |                              | 00220                | Indexing                            | Indexing      |
| 007                                  | Besiktas!!!!!!!!!!!!!!!!!!!!!!!!!!!!!!!!!!!! |                              | 00221                | Teal                                | Teal          |
| 008                                  | Grasshoppers                                 |                              | 00223                | Books & Computers                   | Books & Con   |
| 009                                  | Young Boys                                   |                              | 00224                | E-commerce                          | E-commerce    |
| 010                                  | Las Palmas                                   |                              | 00225                | Hacking                             | Hacking       |
| 011                                  | Dynamo Moskva                                |                              | 00226                | Niches                              | Niches        |
| 012                                  | Dynamo Kiev                                  |                              | 00227                | Solutions                           | Solutions     |
| 013                                  | Werder Bremen                                |                              | 00228                | Games & Kids                        | Games & Kid   |
| 014                                  | Sömjölehem                                   |                              | 00229                | Implementation                      | Implementati  |
| 015                                  | AJAX                                         |                              | 00230                | Microchip                           | Microchip     |
| 016                                  | RB Leipzig                                   |                              | 00240                | Future                              | Future        |
| 017                                  | Hoffenheim                                   |                              | 00242                | Stream                              | Stream        |
| 018                                  | SC Freiburg                                  |                              | 00243                | Fundamental                         | Fundamenta    |
| 019                                  | Hannover                                     |                              | 00246                | Toolset                             | Toolset       |
| 020                                  | Augsburg                                     |                              | 00255                | Multi-byte                          | Multi-byte    |
| ✓ 021                                | FC Köln                                      |                              | 00256                | Infomediaries                       | Infomediaries |
| 022                                  | Dortmund                                     |                              | 00273                | Quantify                            | Quantify      |
| 023                                  | Shittrait                                    | *                            | 00282                | Awesome                             | Awesome       |
| P. Värdenyckla                       | r (🎱 Områden 🛛 🕱 Förvaltare                  |                              | 00287                | Unbranded Granite Fish              | Unbranded (   |
|                                      |                                              |                              | 014-014              | BRF Fastighet                       |               |
| Värdenyckelgru                       | pp                                           | Num Namn                     | 0141                 | Brännäshällan                       |               |
| T Administratör                      | r                                            | 12 Följd                     | 041                  | Agresso Reskontra                   |               |
| Adminsitratio                        | n                                            | 5 Förståelse                 | 1                    | Tisteln                             | ~             |
| P Dotterbolag                        |                                              | 14 Inflytande                | <                    |                                     | >             |
| T Driftansvarig                      |                                              | <ul> <li>15 Mängd</li> </ul> | Inkludera stängda    |                                     |               |
| Energiuppföl                         | ining                                        | 6 Part                       | Agare                | Fastigheter Objekt                  |               |
| Externa filter                       |                                              | 4 Resurs                     |                      |                                     |               |
| Marknadsom                           | råde                                         | v ( \$                       | Antal objekt i aktue | it urval: /                         |               |
|                                      |                                              |                              | Avbryt               | << Bakåt Nästa >> Klar              | Hjälp         |

I nästa steg i guiden visas själva rapporten (som även visas som steg 3 i guiden *Avräkning*). Rapporten består av 4 listor. De två mellersta listorna visar de engångsbelopp (2) och de direktfakturor (3) som skapats utifrån avräkningar för det urval som gjorts. Den översta listan (1) visar de kostnader som låg till grund för engångsbeloppen och direktfakturorna som syns i de mellersta listorna. Den nedersta listan (4) visar den avgift som avräknats och som låg till grund för engångsbeloppet eller direktfakturan som skapats.

Förutom urvalet som görs på fastigheter och objekt i guidens första steg måste även en period anges med ett fr o m-datum (5) och ett t o m-datum (6). Endast engångsbelopp och direktfakturor med en debiteringsperiod inom det valda datumintervallet kommer med i rapporten. Dessa hämtas när man klicka på knappen "Uppdatera" (7).

De mellersta listorna kan filtreras per avgiftstyp (8) men kan även filtreras via kostnader i den översta listan.

| č.                                   |                               |                         |                  |           |               |              | Avräkningsrap | port (2/2)       |             |                   |          |              |           |      | - =                                                                   |
|--------------------------------------|-------------------------------|-------------------------|------------------|-----------|---------------|--------------|---------------|------------------|-------------|-------------------|----------|--------------|-----------|------|-----------------------------------------------------------------------|
| Avräkningsrappo<br>Härkan du se vilk | <b>rt</b><br>ka avräkningar s | om gjorts för en vald p | eriod.           |           |               |              |               |                  |             |                   |          |              |           |      | ě                                                                     |
| Avräknade kostnader                  | 1                             |                         |                  |           |               |              |               |                  |             |                   |          |              |           |      | Urval                                                                 |
| Fastighet                            | Koddel                        | Avgiftstyp              | Konto            | Belopp    | Period fr o m | Period t o m | Anteckning    |                  |             |                   |          |              | Informati | ion  | From 2020-01-01 5                                                     |
| 00243                                |                               | 38                      |                  | 45 000    | 2020-01-01    | 2020-12-31   | per fastighe  | t och avgiftstyp | )           |                   |          |              |           |      | Tom 2020-12-31 6 Uppdatera                                            |
| 00243                                |                               |                         | 4050             | 60 000    | 2020-01-01    | 2020-12-31   | per fastighe  | t och konto      |             |                   |          |              |           |      |                                                                       |
| 00273                                |                               |                         | 4050             | 70 000    | 2020-01-01    | 2020-12-31   | per fastighe  | t och konto      |             |                   |          |              |           |      | Visa                                                                  |
| Summa                                |                               |                         |                  | 175 000   |               |              |               |                  |             |                   |          |              |           |      |                                                                       |
| ۲.                                   |                               |                         |                  |           |               |              |               |                  |             |                   |          |              |           | >    | Avgiftstyp                                                            |
| Antal: 3                             | 3                             | . (1)                   |                  |           |               |              |               |                  |             |                   |          |              |           |      | Avgft kostnader KFM i Sth     Arbetstid     Avräkningsbelopp varmvatt |
| Engangsbeiopp (15)                   | Direktrakturor                | (1)                     | 01.1.1           |           | -             |              |               | <b>.</b>         |             |                   |          |              |           |      | Används ej                                                            |
| Тур                                  | Objekt                        | Objektstyp              | Objektstypsgrupp | From      | lom           | Penodbel     | Penodmoms     | l otalt pen      | Kr/m*       | Engangsbelo.      | Index    | Indexklausul |           | вп   | Avräkningsbelopp el                                                   |
| Avrakningsbel                        | 00243-00001                   | Lager                   | Lokal            | 2020-04-0 | 1 2020-04-01  | 5 250        |               | 5 250            | 41          |                   | X        |              |           |      |                                                                       |
| Avrakningsbel                        | 00243-00003                   | Lager                   | Lokal            | 2020-04-0 | 1 2020-04-01  | 1 800        |               | 1 800            | 4           |                   | x        |              |           |      |                                                                       |
| Avrakningsbel                        | 00243-00005                   | Lager                   | Lokal            | 2020-04-0 | 1 2020-04-01  | 9 600        |               | 9 600            | 43          |                   | ÷        |              |           |      |                                                                       |
| Avräkningsbel                        | 00243-00000                   | Lager                   | Lokal            | 2020-04-0 | 1 2020-04-01  | 4 180        |               | 4 180            | 33          |                   | x        |              |           |      |                                                                       |
| Avräkningsbel                        | 00243-00003                   | Lager                   | Lokal            | 2020-04-0 | 1 2020-04-01  | 4 180        |               | 4 180            | 9           |                   | x        |              |           |      |                                                                       |
| Avräkningsbel                        | 00243-00004                   | Lokal                   | Lokal            | 2020-04-0 | 1 2020-04-01  | 1 393        |               | 1 393            | 4           |                   | X        |              |           |      |                                                                       |
|                                      |                               |                         |                  |           |               |              |               |                  |             |                   |          |              |           | > ×  |                                                                       |
| Antal: 15<br>Avgifter som avräkna    | ts <b>(4</b> )                |                         |                  |           |               | •••          |               |                  |             |                   |          |              |           | ,    |                                                                       |
| Typ                                  | Objekt                        | Objektstyp              | Objektstypsgrupp | From      | Tom           | Arsbelopp    | Periodbel     | Periodmoms       | Totalt peri | Kr/m <sup>2</sup> | Engångst | elo Index    | Indexklau | usul | 1                                                                     |
| Prol. of factional                   | 00243-00001                   | Lager                   | Lokal            | 2020-01-0 | 1             | 000.3        | 500           |                  | 500         | 47                |          |              |           |      |                                                                       |
| Summa                                | 00243 00001                   | Lugoi                   | LONG             | 2020 01 0 |               | 6 000        | 500           | 0                | 500         |                   |          |              |           |      |                                                                       |
|                                      |                               |                         |                  |           |               |              |               |                  |             |                   |          |              |           |      |                                                                       |
|                                      |                               |                         |                  |           |               |              |               |                  |             |                   |          |              |           |      |                                                                       |
|                                      |                               |                         |                  |           |               |              |               |                  |             |                   |          |              |           |      |                                                                       |
|                                      |                               |                         |                  |           |               |              |               |                  |             |                   |          |              |           |      |                                                                       |
| <                                    |                               |                         |                  |           |               |              |               |                  |             |                   |          |              |           | >    |                                                                       |
| Antal: 1                             |                               |                         |                  |           |               |              |               |                  |             |                   |          |              |           |      |                                                                       |
|                                      |                               |                         |                  |           |               |              |               |                  |             |                   |          |              |           |      | L.                                                                    |
|                                      |                               |                         |                  |           |               |              |               |                  |             |                   |          |              | Avhot     | 11   | Rakát Näeta SS Klar Hiālo                                             |
|                                      |                               |                         |                  |           |               |              |               |                  |             |                   |          |              |           |      | nan nan sa nan njap                                                   |

## Backa avräkning

Guiden *Backa avräkning* kan användas för att backa en avräkning och därmed göra det möjligt att göra om avräkningen. Guiden öppnas från *Meny->Avgifter->Avräkning->Backa avräkning*.

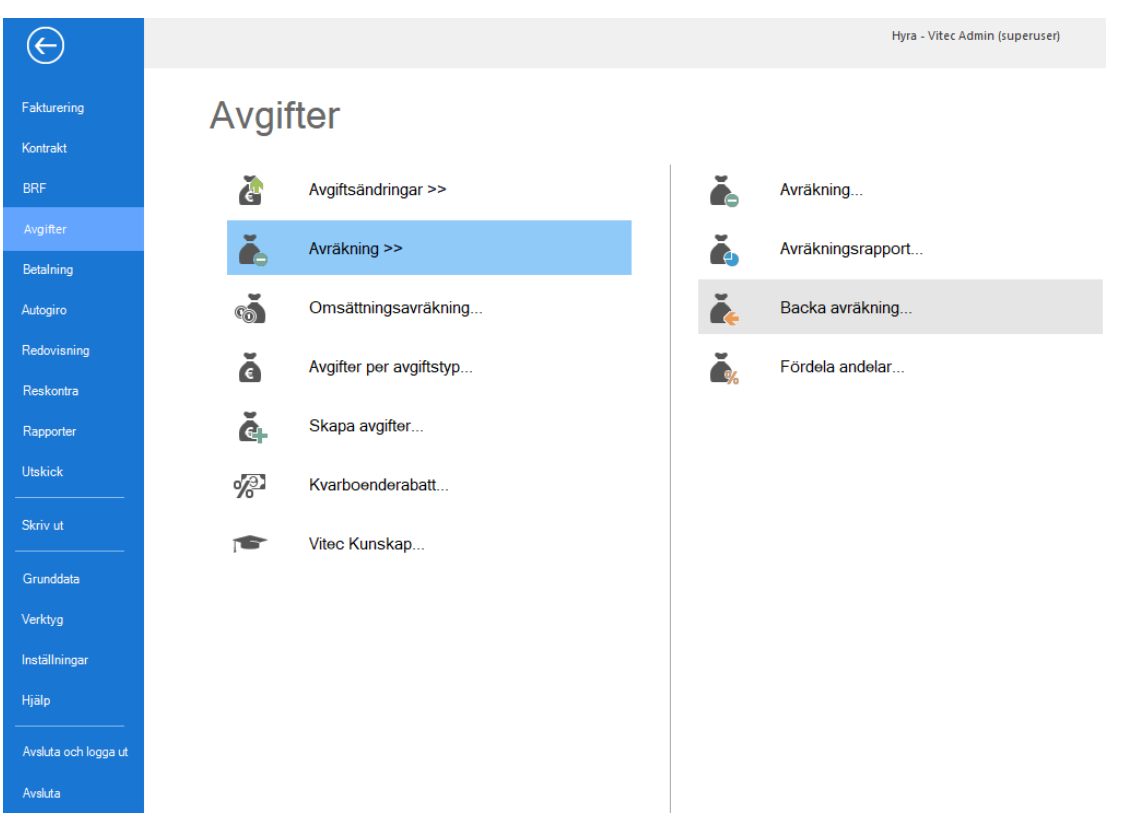

I guidens första steg måste man välja ett avräkningsnummer (ett löpnummer som varje genomförd avräkning får) som man vill backa. Detta kan man göra genom att antingen söka direkt på numret (1) eller ange ett fr o m-datum (2) och ett t o m-datum (3) inom vilka datum som avräkningen

genomfördes. Genom att klicka på knappen "Sök" (4) får man en lista över alla avräkningsnummer som matchar sökkriterierna (5). Det går endast att backa en avräkning i taget, och när man valt vilket avräkningsnummer man vill backa kan man gå vidare i guiden (6).

| <u>ن</u>                                                   |            |           | Backa avräkning (1/2) |                       | - 🗆 X                   |
|------------------------------------------------------------|------------|-----------|-----------------------|-----------------------|-------------------------|
| Välj avräkningsnummer<br>Välj ett avräkningsnummer att bad | cka.       |           |                       |                       | ě                       |
| Avräkningsnummer                                           |            |           |                       |                       | Sök<br>Avräkningsnummer |
| Avräkningsnummer                                           | Datum      | Skapat av |                       |                       | 29                      |
| 000020                                                     | 2020-10-27 |           |                       |                       | Tom Tills vidare 3      |
|                                                            |            |           |                       |                       | E cal                   |
|                                                            |            |           |                       |                       | C JOK V                 |
|                                                            |            |           |                       |                       |                         |
|                                                            |            |           |                       |                       |                         |
|                                                            |            |           |                       |                       |                         |
|                                                            |            |           |                       |                       |                         |
|                                                            |            |           |                       |                       |                         |
|                                                            |            |           |                       |                       |                         |
|                                                            |            |           |                       |                       |                         |
|                                                            |            |           |                       |                       |                         |
|                                                            |            |           |                       |                       |                         |
|                                                            |            |           |                       |                       |                         |
|                                                            |            |           |                       |                       |                         |
|                                                            |            |           |                       |                       |                         |
|                                                            |            |           |                       |                       |                         |
|                                                            |            |           |                       | Avbryt << Bakåt Nästa | a >> 6 Klar Hjälp       |

I guidens nästa steg syns de avgifter som skapades när avräkningen genomfördes och som nu kommer att tas bort (1), samt de avgifter som avräknades och vars "Avräknat t o m" kommer att återställas till det datum som var innan avräkningen genomfördes (2).

**Direktfakturor som skapades i samband med avräkningen påverkas inte när en backning görs!** De avgifter som avräknades och som resulterade i direktfakturorna kommer inte heller att påverkas. Om dessa avgifter ska avräknas på nytt behöver direktfakturorna krediteras manuellt och avgifternas "Avräknat t o m" återställas manuellt.

För att genomföra backningen klickar man på knappen "Genomför backning" (3).

| Backa avräkning<br>Härkandusevilk<br>de avgiftersomav                                                                                                    | g<br>ka avgifter som ska<br>vräknades kommer                                                                                                    | apades vid avräknin<br>få sitt avräknat t o                                                                                                    | gen. Dessa avgifter komr<br>m flyttat till perioden innar                                                                                                    | mer att tas bort<br>n avräkningen                                                                                                    | när avräkninger<br>gjordes.                                                      | n backas och                                                                                                    |                                                                                                    |            |                                                                                                    |     |                  |              |
|----------------------------------------------------------------------------------------------------|----------------------------------------------------------------------------------------------------|----------------------------------------------------------------------------------------------------|----------------------------------------------------------------------------------------------------|----------------------------------------------------------------------------------------------------|----------------------------------------------------------------------------------|----------------------------------------------------------------------------------------------------|----------------------------------------------------------------------------------------------------|------------|----------------------------------------------------------------------------------------------------|-----|------------------|--------------|
| Avgifter som tas                                                                                                    | bort 1                                                                                                    |                                                                                                    |                                                                                                    |                                                                                                    |                                                                                  |                                                                                                    |                                                                                                    |            |                                                                                                    |     | Avgiftsförändrin | g            |
| Тур                                                                                                    | Objekt                                                                                                    | Objektstyp                                                                                                    | Objektstypsgrupp                                                                                                    | From                                                                                                    | Tom                                                                              | Arsbelopp                                                                                                    | Periodbel                                                                                              | Periodmoms | Totalt peri                                                                                                    | ĸ٨  | Avräkningsnr     | 000029       |
|                                                                                                    | 00243-00001                                                                                                    | Lager                                                                                                    | lokal                                                                                                    | 2020-04-01                                                                                                    | 2020-04-01                                                                       | 5 250                                                                                                    | 5 250                                                                                                  |            | 5 250                                                                                                    |     | Datum:           | 2020-10-27   |
| Z Avräkningsbel                                                                                                    | 00243-00001                                                                                                    | Lager                                                                                                    | Lokal                                                                                                    | 2020-04-01                                                                                                    | 2020-04-01                                                                       | 4 180                                                                                                    | 4 180                                                                                                  |            | 4 180                                                                                                    |     | Skapad av:       | superuser    |
| Avräkningsbel.                                                                                                    | 00243-00001                                                                                                    | Lager                                                                                                    | Lokal                                                                                                    | 2020-04-01                                                                                                    | 2020-04-01                                                                       | 906                                                                                                    | 906                                                                                                    |            | 906                                                                                                    |     | onupud dr.       | ouporation   |
| Avräkningsbel                                                                                                    | 00243-00003                                                                                                    | Lager                                                                                                    | Lokal                                                                                                    | 2020-04-01                                                                                                    | 2020-04-01                                                                       | 906                                                                                                    | 906                                                                                                    |            | 906                                                                                                    |     | ¥                |              |
| Avräkningsbel                                                                                                    | 00243-00003                                                                                                    | Lager                                                                                                    | Lokal                                                                                                    | 2020-04-01                                                                                                    | 2020-04-01                                                                       | 4 180                                                                                                    | 4 180                                                                                                  |            | 4 180                                                                                                    |     | Genom            | for backning |
| Avräkningsbel                                                                                                    | 00243-00003                                                                                                    | Lager                                                                                                    | Lokal                                                                                                    | 2020-04-01                                                                                                    | 2020-04-01                                                                       | 1 800                                                                                                    | 1 800                                                                                                  |            | 1 800                                                                                                    |     |                  |              |
| Avräkningsbel                                                                                                    | 00243-00004                                                                                                    | Lokal                                                                                                    | Lokal                                                                                                    | 2020-04-01                                                                                                    | 2020-04-01                                                                       | 1 393                                                                                                    | 1 393                                                                                                  |            | 1 393                                                                                                    |     |                  |              |
| Avräkningsbel                                                                                                    | 00243-00004                                                                                                    | Lokal                                                                                                    | Lokal                                                                                                    | 2020-04-01                                                                                                    | 2020-04-01                                                                       | 302                                                                                                    | 302                                                                                                    |            | 302                                                                                                    |     |                  |              |
| Avräkningsbel                                                                                                    | 00243-00005                                                                                                    | Lager                                                                                                    | Lokal                                                                                                    | 2020-04-01                                                                                                    | 2020-04-01                                                                       | 906                                                                                                    | 906                                                                                                    |            | 906                                                                                                    |     |                  |              |
| Avräkningsbel                                                                                                    | 00243-00005                                                                                                    | Lager                                                                                                    | Lokal                                                                                                    | 2020-04-01                                                                                                    | 2020-04-01                                                                       | 4 180                                                                                                    | 4 180                                                                                                  |            | 4 180                                                                                                    |     |                  |              |
| Avräkningsbel                                                                                                    | 00243-00005                                                                                                    | Lager                                                                                                    | Lokal                                                                                                    | 2020-04-01                                                                                                    | 2020-04-01                                                                       | 1 950                                                                                                    | 1 950                                                                                                  |            | 1 950                                                                                                    |     |                  |              |
| Avräkningshel                                                                                                    | 00243-00006                                                                                                    | Lager                                                                                                    | Lokal                                                                                                    | 2020-04-01                                                                                                    | 2020-04-01                                                                       | 9 600                                                                                                    | 9 600                                                                                                  |            | 9 600                                                                                                    |     |                  |              |
| i i i i i i i i i i i i i i i i i i i                                                                                                    |                                                                                                    | _                                                                                                    |                                                                                                    |                                                                                                    |                                                                                  |                                                                                                    |                                                                                                    |            | 4 4 9 9                                                                                                    |     |                  |              |
| Avräkningsbel                                                                                                    | 00243-00006                                                                                                    | Lager                                                                                                    | Lokal                                                                                                    | 2020-04-01                                                                                                    | 2020-04-01                                                                       | 4 180                                                                                                    | 4 180                                                                                                  |            | 4 180                                                                                                    |     |                  |              |
| Avräkningsbel                                                                                                    | 00243-00006                                                                                                    | Lager                                                                                                    | Lokal                                                                                                    | 2020-04-01                                                                                                    | 2020-04-01                                                                       | 4 180                                                                                                    | 4 180                                                                                                  |            | 4 180                                                                                                    | >   |                  |              |
| Avräkningsbel<br>ntal: 15<br>Avgifter vars avr                                                                                                    | 00243-00006<br>räknat t o m återstä<br>Objekt                                                                                                    | Lager<br>'<br>ills 2                                                                                                    | Ohiektstynson on                                                                                                    | 2020-04-01                                                                                                    | 2020-04-01                                                                       | 4 180                                                                                                    | Periodbel                                                                                              | Periodmoms | 4 180                                                                                                    | >   |                  |              |
| Avräkningsbel                                                                                                    | 00243-00006<br>78knat t o m återstä<br>Objekt                                                                                                    | Lager<br>ills 2<br>Objektstyp                                                                                                    | Lokal<br>Objektstypsgrupp                                                                                                    | 2020-04-01                                                                                                    | 2020-04-01                                                                       | 4 180<br>Arsbelopp                                                                                                    | Periodbel                                                                                              | Periodmoms | Totalt peri                                                                                                    | k v |                  |              |
| Avräkningsbel<br>Avräkningsbel<br>Avgifter vars avr<br>Typ<br>Prel. el fastighet<br>Prel el fastighet                                                                                                    | 00243-00006<br>mäknat t o m återstä<br>Objekt<br>00243-00001<br>00243-00001                                                                                                    | Lager<br>,<br>Objektstyp<br>Lager<br>Lager                                                                                                    | Lokal<br>Objektstypsgrupp<br>Lokal                                                                                                    | 2020-04-01<br>••••<br>From<br>2020-01-01<br>2020-01-01                                                                                                    | 2020-04-01                                                                       | 4 180<br>Arsbelopp<br>6 000<br>7 200                                                                                           | 4 180<br>Periodbel<br>500                                                                              | Periodmoms | 4 180                                                                                                    | k ~ |                  |              |
| Avräkningsbel<br>Avräkningsbel<br>Avgifter vars avr<br>Typ<br>Prel. el fastighet<br>Prel. el fastighet<br>Prel el fastighet                                                                                                    | 00243-00006<br>maknat t o m återstä<br>Objekt<br>00243-00001<br>00243-00003<br>00243-00005                                                                                                    | Lager<br>,<br>Objektstyp<br>Lager<br>Lager<br>Lager                                                                                                    | Lokal<br>Objektstypsgrupp<br>Lokal<br>Lokal                                                                                                    | 2020-04-01<br>••••<br>Fr o m<br>2020-01-01<br>2020-01-01<br>2020-01-01                                                                                                    | 2020-04-01<br>2020-04-01<br>2020-04-01<br>T o m<br>2021-12-31                    | 4 180<br>Arsbelopp<br>6 000<br>7 200<br>4 800                                                                                  | 4 180<br>Periodbel<br>500<br>600                                                                       | Periodmoms | 4 180                                                                                                    | × ^ |                  |              |
| Avräkningsbel<br>Avräkningsbel<br>Avgifter vars avr<br>Prel. el fastighet<br>Prel. el fastighet<br>Prel. el fastighet<br>Prel. el fastighet                                                                                                    | 00243-00006<br>00243-00000<br>00243-00001<br>00243-00003<br>00243-00005<br>00243-00005                                                                                                    | Lager<br>J<br>Objektstyp<br>Lager<br>Lager<br>Lager<br>Lager                                                                                                    | Lokal<br>Objektstypsgrupp<br>Lokal<br>Lokal<br>Lokal                                                                                                    | Fr o m<br>2020-01-01<br>2020-01-01<br>2020-01-01<br>2020-01-01<br>2020-01-01                                                                                                    | Tom<br>2021-12-31                                                                | 4 180<br>Arsbelopp<br>6 000<br>7 200<br>4 800<br>8 400                                                                         | 4 180<br>Periodbel<br>500<br>600<br>400<br>700                                                         | Periodmoms | 4 180<br>000<br>Totalt peri<br>500<br>600<br>400<br>700                                                        | k ~ |                  |              |
| Avrakningsbel<br>Avrakningsbel<br>Avgitter vars avr<br>Typ<br>Prel. el fastighet<br>Prel. el fastighet<br>Prel. el fastighet<br>Prel. el fastighet<br>Prel. el fastighet                                                                                                    | 00243-00006<br>00140-0000<br>Öknat t o m återstä<br>Objekt<br>00243-00001<br>00243-00005<br>00243-00005<br>00243-00005                                                                                                    | Lager<br>Julis 2<br>Objektstyp<br>Lager<br>Lager<br>Lager<br>Lager<br>Lager                                                                                                    | Lokal Objektstypsgrupp Lokal Lokal Lokal Lokal Lokal                                                                                                    | Fr o m<br>2020-01-01<br>2020-01-01<br>2020-01-01<br>2020-01-01<br>2020-01-01<br>2020-01-01                                                                                                    | Tom<br>2021-12-31                                                                | 4 180<br>Arsbelopp<br>6 000<br>7 200<br>4 800<br>8 400<br>7 200                                                                | 4 180<br>Periodbel<br>500<br>600<br>700<br>600                                                         | Periodmoms | 4 180<br>000<br>Totalt peri<br>500<br>600<br>400<br>700<br>600                                                 | k 🗸 |                  |              |
| Avräkningsbel<br>rtal: 15<br>Avgifter vars avr<br>Typ<br>Prel. el fastighet<br>Prel. el fastighet<br>Prel. el fastighet<br>Prel. el fastighet<br>Prel. el fastighet<br>Prel. el fastighet                                                                                                    | 00243-00006<br>0010-00005<br>Objekt<br>00243-00001<br>00243-00005<br>00243-00005<br>00243-00006<br>00243-00006                                                                                                    | Lager<br>Objektstyp<br>Lager<br>Lager<br>Lager<br>Lager<br>Lager<br>Lager                                                                                                    | Lokal Objektstypsgrupp Lokal Lokal Lokal Lokal Lokal Lokal Lokal                                                                                                    | Fr o m<br>2020-01-01<br>2020-01-01<br>2020-01-01<br>2020-01-01<br>2020-01-01<br>2020-01-01<br>2020-01-01                                                                                                    | Tom<br>2021-12-31                                                                | 4 180<br>Arsbelopp<br>6 000<br>7 200<br>4 800<br>8 400<br>7 200<br>7 200                                                       | 4 180<br>Periodbel<br>500<br>600<br>400<br>700<br>600<br>600                                           | Periodmoms | 4 180<br>000<br>Totalt peri<br>500<br>600<br>400<br>700<br>600                                                 | k v |                  |              |
| Avräkningsbel<br>Avräkningsbel<br>Avgifter vars avr<br>Typ<br>Prel. el fastighet<br>Prel. el fastighet<br>Prel. el fastighet<br>Prel. el fastigh<br>Prel. el fastigh<br>Prel. el fastigh                                                                                                    | 00243-00006<br>00143-00006<br>00243-00001<br>00243-00003<br>00243-00006<br>00243-00006<br>00243-00001<br>00243-00001<br>00243-00004                                                                                                    | Lager<br>-<br>Objektstyp<br>Lager<br>Lager<br>Lager<br>Lager<br>Lager<br>Lager<br>Lager                                                                                                    | Lokal<br>Objektstypsgrupp<br>Lokal<br>Lokal<br>Lokal<br>Lokal<br>Lokal<br>Lokal<br>Lokal                                                                                                    | From<br>2020-04-01<br>2020-01-01<br>2020-01-01<br>2020-01-01<br>2020-01-01<br>2020-01-01<br>2020-01-01<br>2020-01-01                                                                                                    | Tom<br>2021-12-31<br>2021-12-31                                                  | 4 180<br>Arsbelopp<br>6 000<br>7 200<br>4 800<br>8 400<br>7 200<br>7 200<br>2 400                                              | 4 180<br>Periodbel<br>500<br>600<br>400<br>700<br>600<br>600<br>600                                    | Periodmoms | 4 180<br>000<br>Totalt peri<br>500<br>600<br>600<br>600<br>600                                                 | k v |                  |              |
| Avräkningsbel.<br>Avräkningsbel.<br>Avgifter vars avr<br>Typ<br>Prel. el fastighet<br>Prel. el fastighet<br>Prel. el fastighet<br>Prel. el fastigh.<br>Prel. el fastigh.<br>Prel. el fastigh.<br>Prel. el fastigh.<br>Prel. el fastigh.<br>Prel. el fastigh.                                                                                                    | 00243-00006<br>00143-00006<br>00243-00001<br>00243-00003<br>00243-00006<br>00243-00006<br>00243-00001<br>00243-00001<br>00243-00005                                                                                                    | Lager<br>                                                                                                    | Lokal Objektstypsgrupp Lokal Lokal Loka                                                                                                    | From<br>2020-04-01<br>2020-01-01<br>2020-01-01<br>2020-01-01<br>2020-01-01<br>2020-01-01<br>2020-01-01<br>2020-01-01<br>2020-01-01                                                                                                    | Z020-04-01<br>2020-04-01<br>2020-04-01<br>2020-04-01<br>2021-12-31<br>2021-12-31 | 4 180<br>Arsbelopp<br>6 000<br>7 200<br>4 800<br>8 400<br>7 200<br>7 200<br>7 200<br>7 200<br>7 200                            | 4 180<br>Periodbel<br>500<br>400<br>700<br>600<br>600<br>600<br>600                                    | Periodmoms | 4 180<br>000<br>500<br>600<br>400<br>700<br>600<br>600<br>600<br>600                                           | k v |                  |              |
| Avräkningsbel<br>Avräkningsbel<br>Avgifter vars avr<br>Typ<br>Prel. el fastighet<br>Prel. el fastighet<br>Prel. el fastighet<br>Prel. el fastigh<br>Prel. el fastigh<br>Prel. el fastigh<br>Prel. el fastigh<br>Prel. el fastigh<br>Prel. el fastigh                                                                                                    | 00243-00006<br>00243-00006<br>00243-00001<br>00243-00005<br>00243-00005<br>00243-00005<br>00243-00005<br>00243-00006<br>00243-00003<br>00243-00004<br>00243-00004                                                                                                    | Lager<br>Objektstyp<br>Lager<br>Lager<br>Lager<br>Lager<br>Lager<br>Lager<br>Lokal<br>Lager                                                                                                    | Lokal Objektstypsgrupp Lokal Lokal L | Fr o m<br>2020-04-01<br>2020-01-01<br>2020-01-01<br>2020-01-01<br>2020-01-01<br>2020-01-01<br>2020-01-01<br>2020-01-01<br>2020-01-01<br>2020-01-01                                                                                                    | Tom<br>2021-12-31<br>2021-12-31                                                  | 4 180<br>Arsbelopp<br>6 000<br>7 200<br>4 800<br>8 400<br>7 200<br>7 200<br>7 200<br>7 200<br>7 200<br>7 200<br>7 200          | 4 180<br>Periodbel<br>500<br>600<br>400<br>600<br>600<br>600<br>600<br>600<br>600                      | Periodmoms | 4 180<br>Totalt peri<br>500<br>400<br>700<br>600<br>600<br>600<br>600<br>600<br>600                            | k ^ |                  |              |
| Avräkningsbel<br>Avräkningsbel<br>Avgifter vars avr<br>Typ<br>Prel. el fastighet<br>Prel. el fastighet<br>Prel. el fastigh<br>Prel. el fastigh<br>Prel. el fastigh<br>Prel. el fastigh<br>Prel. el fastigh<br>Prel. el fastigh<br>Prel. el fastigh                                                                                                    | 00243-00006<br>00243-00006<br>00243-00001<br>00243-00005<br>00243-00005<br>00243-00006<br>00243-00001<br>00243-00004<br>00243-00004<br>00243-00005<br>00243-00005                                                                                                    | Lager<br>Jobjektstyp<br>Lager<br>Lager<br>Lager<br>Lager<br>Lager<br>Lokal<br>Lager<br>Lager<br>Lager                                                                                                    | Lokal Objektstypsgrupp Lokal Lokal Loka Loka                                                                                                    | From<br>2020-04-01<br>2020-04-01<br>2020-01-01<br>2020-01-01<br>2020-01-01<br>2020-01-01<br>2020-01-01<br>2020-01-01<br>2020-01-01<br>2020-01-01<br>2020-01-01                                                                                                    | Tom<br>2021-12-31<br>2021-12-31                                                  | 4 180<br>Arsbelopp<br>6 000<br>7 200<br>4 800<br>7 200<br>7 200<br>7 200<br>7 200<br>7 200<br>7 200<br>7 200                   | 4 180<br>Periodbel<br>500<br>600<br>600<br>600<br>600<br>600<br>600<br>600<br>130                      | Periodmoms | 4 180<br>Totalt peri<br>500<br>600<br>600<br>600<br>600<br>600<br>600<br>600                                   | k ~ |                  |              |
| Avräkningsbel<br>Avräkningsbel<br>ntal: 15<br>Avgifter vars avr<br>Typ<br>Prel. el fastighet<br>Prel. el fastighet<br>Prel. el fastigh<br>Prel. el fastigh<br>Prel. el fastigh<br>Prel. el fastigh<br>Prel. el fastigh<br>Prel. el fastigh<br>Prel. el fastigh<br>Prel. el fastigh<br>Prel. el fastigh<br>Prel. el fastigh<br>Prel. el koddel<br>Prel. el koddel                                                                                                    | 00243-00006           caknat t o m áterstá           Objekt           00243-00001           00243-00003           00243-00006           00243-00006           00243-00006           00243-00006           00243-00006           00243-00006           00243-00006           00243-00006           00243-00006           00243-00006           00243-00006           00243-00006           00243-00006           00243-00006           00243-00006                                                                                                    | Lager<br>Objektstyp<br>Lager<br>Lager<br>Lager<br>Lager<br>Lager<br>Lager<br>Lager<br>Lager<br>Lager<br>Lager<br>Lager                                                                                                    | Lokal  Objektstypsgrupp Lokal Lokal  | From<br>2020-04-01<br>2020-01-01<br>2020-01-01<br>2020-01-01<br>2020-01-01<br>2020-01-01<br>2020-01-01<br>2020-01-01<br>2020-01-01<br>2020-01-01<br>2020-01-01<br>2020-01-01                                                                                                    | Tom<br>2021-12-31<br>2021-12-31                                                  | 4 180<br>Arsbelopp<br>6 000<br>7 200<br>4 800<br>8 800<br>7 200<br>7 200<br>7 200<br>7 200<br>7 200<br>7 200<br>7 560<br>1 560 | 4 180<br>Periodbel<br>500<br>600<br>600<br>600<br>600<br>600<br>600<br>600<br>130                      | Periodmoms | 4 180<br>Totalt peri<br>500<br>600<br>400<br>600<br>600<br>600<br>600<br>600<br>6                              | k ~ |                  |              |
| Avräkningsbel<br>Avräkningsbel<br>Avgifter vars avr<br>Typ<br>Prel. el fastighet<br>Prel. el fastighet<br>Prel. el fastigh<br>Prel. el fastigh<br>Prel. el fastigh<br>Prel. el fastigh<br>Prel. el fastigh<br>Prel. el fastigh<br>Prel. el fastigh<br>Prel. el fastigh<br>Prel. el fastigh<br>Prel. el koddel<br>Prel. el koddel<br>Prel. el koddel                                                                                                    | 00243-00006<br>00243-00006<br>00243-00001<br>00243-00001<br>00243-00005<br>00243-00006<br>00243-00006<br>00243-00006<br>00243-00004<br>00243-00006<br>00243-00006<br>00243-00006                                                                                                    | Lager<br>Jager<br>Jobjektstyp<br>Lager<br>Lager | Lokal  Objektstypsgrupp Lokal Lokal Loka Loka Loka Loka Loka Loka Loka Loka                                                                                                    | From<br>2020-04-01<br>2020-04-01<br>2020-01-01<br>2020-01-01<br>2020-01-01<br>2020-01-01<br>2020-01-01<br>2020-01-01<br>2020-01-01<br>2020-01-01<br>2020-01-01<br>2020-01-01                                                                                                    | Tom<br>2021-12-31<br>2021-12-31                                                  | 4 180<br>Ansbelopp<br>6 000<br>7 200<br>4 800<br>7 200<br>7 200<br>7 200<br>7 200<br>7 200<br>1 560<br>1 560<br>5 20           | 4 180<br>Periodbel<br>500<br>600<br>400<br>700<br>600<br>600<br>600<br>600<br>600<br>130<br>130        | Periodmoms | 4 180<br>700<br>Totalt peri<br>500<br>400<br>700<br>600<br>600<br>600<br>600<br>600<br>130<br>130              | k v |                  |              |
| Avrakningsbel<br>Avrakningsbel<br>Avgifter vars avr<br>Ivp<br>Prel. el fastighet<br>Prel. el fastighet<br>Prel. el fastigh<br>Prel. el fastigh<br>Prel. el fastigh<br>Prel. el fastigh<br>Prel. el fastigh<br>Prel. el fastigh<br>Prel. el fastigh<br>Prel. el koddel<br>Prel. el koddel<br>Prel. el koddel<br>Prel. el koddel<br>Prel. el koddel                                                                                                    | 00243-00006<br>00243-00006<br>00243-00001<br>00243-00005<br>00243-00005<br>00243-00006<br>00243-00006<br>00243-00004<br>00243-00004<br>00243-00005<br>00243-00001<br>00243-00001<br>00243-00001                                                                                                    | Lager<br>Jobjektstyp<br>Lager<br>Lager<br>Lager<br>Lager<br>Lager<br>Lokal<br>Lager<br>Lager<br>Lager<br>Lager<br>Lager<br>Lager<br>Lager<br>Lager                                                                                                    | Lokal Dijektstypsgrupp Lokal Lokal L | From<br>2020-04-01<br>2020-04-01<br>2020-01-01<br>2020-01-01<br>2020-01-01<br>2020-01-01<br>2020-01-01<br>2020-01-01<br>2020-01-01<br>2020-01-01<br>2020-01-01<br>2020-01-01<br>2020-01-01                                                                                                    | Tom<br>2021-12-31<br>2021-12-31                                                  | 4 180<br>Anibelopp<br>6 000<br>7 200<br>8 400<br>7 200<br>2 400<br>7 200<br>2 400<br>7 200<br>1 560<br>5 20<br>1 560           | 4 180<br>Periodbel<br>500<br>600<br>600<br>600<br>600<br>600<br>600<br>130<br>130<br>130               | Periodmoms | 4 180<br>Totalt pen<br>500<br>600<br>400<br>700<br>600<br>600<br>600<br>600<br>600<br>600<br>130<br>130<br>130 | k v |                  |              |
| Avrakningsbel<br>Avrakningsbel<br>Avgifter vars avr<br>Typ<br>Prel. el fastighet<br>Prel. el fastighet<br>Prel. el fastighet<br>Prel. el fastighet<br>Prel. el fastighet                                                                                                    | 00243-00006<br>00243-00006<br>00243-00001<br>00243-00001<br>00243-00006<br>00243-00006<br>00243-00006                                                                                                    | Lager<br>Objektstyp<br>Lager<br>Lager<br>Lager<br>Lager                                                                                                    | Lokal Objektstypsgrupp Lokal Lokal Lokal Lokal Lokal                                                                                                    | Fr o m<br>2020-01-01<br>2020-01-01<br>2020-01-01<br>2020-01-01<br>2020-01-01<br>2020-01-01                                                                                                    | 2020-04-01<br>2020-04-01<br>Tom<br>2021-12-31                                    | 4 180<br>Arsbelopp<br>6 000<br>7 200<br>4 800<br>8 400<br>7 200                                                                | 4 180<br>Periodbel<br>500<br>600<br>400<br>700<br>600                                                  | Periodmoms | 4 180<br>000<br>Totalt peri<br>500<br>600<br>400<br>700<br>600                                                 | k 🗸 |                  |              |
| Avräkningsbel<br>Avräkningsbel<br>Avgifter vars avr<br>Typ<br>Prel. el fastighet<br>Prel. el fastighet<br>Prel. el fastigh<br>Prel. el fastigh<br>Prel. el fastigh<br>Prel. el fastigh<br>Prel. el fastigh                                                                                                    | 00243-00006           chrat t o m återstä           Objekt           00243-00001           00243-00003           00243-00006           00243-00006           00243-00006           00243-00001           00243-00006           00243-00001           00243-00004           00243-00005                                                                                                    | Lager<br>-<br>Objektstyp<br>Lager<br>Lager<br>Lager<br>Lager<br>Lager<br>Lager<br>Lager<br>Lager<br>Lager<br>Lager<br>Lager                                                                                                    | Lokal Objektstypsgrupp Lokal Lokal L | Fr o m<br>2020-04-01<br>2020-01-01<br>2020-01-01<br>2020-01-01<br>2020-01-01<br>2020-01-01<br>2020-01-01<br>2020-01-01<br>2020-01-01                                                                                                    | Tom<br>2021-12-31<br>2021-12-31                                                  | 4 180<br>Arsbelopp<br>6 000<br>7 200<br>4 800<br>8 400<br>7 200<br>2 400<br>7 200<br>2 400<br>7 200                            | 4 180<br>Periodbel<br>500<br>600<br>400<br>700<br>600<br>600<br>600<br>600                             | Periodmoms | 4 180<br>000<br>Totalt peri<br>500<br>600<br>600<br>600<br>600<br>600<br>600                                   | k ~ |                  |              |
| Avräkningsbel<br>Avräkningsbel<br>Avgifter vars avr<br>Typ<br>Prel. el fastighet<br>Prel. el fastighet<br>Prel. el fastighet<br>Prel. el fastigh<br>Prel. el fastigh<br>Prel. el fastigh<br>Prel. el fastigh<br>Prel. el fastigh                                                                                                    | 00243-00006<br>00243-00006<br>00243-00001<br>00243-00005<br>00243-00005<br>00243-00006<br>00243-00006<br>00243-00006<br>00243-00004<br>00243-00004<br>00243-00006                                                                                                    | Lager<br>Jager<br>Objektstyp<br>Lager<br>Lager<br>Lager<br>Lager<br>Lokal<br>Lager<br>Lager                                                                                                    | Lokal Objektstypsgrupp Lokal Lokal Lokal Lokal Lokal Lokal Lokal Lokal Lokal Lokal Lokal Lokal Lokal Lokal Lokal Lokal                                                                                                    | Fr o m<br>2020-04-01<br>2020-01-01<br>2020-01-01<br>2020-01-01<br>2020-01-01<br>2020-01-01<br>2020-01-01<br>2020-01-01<br>2020-01-01<br>2020-01-01                                                                                                    | Tom<br>2021-12-31<br>2021-12-31                                                  | 4 180<br>Arsbelopp<br>6 000<br>7 200<br>4 800<br>7 200<br>7 200<br>2 400<br>7 200<br>7 200<br>7 200<br>7 200                   | 4 180<br>Periodbel<br>500<br>600<br>400<br>600<br>600<br>600<br>600<br>600<br>600                      | Periodmoms | 4 180<br>Totalt peri<br>500<br>400<br>700<br>600<br>600<br>600<br>600<br>600                                   | k • |                  |              |
| Avräkningsbel<br>Avräkningsbel<br>ntal: 15<br>Avgifter vars avr<br>Typ<br>Prel. el fastighet<br>Prel. el fastighet<br>Prel. el fastigh<br>Prel. el fastigh<br>Prel. el fastigh<br>Prel. el fastigh<br>Prel. el fastigh<br>Prel. el fastigh<br>Prel. el fastigh                                                                                                    | 00243-00006<br>00143-00006<br>00243-00001<br>00243-00003<br>00243-00006<br>00243-00006<br>00243-00006<br>00243-00005<br>00243-00005<br>00243-00005                                                                                                    | Lager<br>Objektstyp<br>Lager<br>Lager<br>Lager<br>Lager<br>Lager<br>Lager<br>Lager<br>Lager<br>Lager                                                                                                    | Lokal Objektstypsgrupp Lokal Lokal L | Fr o m<br>2020-04-01<br>2020-01-01<br>2020-01-01<br>2020-01-01<br>2020-01-01<br>2020-01-01<br>2020-01-01<br>2020-01-01<br>2020-01-01<br>2020-01-01                                                                                                    | Tom<br>2021-12-31<br>2021-12-31                                                  | 4 180<br>Arsbelopp<br>6 000<br>7 200<br>4 800<br>7 200<br>7 200<br>7 200<br>7 200<br>7 200<br>7 200                            | 4 180<br>Periodbel<br>500<br>600<br>700<br>600<br>600<br>600<br>600<br>600                             | Periodmoms | 4 180<br>Totalt peri<br>500<br>600<br>400<br>700<br>600<br>600<br>600<br>600<br>600<br>600                     | k v |                  |              |
| Avräkningsbel<br>Avräkningsbel<br>Avgifter vars avr<br>fyp<br>Prel. el fastighet<br>Prel. el fastighet<br>Prel. el fastighet<br>Prel. el fastigh<br>Prel. el fastigh<br>Prel. el fastigh<br>Prel. el fastigh<br>Prel. el fastigh<br>Prel. el fastigh<br>Prel. el fastigh<br>Prel. el fastigh<br>Prel. el fastigh                                                                                                    | 00243-00006<br>00243-00005<br>Objekt<br>00243-00001<br>00243-00005<br>00243-00006<br>00243-00006<br>00243-00006<br>00243-00004<br>00243-00005<br>00243-00005<br>00243-00005                                                                                                    | Lager<br>-<br>Objektstyp<br>Lager<br>Lager<br>Lager<br>Lager<br>Lager<br>Lager<br>Lokal<br>Lager<br>Lager                                                                                                    | Lokal Objektstypsgrupp Lokal Lokal Loka                                                                                                    | 2020-04-01           2020-04-01           2020-01-01           2020-01-01           2020-01-01           2020-01-01           2020-01-01           2020-01-01           2020-01-01           2020-01-01           2020-01-01           2020-01-01           2020-01-01           2020-01-01           2020-01-01           2020-01-01           2020-01-01           2020-01-01           2020-01-01           2020-01-01           2020-01-01           2020-01-01           2020-01-01           2020-01-01           2020-01-01           2020-01-01           2020-01-01           2020-01-01           2020-01-01           2020-01-01           2020-01-01           2020-01-01           2020-01-01           2020-01-01           2020-01-01           2020-01-01           2020-01-01           2020-01-01           2020-01-01           2020-01-01           2020-01-01           2020-01-01           2020-01-01           20 | Tom<br>2021-12-31<br>2021-12-31                                                  | 4 180<br>Arsbelopp<br>6 000<br>7 200<br>4 800<br>8 400<br>7 200<br>2 400<br>7 200<br>7 200<br>7 200                            | 4 180<br>Periodbel<br>500<br>600<br>600<br>600<br>600<br>600<br>600<br>600                             | Periodmoms | 4 180<br>Totalt peri<br>500<br>600<br>600<br>600<br>600<br>600<br>600<br>600                                   | k v |                  |              |
| Avräkningsbel<br>Avräkningsbel<br>tal: 15<br>Prel. el fastighet<br>Prel. el fastighet<br>Prel. el fastighet<br>Prel. el fastigh<br>Prel. el fastigh<br>Prel. el fastigh<br>Prel. el fastigh<br>Prel. el fastigh<br>Prel. el fastigh<br>Prel. el fastigh<br>Prel. el fastigh                                                                                                    | 00243-00006<br>00243-00006<br>00243-00001<br>00243-00005<br>00243-00005<br>00243-00006<br>00243-00004<br>00243-00004<br>00243-00004<br>00243-00005<br>00243-00005                                                                                                    | Lager<br>Jobjektstyp<br>Lager<br>Lager<br>Lager<br>Lager<br>Lager<br>Lager<br>Lokal<br>Lager<br>Lager                                                                                                    | Lokal Objektstypsgrupp Lokal Lokal Loka Loka Loka                                                                                                    | 2020-04-01           2020-04-01           2020-04-01           2020-01-01           2020-01-01           2020-01-01           2020-01-01           2020-01-01           2020-01-01           2020-01-01           2020-01-01           2020-01-01           2020-01-01           2020-01-01           2020-01-01           2020-01-01                                                                                                    | Tom<br>2021-12-31<br>2021-12-31                                                  | 4 180<br>Ansbelopp<br>6 000<br>7 200<br>4 800<br>7 200<br>7 200<br>7 200<br>7 200<br>7 200<br>1 560                            | 4 180<br>Periodbel<br>500<br>600<br>600<br>600<br>600<br>600<br>600<br>600<br>130                      | Periodmoms | 4 180<br>Totalt per<br>500<br>600<br>400<br>700<br>600<br>600<br>600<br>600<br>600<br>600<br>130               | k ^ |                  |              |
| Avräkningsbel<br>Avräkningsbel<br>Avgifter vars avr<br>Typ<br>Prel. el fastighet<br>Prel. el fastighet<br>Prel. el fastighet<br>Prel. el fastigh<br>Prel. el fastigh<br>Prel. el fastigh<br>Prel. el fastigh<br>Prel. el fastigh<br>Prel. el fastigh<br>Prel. el fastigh<br>Prel. el fastigh<br>Prel. el fastigh<br>Prel. el fastigh<br>Prel. el fastigh                                                                                                    | 00243-00006<br>00243-00006<br>00244-00001<br>00243-00001<br>00243-00005<br>00243-00006<br>00243-00006<br>00243-00006<br>00243-00006<br>00243-00006<br>00243-00006<br>00243-00006                                                                                                    | Lager<br>Objektstyp<br>Lager<br>Lager<br>Lager<br>Lager<br>Lager<br>Lager<br>Lager<br>Lager<br>Lager<br>Lager                                                                                                    | Lokal Objektstypsgrupp Lokal Lokal L | From<br>2020-04-01<br>2020-01-01<br>2020-01-01<br>2020-01-01<br>2020-01-01<br>2020-01-01<br>2020-01-01<br>2020-01-01<br>2020-01-01<br>2020-01-01<br>2020-01-01                                                                                                    | Tom<br>2021-12-31<br>2021-12-31                                                  | 4 180<br>Arsbelopp<br>6 000<br>7 200<br>4 800<br>8 800<br>7 200<br>7 200<br>7 200<br>7 200<br>7 200<br>7 200<br>7 200          | 4 180<br>Periodbel<br>500<br>600<br>600<br>600<br>600<br>600<br>600<br>600<br>600                      | Periodmoms | 4 180<br>000<br>Totalt peri<br>500<br>400<br>700<br>600<br>600<br>600<br>600<br>600<br>130<br>130              | k v |                  |              |
| Avräkningsbel<br>Avräkningsbel<br>tal: 15<br>Avgifter vars avr<br>Vp<br>Prel. el fastighet<br>Prel. el fastighet<br>Prel. el fastigh<br>Prel. el fastigh<br>Prel. el fastigh<br>Prel. el fastigh<br>Prel. el fastigh<br>Prel. el fastigh<br>Prel. el fastigh<br>Prel. el fastigh<br>Prel. el fastigh<br>Prel. el fastigh<br>Prel. el fastigh                                                                                                    | 00243-00006<br>00243-00005<br>00243-00001<br>00243-00001<br>00243-00006<br>00243-00006<br>00243-00006<br>00243-00005<br>00243-00005<br>00243-00006<br>00243-00006<br>00243-00006                                                                                                    | Lager<br>Objektstyp<br>Lager<br>Lager<br>Lager<br>Lager<br>Lager<br>Lager<br>Lager<br>Lager<br>Lager<br>Lager<br>Lager                                                                                                    | Lokal  Objektstypsgrupp Lokal Lokal Loka Loka Loka Lokal Loka Loka Loka Loka Loka Loka Loka Loka                                                                                                    | From<br>2020-04-01<br>2020-01-01<br>2020-01-01<br>2020-01-01<br>2020-01-01<br>2020-01-01<br>2020-01-01<br>2020-01-01<br>2020-01-01<br>2020-01-01<br>2020-01-01<br>2020-01-01                                                                                                    | Tom<br>2021-12-31<br>2021-12-31                                                  | 4 180<br>Arsbelopp<br>6 000<br>7 200<br>8 400<br>7 200<br>7 200<br>7 200<br>7 200<br>7 200<br>7 200<br>7 560<br>1 560          | 4 180<br>Periodbel<br>500<br>600<br>600<br>600<br>600<br>600<br>600<br>600<br>130                      | Periodmoms | 4 180<br>Totalt peri<br>500<br>600<br>600<br>600<br>600<br>600<br>600<br>600                                   | × ^ |                  |              |
| Avrakningsbel<br>Avrakningsbel<br>Avgifter vars avr<br>Typ<br>Prel. el fastighet<br>Prel. el fastighet<br>Prel. el fastighet<br>Prel. el fastigh<br>Prel. el fastigh<br>Prel. el fastigh<br>Prel. el fastigh<br>Prel. el fastigh<br>Prel. el fastigh<br>Prel. el fastigh<br>Prel. el fastigh<br>Prel. el fastigh<br>Prel. el fastigh<br>Prel. el fastigh<br>Prel. el fastigh<br>Prel. el fastigh                                                                                                    | 00243-00006<br>00243-00006<br>00243-00001<br>00243-00005<br>00243-00005<br>00243-00005<br>00243-00006<br>00243-00003<br>00243-00004<br>00243-00006<br>00243-00006<br>00243-00005<br>00243-00006<br>00243-00005<br>00243-00005<br>00243-0005<br>00243-0005<br>00243-0005<br>00243-0005<br>00243-0005<br>00243-0005<br>00243-0005<br>00243-0005<br>00243-0005<br>00243-0005<br>00243-0005<br>00243-0005<br>00243-0005<br>00243-0005<br>00243-0005<br>00243-0005<br>00243-0005<br>00243-0005<br>00243-0005<br>00243-005<br>00243-005<br>00243-005<br>00243-005<br>00243-005<br>00243-005<br>00243-005<br>00243-005<br>00243-005<br>00243-005<br>00243-005<br>00243-005<br>00243-005<br>00243-005<br>00243-005<br>00243-005<br>00243-005<br>00243-005<br>00245-005<br>0025<br>0025<br>0025<br>0025<br>0025<br>0025<br>0025<br>0025<br>0 | Lager<br>Objektstyp<br>Lager<br>Lager<br>Lager<br>Lager<br>Lager<br>Lager<br>Lager<br>Lager<br>Lager<br>Lager<br>Lager                                                                                                    | Lokal Dijektstypsgrupp Lokal Lokal Loka                                                                                                    | From<br>2020-04-01<br>2020-01-01<br>2020-01-01<br>2020-01-01<br>2020-01-01<br>2020-01-01<br>2020-01-01<br>2020-01-01<br>2020-01-01<br>2020-01-01<br>2020-01-01<br>2020-01-01                                                                                                    | Tom<br>2021-12-31<br>2021-12-31                                                  | 4 180<br>Ansbelopp<br>6 000<br>7 200<br>2 400<br>2 400<br>7 200<br>2 400<br>7 200<br>1 560<br>1 560                            | 4 180<br>Periodibel<br>500<br>600<br>600<br>600<br>600<br>600<br>600<br>130<br>130                     | Periodmoms | 4 180<br>Totalt peri<br>500<br>400<br>700<br>600<br>600<br>600<br>600<br>600<br>130<br>130<br>130              | k v |                  |              |
| Avräkningsbel<br>Avräkningsbel<br>Avgifter vars avr<br>Typ<br>Prel. el fastighet<br>Prel. el fastighet<br>Prel. el fastighet<br>Prel. el fastigh<br>Prel. el fastigh<br>Prel. el fastig | 00243-00006<br>00243-00006<br>00243-00001<br>00243-00003<br>00243-00006<br>00243-00006<br>00243-00006<br>00243-00006<br>00243-00006<br>00243-00006<br>00243-00006<br>00243-00006<br>00243-00006<br>00243-00006                                                                                                    | Lager<br>Objektstyp<br>Lager<br>Lager<br>Lager<br>Lager<br>Lager<br>Lager<br>Lager<br>Lager<br>Lager<br>Lager<br>Lager<br>Lager<br>Lager<br>Lager                                                                                                    | Lokal  Objektstypsgrupp Lokal Lokal Loka                                                               | From<br>2020-04-01<br>2020-01-01<br>2020-01-01<br>2020-01-01<br>2020-01-01<br>2020-01-01<br>2020-01-01<br>2020-01-01<br>2020-01-01<br>2020-01-01<br>2020-01-01<br>2020-01-01                                                                                                    | Tom<br>2021-12-31<br>2021-12-31                                                  | 4 180<br>Arsbelopp<br>6 000<br>7 200<br>8 400<br>7 200<br>7 200<br>7 200<br>7 200<br>7 200<br>7 200<br>7 560<br>1 560<br>5 520 | 4 180<br>Periodbel<br>500<br>600<br>600<br>600<br>600<br>600<br>600<br>600<br>130<br>130               | Periodmoms | 4 180<br>Totalt peri<br>500<br>600<br>600<br>600<br>600<br>600<br>600<br>600                                   | k • |                  |              |
| Avräkningsbel<br>Avräkningsbel<br>Avgifter vars avr<br>Typ<br>Prel. el fastighet<br>Prel. el fastighet<br>Prel. el fastigh<br>Prel. el fastigh<br>Prel. el fastigh<br>Prel. el fastigh<br>Prel. el fastigh<br>Prel. el fastigh<br>Prel. el koddel<br>Prel. el koddel<br>Prel. el koddel<br>Prel. el koddel                                                                                                    | 00243-00006<br>00243-0000<br>00243-00001<br>00243-00001<br>00243-00005<br>00243-00006<br>00243-00006<br>00243-00006<br>00243-00004<br>00243-00006<br>00243-00006<br>00243-00005<br>00243-00005<br>00243-0005<br>00243-0005<br>0025<br>0025<br>0025<br>0025<br>0025<br>0025<br>0025       | Lager<br>Objektstyp<br>Lager<br>Lager<br>Lager<br>Lager<br>Lager<br>Lager<br>Lager<br>Lager<br>Lager<br>Lager<br>Lager<br>Lager<br>Lager<br>Lager<br>Lager<br>Lager                                                                                                    | Lokal  Objektstypsgrupp Lokal Lokal Loka                                                                                                    | From<br>2020-04-01<br>2020-01-01<br>2020-01-01<br>2020-01-01<br>2020-01-01<br>2020-01-01<br>2020-01-01<br>2020-01-01<br>2020-01-01<br>2020-01-01<br>2020-01-01<br>2020-01-01<br>2020-01-01<br>2020-01-01                                                                                                    | Tom<br>2021-12-31<br>2021-12-31                                                  | 4 180<br>Arabelopp<br>6 000<br>7 200<br>4 800<br>8 400<br>7 200<br>7 200<br>7 200<br>1 560<br>1 560<br>1 560                   | 4 180<br>Periodbel<br>500<br>600<br>400<br>700<br>600<br>600<br>600<br>600<br>600<br>130<br>130<br>130 | Periodmoms | 4 180<br>000<br>Totalt peri<br>500<br>600<br>600<br>600<br>600<br>600<br>600<br>130<br>130<br>130<br>130       | × ~ |                  |              |

Om det fanns direktfakturor som skapades när avräkningen genomfördes får man en varning när man klickar på "Genomför backning", där man få ta ställning ytterligare en gång om man verkligen vill backa avräkningen.

| Backa avräkning<br>Här kan du se vilk<br>de avgifter som av<br>Sverster som tas<br>Typ<br>2 Avräkningsbel<br>2 Avräkningsbel<br>2 Avräkningsbel<br>2 Avräkningsbel<br>2 Avräkningsbel<br>2 Avräkningsbel<br>2 Avräkningsbel<br>2 Avräkningsbel<br>2 Avräkningsbel<br>2 Avräkningsbel<br>2 Avräkningsbel<br>2 Avräkningsbel | Display           a vyjfter som ska<br>rräknades kommer           bort           Objekt           00243-00001           00243-00001           00243-00001           00243-00001           00243-00001           00243-00003           00243-00003           00243-00004           00243-00004           00243-00004           00243-00004           00243-00004           00243-00004 | Development<br>Display the series of the series of the serie | gen. Dessa avgifter ko<br>n flyttat till perioden inn<br>Objektstypsgrupp<br>Lokal<br>Lokal<br>Lokal<br>Lokal<br>Lokal | mmer att tas bort<br>lan avräkningen<br>From<br>2020-04-01<br>2020-04-01<br>2020-04-01 | när avräkninger<br>gjordes.<br>Tom<br>2020-04-01<br>2020-04-01 | Arsbelopp<br>5 250 | Periodbel   | Periodmoms | Totalt peri | k ^ | - Avgiftsförändrin<br>Avräkningsnr | 19<br>000029  |
|----------------------------------------------------------------------------------------------------|----------------------------------------------------------------------------------------------------|----------------------------------------------------------------------------------------------------|----------------------------------------------------------------------------------------------------|----------------------------------------------------------------------------------------|----------------------------------------------------------------|--------------------|-------------|------------|-------------|-----|------------------------------------|---------------|
| Avgiter som tas<br>Typ<br>Avräkningsbel<br>Avräkningsbel<br>Avräkningsbel<br>Avräkningsbel<br>Avräkningsbel<br>Avräkningsbel<br>Avräkningsbel<br>Avräkningsbel<br>Avräkningsbel<br>Avräkningsbel<br>Avräkningsbel<br>Avräkningsbel<br>Avräkningsbel                                                                        | bot<br>Objekt<br>00243-00001<br>00243-00001<br>00243-00003<br>00243-00003<br>00243-00003<br>00243-00004<br>00243-00004<br>00243-00004                                                                                                    | Objektstyp<br>Lager<br>Lager<br>Lager<br>Lager<br>Lager<br>Lager<br>Lokal                                                                                                    | Objektstypsgrupp<br>Lokal<br>Lokal<br>Lokal<br>Lokal<br>Lokal<br>Lokal                                                 | <ul> <li>From</li> <li>2020-04-01</li> <li>2020-04-01</li> <li>2020-04-01</li> </ul>   | Tom<br>2020-04-01<br>2020-04-01                                | Arsbelopp<br>5 250 | Periodbel   | Periodmoms | Totalt peri | k ^ | - Avgiftsförändrin<br>Avräkningsnr | 1g<br>000029  |
| Typ<br>Avräkningsbel<br>Avräkningsbel<br>Avräkningsbel<br>Avräkningsbel<br>Avräkningsbel<br>Avräkningsbel<br>Avräkningsbel<br>Avräkningsbel<br>Avräkningsbel<br>Avräkningsbel<br>Avräkningsbel                                                                                                    | Objekt<br>00243-00001<br>00243-00001<br>00243-00001<br>00243-00003<br>00243-00003<br>00243-00004<br>00243-00004                                                                                                    | Objektstyp<br>Lager<br>Lager<br>Lager<br>Lager<br>Lager<br>Lager<br>Lokal                                                                                                    | Objektstypsgrupp<br>Lokal<br>Lokal<br>Lokal<br>Lokal<br>Lokal                                                          | <ul> <li>From</li> <li>2020-04-01</li> <li>2020-04-01</li> <li>2020-04-01</li> </ul>   | Tom<br>2020-04-01<br>2020-04-01                                | Årsbelopp<br>5 250 | Periodbel   | Periodmoms | Totalt peri | ĸ٨  | Avräkningsnr                       | 000029        |
| Avräkningsbel<br>Avräkningsbel<br>Avräkningsbel<br>Avräkningsbel<br>Avräkningsbel<br>Avräkningsbel<br>Avräkningsbel<br>Avräkningsbel<br>Avräkningsbel<br>Avräkningsbel<br>Avräkningsbel                                                                                                    | 00243-00001<br>00243-00001<br>00243-00001<br>00243-00003<br>00243-00003<br>00243-00003<br>00243-00004<br>00243-00004                                                                                                    | Lager<br>Lager<br>Lager<br>Lager<br>Lager<br>Lager<br>Lager<br>Lokal                                                                                                    | Lokal<br>Lokal<br>Lokal<br>Lokal<br>Lokal                                                                              | 2020-04-01<br>2020-04-01<br>2020-04-01                                                 | 2020-04-01<br>2020-04-01                                       | 5 250              |             |            |             |     |                                    |               |
| Avräkningsbel     Avräkningsbel     Avräkningsbel     Avräkningsbel     Avräkningsbel     Avräkningsbel     Avräkningsbel     Avräkningsbel     Avräkningsbel     Avräkningsbel     Avräkningsbel     Avräkningsbel                                                                                                    | 00243-00001<br>00243-00001<br>00243-00003<br>00243-00003<br>00243-00003<br>00243-00003<br>00243-00004<br>00243-00004                                                                                                    | Lager<br>Lager<br>Lager<br>Lager<br>Lager<br>Lager<br>Lokal                                                                                                    | Lokal<br>Lokal<br>Lokal<br>Lokal                                                                                       | 2020-04-01<br>2020-04-01                                                               | 2020-04-01                                                     | 0 200              | 5 250       |            | 5 250       |     | Datum:                             | 2020-10-27    |
| Avräkningsbel<br>Avräkningsbel<br>Avräkningsbel<br>Avräkningsbel<br>Avräkningsbel<br>Avräkningsbel<br>Avräkningsbel<br>Avräkningsbel<br>Avräkningsbel                                                                                                    | 00243-00001<br>00243-00003<br>00243-00003<br>00243-00003<br>00243-00004<br>00243-00004<br>00243-00004                                                                                                    | Lager<br>Lager<br>Lager<br>Lager<br>Lager<br>Lokal                                                                                                    | Lokal<br>Lokal<br>Lokal                                                                                                | 2020-04-01                                                                             |                                                                | 4 180              | 4 180       |            | 4 180       |     | Skapad av:                         | superuser     |
| Avräkningsbel<br>Avräkningsbel<br>Avräkningsbel<br>Avräkningsbel<br>Avräkningsbel<br>Avräkningsbel<br>Avräkningsbel<br>Avräkningsbel                                                                                                    | 00243-00003<br>00243-00003<br>00243-00003<br>00243-00004<br>00243-00004<br>00243-00005                                                                                                    | Lager<br>Lager<br>Lager<br>Lokal                                                                                                    | Lokal<br>Lokal                                                                                                    |                                                                                        | 2020-04-01                                                     | 906                | 906         |            | 906         |     | onopud dr.                         | ouporador     |
| Avräkningsbel     Avräkningsbel     Avräkningsbel     Avräkningsbel     Avräkningsbel     Avräkningsbel     Avräkningsbel     Avräkningsbel                                                                                                    | 00243-00003<br>00243-00003<br>00243-00004<br>00243-00004                                                                                                    | Lager<br>Lager<br>Lokal                                                                                                    | Lokal                                                                                                    | 2020-04-01                                                                             | 2020-04-01                                                     | 906                | 906         |            | 906         |     | × Com                              | Calcalation   |
| Avräkningsbel<br>Avräkningsbel<br>Avräkningsbel<br>Avräkningsbel<br>Avräkningsbel<br>Avräkningsbel<br>Avräkningsbel                                                                                                    | 00243-00003<br>00243-00004<br>00243-00004                                                                                                    | Lager<br>Lokal                                                                                                    | Label                                                                                                    | 2020-04-01                                                                             | 2020-04-01                                                     | 4 180              | 4 180       |            | 4 180       |     | Genon                              | nfor backning |
| Avräkningsbel<br>Avräkningsbel<br>Avräkningsbel<br>Avräkningsbel<br>Avräkningsbel                                                                                                    | 00243-00004<br>00243-00004<br>00243-00005                                                                                                    | Lokal                                                                                                    | LOKal                                                                                                    | 2020-04-01                                                                             | 2020-04-01                                                     | 1 800              | 1 800       |            | 1 800       |     |                                    |               |
| Avräkningsbel<br>Avräkningsbel<br>Avräkningsbel<br>Avräkningsbel                                                                                                    | 00243-00004                                                                                                    |                                                                                                    | Lokal                                                                                                    | 2020-04-01                                                                             | 2020-04-01                                                     | 1 393              | 1 393       |            | 1 393       |     |                                    |               |
| Avräkningsbel<br>Avräkningsbel<br>Avräkningsbel                                                                                                    | 00242 00005                                                                                                    | Lokal                                                                                                    | Lokal                                                                                                    | 2020-04-01                                                                             | 2020-04-01                                                     | 302                | 302         |            | 302         |     |                                    |               |
| Avräkningsbel                                                                                                    | 00243-00003                                                                                                    | Lager                                                                                                    | Lokal                                                                                                    | 2020-04-01                                                                             | 2020-04-01                                                     | 906                | 906         |            | 906         |     |                                    |               |
| Avräkningsbel                                                                                                    | 00243-00005                                                                                                    | Lager                                                                                                    | Lokal                                                                                                    | 2020-04-01                                                                             | 2020-04-01                                                     | 4 180              | 4 180       |            | 4 180       |     |                                    |               |
|                                                                                                    | 00243-00005                                                                                                    | Lager                                                                                                    | Lokal Backa                                                                                                    | wräkning                                                                               |                                                                |                    |             | ×          | 1 950       |     |                                    |               |
| Avräkningsbel                                                                                                    | 00243-00006                                                                                                    | Lager                                                                                                    | Lokal                                                                                                    | wakinig                                                                                |                                                                |                    |             |            | 9 600       |     |                                    |               |
| Avräkningsbel                                                                                                    | 00243-00006                                                                                                    | Lager                                                                                                    | Lokal                                                                                                    |                                                                                        |                                                                |                    |             |            | 4 180       |     |                                    |               |
| Sex man and                                                                                                    | 00040.00000                                                                                                    |                                                                                                    |                                                                                                    | Det finns dir                                                                          | ektfakturor so                                                 | m skapades i :     | samband med | denna      | 000         | × 1 |                                    |               |
| Avgifter vars avr                                                                                                    | äknattomåterstä                                                                                                    | lls<br>Obieldet e                                                                                                    | Ohialat                                                                                                    | 21900003                                                                               |                                                                | lover namera       |             |            | Tutobard    | × 6 |                                    |               |
| Тур                                                                                                    | Objekt                                                                                                    | Objektstyp                                                                                                    | Objekt                                                                                                    |                                                                                        |                                                                |                    |             |            | Totalt pen  | P   |                                    |               |
| Prel. el fastighet                                                                                                    | 00243-00001                                                                                                    | Lager                                                                                                    | Lokal                                                                                                    |                                                                                        |                                                                |                    |             |            | 500         |     |                                    |               |
| Prel. el fastighet                                                                                                    | 00243-00003                                                                                                    | Lager                                                                                                    | Lokal                                                                                                    |                                                                                        |                                                                | 1                  | /es         | No         | 600         |     |                                    |               |
| Prel. el fastignet                                                                                                    | 00243-00005                                                                                                    | Lager                                                                                                    | Lokal                                                                                                    | 2020.01.01                                                                             |                                                                | 0.400              | 700         |            | 400         |     |                                    |               |
| Prei, el fastignet                                                                                                    | 00243-00006                                                                                                    | Lager                                                                                                    | Lokal                                                                                                    | 2020-01-01                                                                             |                                                                | 8 400              | /00/        |            | /00         |     |                                    |               |
| Prei, ei fastigh                                                                                                    | 00243-00001                                                                                                    | Lager                                                                                                    | Lokal                                                                                                    | 2020-01-01                                                                             | 2021 12 21                                                     | 7 200              | 600         |            | 600         |     |                                    |               |
| Prel. el fastigh                                                                                                    | 00243-00003                                                                                                    | Lager                                                                                                    | Lokal                                                                                                    | 2020-01-01                                                                             | 2021-12-31                                                     | 2 400              | 600         |            | 600         |     |                                    |               |
| Prei, ei fastigh                                                                                                    | 00243-00004                                                                                                    | Lokal                                                                                                    | Lokal                                                                                                    | 2020-01-01                                                                             |                                                                | 2 400              | 000         |            | 600         |     |                                    |               |
| Prot of faction                                                                                                    | 00243-00005                                                                                                    | Lager                                                                                                    | Lokal                                                                                                    | 2020-01-01                                                                             |                                                                | 7 200              | 600         |            | 600         |     |                                    |               |
| Prei, ei fastign                                                                                                    | 00243-00006                                                                                                    | Lager                                                                                                    | Lokal                                                                                                    | 2020-01-01                                                                             |                                                                | 1 500              | 100         |            | 120         |     |                                    |               |
| Prel. el koddel                                                                                                    | 00243-00001                                                                                                    | Lager                                                                                                    | Lokal                                                                                                    | 2020-01-01                                                                             | 2021 12 21                                                     | 1 500              | 130         |            | 130         | _   |                                    |               |
| Prei, ei Koddel                                                                                                    | 00243-00003                                                                                                    | Lager                                                                                                    | Lokal                                                                                                    | 2020-01-01                                                                             | 2021-12-31                                                     | 1 060              | 130         |            | 130         |     |                                    |               |
| Pret. el koddel                                                                                                    | 00243-00004                                                                                                    | Loka                                                                                                    | Lokal                                                                                                    | 2020-01-01                                                                             |                                                                | 1 500              | 130         |            | 130         |     |                                    |               |
| Prei. el koddel                                                                                                    | 00243-00005                                                                                                    | Lager                                                                                                    | Loka                                                                                                    | 2020-01-01                                                                             |                                                                | 1 060              | 130         |            | 130         | ~   |                                    |               |
| <                                                                                                    |                                                                                                    |                                                                                                    |                                                                                                    |                                                                                        |                                                                |                    |             |            |             | >   |                                    |               |
|                                                                                                    |                                                                                                    |                                                                                                    |                                                                                                    |                                                                                        |                                                                |                    |             |            |             |     |                                    |               |
| ntal: 15                                                                                                    |                                                                                                    |                                                                                                    |                                                                                                    |                                                                                        |                                                                |                    |             |            |             |     |                                    |               |

När backningen genomförts visas ett meddelande om hur många avgifter som tagits bort och hur många som har återställts.

| Backa avräkning<br>Härkan du se vilk<br>de avgifter som av                                                                                                    | g<br>ka avgifter som ska<br>vräknades kommer                                                                                                    | apades vid avräkning<br>få sitt avräknat t o r                                                                                                    | gen. Dessa avgifter komr<br>n flyttat till perioden innar                                                                                      | mer att tas bort<br>n avräkningen s                                                                                                    | när avräkninger<br>gjordes.                                                 | ı backas och                                                                                                    |                                                                                                    |                     |                                                                                                    |     |                  |            |
|----------------------------------------------------------------------------------------------------|----------------------------------------------------------------------------------------------------|----------------------------------------------------------------------------------------------------|----------------------------------------------------------------------------------------------------|----------------------------------------------------------------------------------------------------|-----------------------------------------------------------------------------|----------------------------------------------------------------------------------------------------|----------------------------------------------------------------------------------------------------|---------------------|----------------------------------------------------------------------------------------------------|-----|------------------|------------|
| Avgifter som tas                                                                                                    | bort                                                                                                    |                                                                                                    |                                                                                                    |                                                                                                    |                                                                             |                                                                                                    |                                                                                                    |                     |                                                                                                    |     | Avgiftsförändrin | g          |
| Тур                                                                                                    | Objekt                                                                                                    | Objektstyp                                                                                                    | Objektstypsgrupp                                                                                                    | From                                                                                                    | Tom                                                                         | Arsbelopp                                                                                                    | Periodbel                                                                                                    | Periodmoms          | Totalt peri                                                                                                   | ĸ٨  | Avräkningsnr     | 000029     |
|                                                                                                    | 00243-00001                                                                                                    | Lager                                                                                                    | lokal                                                                                                    | 2020-04-01                                                                                                    | 2020-04-01                                                                  | 5 250                                                                                                    | 5 250                                                                                                    |                     | 5 250                                                                                                    |     | Datum:           | 2020-10-27 |
| Z Avräkningsbel                                                                                                    | 00243-00001                                                                                                    | Lager                                                                                                    | Lokal                                                                                                    | 2020-04-01                                                                                                    | 2020-04-01                                                                  | 4 180                                                                                                    | 4 180                                                                                                    |                     | 4 180                                                                                                    |     | Skapad av:       | superuser  |
| Avräkningsbel.                                                                                                    | 00243-00001                                                                                                    | Lager                                                                                                    | Lokal                                                                                                    | 2020-04-01                                                                                                    | 2020-04-01                                                                  | 906                                                                                                    | 906                                                                                                    |                     | 906                                                                                                    |     | chapter av.      | caporacoi  |
| Avräkningsbel                                                                                                    | 00243-00003                                                                                                    | Lager                                                                                                    | Lokal                                                                                                    | 2020-04-01                                                                                                    | 2020-04-01                                                                  | 906                                                                                                    | 906                                                                                                    |                     | 906                                                                                                    |     |                  |            |
| Avräkningsbel                                                                                                    | 00243-00003                                                                                                    | Lager                                                                                                    | Lokal                                                                                                    | 2020-04-01                                                                                                    | 2020-04-01                                                                  | 4 180                                                                                                    | 4 180                                                                                                    |                     | 4 180                                                                                                    |     | Genon            |            |
| Avräkningsbel                                                                                                    | 00243-00003                                                                                                    | Lager                                                                                                    | Lokal                                                                                                    | 2020-04-01                                                                                                    | 2020-04-01                                                                  | 1 800                                                                                                    | 1 800                                                                                                    |                     | 1 800                                                                                                    |     |                  |            |
| Avräkningsbel                                                                                                    | 00243-00004                                                                                                    | Lokal                                                                                                    | Lokal                                                                                                    | 2020-04-01                                                                                                    | 2020-04-01                                                                  | 1 393                                                                                                    | 1 393                                                                                                    |                     | 1 393                                                                                                    |     |                  |            |
| Avräkningsbel                                                                                                    | 00243-00004                                                                                                    | Lokal                                                                                                    | Lokal                                                                                                    | 2020-04-01                                                                                                    | 2020-04-01                                                                  | 302                                                                                                    | 302                                                                                                    |                     | 302                                                                                                    |     |                  |            |
| Avräkningsbel                                                                                                    | 00243-00005                                                                                                    | Lager                                                                                                    | Lokal                                                                                                    | 2020-04-01                                                                                                    | 2020-04-01                                                                  | 906                                                                                                    | 906                                                                                                    |                     | 906                                                                                                    |     |                  |            |
| Avräkningsbel                                                                                                    | 00243-00005                                                                                                    | Lager                                                                                                    | Lokal                                                                                                    | 2020-04-01                                                                                                    | 2020-04-01                                                                  | 4 180                                                                                                    | 4 180                                                                                                    |                     | 4 180                                                                                                    |     |                  |            |
|                                                                                                    | 00243-00005                                                                                                    | Lager                                                                                                    | Lokal                                                                                                    | 2020-04-01                                                                                                    | 2020-04-01                                                                  | 1 950                                                                                                    | 1 950                                                                                                    |                     | 1 950                                                                                                    |     |                  |            |
| X Avräkningsbel                                                                                                    | 00243 00003                                                                                                    |                                                                                                    |                                                                                                    |                                                                                                    | 0000 04 04                                                                  | 0.000                                                                                                    | 0.000                                                                                                    |                     | 003.0                                                                                                    |     |                  |            |
| X Avräkningsbel<br>X Avräkningsbel                                                                                                    | 00243-00006                                                                                                    | Lager                                                                                                    | Lokal                                                                                                    | 2020.04.01                                                                                                    | 10,000,001                                                                  | N ALL                                                                                                    | No. 04.1 11.1                                                                                                |                     | 0000                                                                                                    |     |                  |            |
| Avräkningsbel<br>Avräkningsbel<br>Avräkningsbel<br>ntal: 15                                                                                                    | 00243-00006<br>00243-00006<br>00243-00006                                                                                                    | Lager<br>Lager                                                                                                    | Lokal<br>Lokal<br>Backa av                                                                                                    | Avräkning                                                                                                    | n med avräknin<br>tagits bort och                                           | gsnummer 00                                                                                                    | )0029 har bac<br>ar återställts.                                                                             | ×<br>kats. 15       | 4 180                                                                                                    | >   |                  |            |
| Avräkningsbel<br>Avräkningsbel<br>Avräkningsbel<br>ntal: 15<br>Avgifter vars avr                                                                                                    | 00243-00006<br>00243-00006<br>00243-00006                                                                                                    | Lager<br>Lager<br>'                                                                                                    | Lokal<br>Lokal<br>I Okiala                                                                                                    | Avräkning<br>Avräkninger<br>avgifter har                                                                                                    | n med avräknin<br>tagits bort och                                           | gsnummer 00<br>15 avgifter h                                                                                                    | 0029 har bac<br>ar återställts.                                                                              | ×                   | 4 180                                                                                                    | >   |                  |            |
| Avräkningsbel<br>Avräkningsbel<br>Avräkningsbel<br>ntal: 15<br>Avgifter vars avr<br>Typ                                                                                                    | 00243-00006<br>00243-00006<br>00243-00006<br>00243-00006                                                                                                    | Lager<br>Lager<br>ills<br>Objektstyp                                                                                                    | Lokal<br>Lokal<br>Objekts                                                                                                    | Avräkning<br>Avräkninger<br>avgifter har                                                                                                    | n med avräknin<br>tagits bort och                                           | gsnummer 00<br>15 avgifter h                                                                                                    | 0029 har bac<br>ar återställts.                                                                              | Kats. 15            | 4 180                                                                                                    | × ~ |                  |            |
| Avräkningsbel<br>Avräkningsbel<br>Avräkningsbel<br>Avräkningsbel<br>Avgifter vars avr<br>Typ<br>Pel. el fastighet                                                                                                    | 00243-00006<br>00243-00006<br>00243-00006<br>räknat t o m återstå<br>Objekt<br>00243-00001                                                                                                    | Lager<br>Lager<br>ills<br>Objektstyp<br>Lager                                                                                                    | Lokal<br>Lokal<br>Objekts<br>Lokal                                                                                                    | Avräkning<br>Avräkninger<br>avgifter har                                                                                                    | n med avräknin<br>tagits bort och                                           | gsnummer OC<br>15 avgifter h                                                                                                    | 0029 har bac<br>ar återställts.                                                                              | Kats. 15            | 4 180<br>000<br>Totalt peri<br>500                                                                            | × ^ |                  |            |
| Avräkningsbel     Avräkningsbel     Avrä                                                                                                    | räknat t o m återstä<br>Objekt<br>0243-00006<br>00243-00006<br>D0243-00006<br>D0243-00001<br>00243-00001                                                                                                    | Lager<br>Lager<br>ills<br>Objektstyp<br>Lager<br>Lager                                                                                                    | Lokal<br>Lokal<br>Objekts<br>Lokal<br>Lokal                                                                                                    | Avräkninger<br>avgifter har                                                                                                    | n med avräknin<br>tagits bort och<br>2021-12-31                             | gsnummer 00<br>15 avgifter h<br>/ 200                                                                                                   | 0029 har bac<br>ar återställts.                                                                              | X<br>kats. 15<br>OK | 4 180<br>000<br>Totalt peri<br>500<br>600                                                                     | × ^ |                  |            |
| Avräkningsbel Avräkningsbel Avräkningsbel Avräkningsbel Avräkningsbel Avräkningsbel Avräkter vars avr Typ Prel. el fastighet Prel. el fastighet Prel. el fastighet Prel. el fastighet                                                                                                    | räknat t o m återstä<br>Objekt<br>00243-00006<br>00243-00006<br>00243-00000<br>00243-00001<br>00243-00001<br>00243-00003                                                                                                    | Lager<br>Lager<br>·<br>·<br>·<br>·<br>·<br>·<br>·<br>·<br>·<br>·<br>·<br>·<br>·<br>·<br>·<br>·<br>·<br>·<br>·                                                              | Lokal<br>Lokal<br>Objekts<br>Lokal<br>Lokal<br>Lokal                                                                                           | 2020-01-01<br>avräkninger<br>avgifter har<br>2020-01-01<br>2020-01-01                                                                                                    | n med avräknin<br>tagits bort och<br>2021-12-31                             | gsnummer 00<br>15 avgifter h<br>/ 200<br>4 800<br>8 400                                                                                 | 00029 har bac<br>ar återställts.<br>600<br>700                                                               | X<br>kats. 15<br>OK | Totalt peri<br>500<br>400<br>700                                                                              | × ^ |                  |            |
| Avräkningsbel     Avräkningsbel     Avrä                                                                                                    | räknat t o m återstä<br>Objekt<br>Objekt<br>00243-00006<br>Objekt<br>00243-0001<br>00243-0001<br>00243-00003<br>00243-00005<br>00243-00005                                                                                                    | Lager<br>Lager<br>'<br>Ubjektstyp<br>Lager<br>Lager<br>Lager<br>Lager                                                                                                    | Lokal<br>Lokal<br>Objekts<br>Lokal<br>Lokal<br>Lokal<br>Lokal                                                                                  | 2020-01-01<br>räkning<br>Avräkninger<br>avgifter har<br>2020-01-01<br>2020-01-01<br>2020-01-01                                                                                                   | n med avräknin<br>tagits bort och<br>2021-12-31                             | gsnummer 00<br>15 avgifter h<br>7 200<br>4 800<br>8 400<br>7 200                                                                        | 00029 har bac<br>ar återställts.<br>600<br>400<br>700                                                        | X<br>kats. 15<br>OK | 4 180<br>000<br>Totalt peri<br>500<br>600<br>400<br>700                                                       | k ~ |                  |            |
| Arrakningsbel     Avräkningsbel     Avräkningsbel     Avräkningsbel     Avräkningsbel     Avräkningsbel     Avräkningsbel     Avräkningsbel     Avräkningsbel     Avräkningsbel     Avräkningsbel     Prel. ef assighet     Prel. ef assighet     Prel.        | räknat t o m återstä<br>Objekt<br>00243-00006<br>00243-00006<br>00243-00001<br>00243-00001<br>00243-00001<br>00243-00005<br>00243-00005<br>00243-00006<br>00243-00006                                                                                                    | Lager<br>Lager<br>ills<br>Objektstyp<br>Lager<br>Lager<br>Lager<br>Lager                                                                                                   | Lokal<br>Lokal<br>Objekts<br>Lokal<br>Lokal<br>Lokal<br>Lokal                                                                                  | 2020-01-01<br>räkningen<br>avgifter har<br>2020-01-01<br>2020-01-01<br>2020-01-01<br>2020-01-01                                                                                                  | n med avräknin<br>tagits bort och<br>2021-12-31                             | gsnummer 00<br>15 avgifter h<br>7 200<br>4 800<br>8 400<br>7 200<br>7 200                                                               | 00029 har bac<br>ar återställts.<br>600<br>700<br>600                                                        | X<br>kats. 15<br>OK | Totalt peri<br>500<br>600<br>400<br>700<br>600<br>600                                                         | k ~ |                  |            |
| Arräkningsbel     Avräkningsbel     Avräkningsbel     Avräkningsbel     Avräkningsbel     Avräkningsbel     Avräkningsbel     Avräkningsbel     Avräkningsbel     Avräkningsbel     Prel. el fastighet     Prel. el fastighet                                                                                                    | räknat t o m återstä<br>Objekt<br>00243-00006<br>00243-00006<br>00243-00006<br>00243-00001<br>00243-00001<br>00243-00006<br>00243-00006<br>00243-00006                                                                                                    | Lager<br>Lager<br>ills<br>Objektstyp<br>Lager<br>Lager<br>Lager<br>Lager<br>Lager<br>Lager                                                                                 | Lokal<br>Lokal<br>Objekts<br>Lokal<br>Lokal<br>Lokal<br>Lokal<br>Lokal                                                                         | 2020-01-01<br>räkning<br>Avräkninger<br>avgifter har<br>2020-01-01<br>2020-01-01<br>2020-01-01<br>2020-01-01<br>2020-01-01                                                                       | n med avräknin<br>tagits bort och<br>2021-12-31<br>2021-12-31               | gsnummer 00<br>15 avgifter h<br>4 800<br>8 400<br>7 200<br>7 200<br>2 400                                                               | 00029 har bac<br>lar återställts.<br>600<br>400<br>700<br>600<br>600                                         | Kats. 15            | Totalt peri<br>500<br>4 180<br>000<br>500<br>600<br>600<br>600<br>600<br>600                                  | k ~ |                  |            |
| Arräkningsbel     Avräkningsbel     Avräkningsbel     Avräkningsbel     Avräkningsbel     Avräkningsbel     Avräkningsbel     Avräkningsbel     Prel. el fastighet     Prel. el fastighet     Prel. el fastighet     Prel. el fastighet     Prel. el fastighet     Prel. el fastigh     Prel. el fastigh     Prel. el fastigh     Prel. el fastigh     Prel. el fastigh     Prel. el fastigh     Prel. el fastigh     Prel. el fastigh     Prel. el fastigh     Prel. el fastigh     Prel. el fastigh     Prel. el fastigh                                                                                                    | räknat t o m återstä<br>Objekt<br>00243-00006<br>00243-00006<br>00243-00006<br>00243-00001<br>00243-00001<br>00243-00005<br>00243-00005<br>00243-00001<br>00243-00001<br>00243-00001                                                                                                    | Lager<br>Lager<br>ills<br>Objektstyp<br>Lager<br>Lager<br>Lager<br>Lager<br>Lager<br>Lager<br>Lager                                                                        | Lokal<br>Lokal<br>Lokal<br>Lokal<br>Lokal<br>Lokal<br>Lokal<br>Lokal<br>Lokal<br>Lokal<br>Lokal<br>Lokal<br>Lokal                              | 2020-01-01<br>räkning<br>Avräkninger<br>avgifter har<br>2020-01-01<br>2020-01-01<br>2020-01-01<br>2020-01-01<br>2020-01-01<br>2020-01-01                                                         | n med avräknin<br>tagits bort och<br>2021-12-31<br>2021-12-31               | gsnummer 00<br>15 avgifter h<br>4 800<br>7 200<br>7 200<br>7 200<br>7 200<br>7 200                                                      | 00029 har bac<br>ar återställts.<br>600<br>400<br>700<br>600<br>600<br>600<br>600                            | X<br>kats. 15<br>OK | Totalt peri<br>500<br>600<br>400<br>700<br>600<br>600<br>600<br>600<br>600                                    | k < |                  |            |
| Arrakningsbel     Avrakningsbel     Avrakningsbel     Avrakningsbel     Avrakningsbel     Avrakningsbel     Avrakningsbel     Avrakningsbel     Avrakningsbel     Prel. ef assighet     Prel. ef assighet     Prel | räknat t o m återstä<br>Objekt<br>00243-00006<br>00243-00006<br>00243-00006<br>00243-00001<br>00243-00003<br>00243-00005<br>00243-00005<br>00243-00005<br>00243-00006<br>00243-00005<br>00243-00006<br>00243-00004<br>00243-00004                                                                                                    | Lager<br>Lager<br>Voljektstyp<br>Lager<br>Lager<br>Lager<br>Lager<br>Lager<br>Lager<br>Lokal<br>Lager                                                                      | Lokal<br>Lokal<br>Lokal<br>Lokal<br>Lokal<br>Lokal<br>Lokal<br>Lokal<br>Lokal<br>Lokal                                                         | 2020-01-01<br>räkning<br>Avräkninger<br>avgifter har<br>2020-01-01<br>2020-01-01<br>2020-01-01<br>2020-01-01<br>2020-01-01<br>2020-01-01<br>2020-01-01                                           | n med avräknin<br>tagits bort och<br>2021-12-31<br>2021-12-31               | gsnummer 0(<br>15 avgifter h<br>4 800<br>8 400<br>7 200<br>7 200<br>7 200<br>7 200<br>7 200                                             | 00029 har bac<br>ar återställts.<br>600<br>400<br>700<br>600<br>600<br>600<br>600<br>600                     | X<br>kats. 15       | 4 180<br>000<br>Totalt peri<br>500<br>600<br>600<br>600<br>600<br>600<br>600<br>600                           | k < |                  |            |
| Arrakningsbel     Avrakningsbel     Avrakningsbel     Avrakningsbel     Avrakningsbel     Avrakningsbel     Avrakningsbel     Avrakningsbel     Avrakningsbel     Avrakningsbel     Prel. el fastighet     Prel. el fastighet     Prel. el fastighet     Prel. el fastighet     Prel. el fastigh     Prel. el fastigh     Prel. el fa                                                                                                    | räknat t o m återstä<br>Objekt<br>00243-00006<br>00243-00006<br>00243-00006<br>00243-00001<br>00243-00003<br>00243-00005<br>00243-00006<br>00243-00006<br>00243-00004<br>00243-00004<br>00243-00005<br>00243-00005                                                                                                    | Lager<br>Lager<br>ills<br>Objektstyp<br>Lager<br>Lager<br>Lager<br>Lager<br>Lager<br>Lager<br>Lager<br>Lager<br>Lager                                                      | Lokal<br>Lokal<br>Objekts<br>Lokal<br>Lokal<br>Lokal<br>Lokal<br>Lokal<br>Lokal<br>Lokal<br>Lokal<br>Lokal<br>Lokal                            | 2020-0.4 n1<br>räkninge<br>avgifter har<br>2020-01-01<br>2020-01-01<br>2020-01-01<br>2020-01-01<br>2020-01-01<br>2020-01-01<br>2020-01-01                                                        | n med avräknin<br>tagits bort och<br>2021-12-31<br>2021-12-31               | gsnummer 00<br>15 avgifter h<br>4 800<br>8 400<br>7 200<br>7 200<br>7 200<br>7 200<br>7 200<br>7 200<br>1 5e0                           | 0029 har bac<br>ar återställts.<br>600<br>600<br>600<br>600<br>600<br>130                                    | X<br>kats. 15<br>OK | Totalt peri<br>500<br>600<br>400<br>700<br>600<br>600<br>600<br>600<br>600<br>600<br>600<br>600               | k ~ |                  |            |
| Arräkningsbel     Avräkningsbel     Avräkningsbel     Avräkningsbel     Avräkningsbel     Avräkningsbel     Avräkningsbel     Avräkningsbel     Avräkningsbel     Avräkningsbel     Avräkningsbel     Avräkningsbel     Prel. el fastighet     Prel. el fastighet     Prel. el fastighet     Prel. el fastigh     Prel. el fastigh                                                                                                    | räknat t o m återstä<br>Objekt<br>O0243-00006<br>O0243-00006<br>O0243-00006<br>O0243-00001<br>O0243-00001<br>O0243-00005<br>O0243-00005<br>O0243-00001<br>O0243-00001<br>O0243-00005<br>O0243-00005<br>O0243-00005<br>O0243-00005                                                                                                    | Lager<br>Lager<br>ills<br>Objektstyp<br>Lager<br>Lager<br>Lager<br>Lager<br>Lager<br>Lager<br>Lager<br>Lager<br>Lager                                                      | Lokal<br>Lokal<br>Objekts<br>Lokal<br>Lokal<br>Lokal<br>Lokal<br>Lokal<br>Lokal<br>Lokal<br>Lokal<br>Lokal<br>Lokal                            | 2020-01-01<br>räkning<br>Avräkninger<br>avgifter har<br>2020-01-01<br>2020-01-01<br>2020-01-01<br>2020-01-01<br>2020-01-01<br>2020-01-01<br>2020-01-01<br>2020-01-01                             | n med avräknin<br>tagits bort och<br>2021-12-31<br>2021-12-31               | gsnummer 00<br>15 avgifter h<br>4 800<br>8 400<br>7 200<br>7 200<br>7 200<br>7 200<br>7 200<br>1 560<br>1 560                           | 00029 har bac<br>ar återställts.<br>600<br>400<br>700<br>600<br>600<br>600<br>600<br>600<br>600<br>130       | X kats. 15          | Totalt pen<br>500<br>600<br>600<br>600<br>600<br>600<br>600<br>600<br>600<br>600                              | k ~ |                  |            |
| Avräkningsbel     Avräkningsbel     Avräkningsbel     Avräkningsbel     Avräkningsbel     Avräkningsbel     Avräkningsbel     Avräkningsbel     Avräkningsbel     Avräkningsbel     Prel. el fastighet     Prel. el fastighet     Prel. el fastighet     Prel. el fastighet     Prel. el fastighet     Prel. el fastigh     Prel. el fastigh     Prel. el fas                                                                                                    | räknat t o m återstä<br>Objekt<br>00243-00006<br>00243-00006<br>00243-00006<br>00243-00001<br>00243-00003<br>00243-00005<br>00243-00006<br>00243-00006<br>00243-00003<br>00243-00006<br>00243-00006<br>00243-00006<br>00243-00006                                                                                                    | Lager<br>Lager<br>Jobjektstyp<br>Lager<br>Lager<br>Lager<br>Lager<br>Lager<br>Lager<br>Lager<br>Lager<br>Lager<br>Lager<br>Lager<br>Lager<br>Lager                         | Lokal<br>Lokal<br>Dobjekts<br>Lokal<br>Lokal<br>Lokal<br>Lokal<br>Lokal<br>Lokal<br>Lokal<br>Lokal<br>Lokal<br>Lokal<br>Lokal<br>Lokal         | 2020-01-01<br>räkning<br>Avräkninger<br>avgifter har<br>2020-01-01<br>2020-01-01<br>2020-01-01<br>2020-01-01<br>2020-01-01<br>2020-01-01<br>2020-01-01<br>2020-01-01<br>2020-01-01               | n med avräknin<br>tagits bort och<br>2021-12-31<br>2021-12-31<br>2021-12-31 | gsnummer 00<br>15 avgifter h<br>4 800<br>8 400<br>7 200<br>7 200<br>7 200<br>7 200<br>1 560<br>1 560<br>5 520                           | 00029 har bac<br>ar återställts.<br>600<br>400<br>600<br>600<br>600<br>600<br>130<br>130                     | X kats. 15          | 4 180<br>                                                                                                    | k < |                  |            |
| Arrakningsbel     Avrakningsbel     Avrakningsbel     Avrakningsbel     Avrakningsbel     Avrakningsbel     Avrakningsbel     Avrakningsbel     Avrakningsbel     Avrakningsbel     Prel. el fastighet     Prel. el fastighet     Prel. el fastigh     Prel. el fastigh     Prel. el                                                                                                    | räknat t o m återstä<br>Objekt<br>00243-00006<br>00243-00006<br>00243-00006<br>00243-00001<br>00243-00001<br>00243-00005<br>00243-00005<br>00243-00004<br>00243-00004<br>00243-00005<br>00243-00005<br>00243-00005<br>00243-00005<br>00243-00005                                                                                                    | Lager<br>Lager<br>ills<br>Objektstyp<br>Lager<br>Lager<br>Lager<br>Lager<br>Lager<br>Lager<br>Lager<br>Lager<br>Lager<br>Lager<br>Lager<br>Lager                           | Lokal<br>Lokal<br>Objekte<br>Lokal<br>Lokal<br>Lokal<br>Lokal<br>Lokal<br>Lokal<br>Lokal<br>Lokal<br>Lokal<br>Lokal<br>Lokal<br>Lokal<br>Lokal | 2020-01-01<br>z022-01-01<br>2020-01-01<br>2020-01-01<br>2020-01-01<br>2020-01-01<br>2020-01-01<br>2020-01-01<br>2020-01-01<br>2020-01-01<br>2020-01-01<br>2020-01-01<br>2020-01-01<br>2020-01-01 | n med avräknin<br>tagits bort och<br>2021-12-31<br>2021-12-31<br>2021-12-31 | gsnummer 00<br>15 avgifter h<br>4 800<br>8 400<br>7 200<br>7 200<br>7 200<br>7 200<br>7 200<br>1 560<br>1 560<br>1 560                  | 0029 har bac<br>ar återställts.<br>600<br>400<br>700<br>600<br>600<br>600<br>600<br>600<br>130<br>130<br>130 | X<br>kats. 15<br>OK | Totalt peri<br>500<br>600<br>400<br>700<br>600<br>600<br>600<br>600<br>600<br>600<br>600<br>130<br>130<br>130 | k ~ |                  |            |
| Arräkningsbel     Avräkningsbel     Avräkningsbel     Avräkningsbel     Avräkningsbel     Avräkningsbel     Avräkningsbel     Avräkningsbel     Avräkningsbel     Avräkningsbel     Avräkningsbel     Avräkningsbel     Prel. el fastighet     Prel. el fastighet     Prel. el fastigh     Prel. el fastigh     Prel. el koddel     Prel. el koddel     Prel. el koddel                                                                                                    | räknat t o m åtenstä<br>Objekt<br>Objekt<br>Ob | Lager<br>Lager<br>ils<br>Objektstyp<br>Lager<br>Lager<br>Lager<br>Lager<br>Lager<br>Lager<br>Lager<br>Lager<br>Lager<br>Lager<br>Lager<br>Lager<br>Lager<br>Lager<br>Lager | Lokal<br>Lokal<br>Objekts<br>Lokal<br>Lokal<br>Lokal<br>Lokal<br>Lokal<br>Lokal<br>Lokal<br>Lokal<br>Lokal<br>Lokal<br>Lokal<br>Lokal          | 2020-01-01<br>2020-01-01<br>2020-01-01<br>2020-01-01<br>2020-01-01<br>2020-01-01<br>2020-01-01<br>2020-01-01<br>2020-01-01<br>2020-01-01<br>2020-01-01<br>2020-01-01                             | n med avräknin<br>tagits bort och<br>2021-12-31<br>2021-12-31<br>2021-12-31 | gsnummer 00<br>15 avgifter h<br>4 800<br>8 400<br>7 200<br>7 200<br>7 200<br>7 200<br>7 200<br>7 200<br>1 560<br>5 520<br>1 560<br>5 50 | 0029 har bac<br>ar återställts.<br>600<br>400<br>700<br>600<br>600<br>600<br>600<br>600<br>130<br>130<br>130 | X<br>kats. 15       | Totalt peri<br>500<br>600<br>600<br>600<br>600<br>600<br>600<br>600<br>600<br>600                             | * ^ |                  |            |

## Avräkningar per avgift och kontrakt

På en avgift som har avräknats finns det, när man öppnar dialogen *Redigera avgift*, en flik som heter *Genomförda avräkningar*. I denna flik finns en lista över de engångsbelopp och direktfakturor som har skapats vid avräkning utifrån denna avgift.

| enomforda avrakningar | 1                  |                 |                 |               |              |  |
|-----------------------|--------------------|-----------------|-----------------|---------------|--------------|--|
| Avgiftstyp            | Preliminär kostnad | Verklig kostnad | Avräknat belopp | Period fr o m | Period t o m |  |
| 👸 Avräkningsbelopp el | 6 000              | 11 250          | 5 250           | 2020-01-01    | 2020-12-31   |  |
| Summa                 | 6 000              | 11 250          | 5 250           |               |              |  |
|                       |                    |                 |                 |               |              |  |
|                       |                    |                 |                 |               |              |  |
|                       |                    |                 |                 |               |              |  |
|                       |                    |                 |                 |               |              |  |
|                       |                    |                 |                 |               |              |  |
|                       |                    |                 |                 |               |              |  |
|                       |                    |                 |                 |               |              |  |
|                       |                    |                 |                 |               |              |  |
|                       |                    |                 |                 |               |              |  |
|                       |                    |                 |                 |               |              |  |
| r                     |                    |                 |                 |               | >            |  |
| •                     |                    |                 |                 |               |              |  |

På samma sätt finns det en flik Avräkningar i dialogen Redigera kontrakt där man kan se alla engångsbelopp och direktfakturor som skapats för kontraktet vid avräkning, oavsett vilken avgift de har skapats ifrån. På detta vis kan man snabbt få en överblick över vilka avräkningar som har gjorts för ett specifikt kontrakt.

| ş                         |               |         | R               | edigera kontra | akt på OC | )243-00003 frå | n 2019-01-( | 01         |                       |                | - 0           |
|---------------------------|---------------|---------|-----------------|----------------|-----------|----------------|-------------|------------|-----------------------|----------------|---------------|
| 🖻 Beskrivningar 🛛 🔀 Villi | kor           |         |                 |                |           |                |             |            |                       |                |               |
| 🐧 Mediadebitering 🛛 👗     | Avräkningar   | 🖉 Kontr | aktsinformation | 2 Personer     | 👘 Bet     | alning Övrig   | a kontrakt  | Dokument   | <b>⊡</b> Aviadresser* | Koddelsvärden  | 🖀 Intressente |
| Genomförda avräkningar    |               |         |                 |                |           |                |             |            |                       |                |               |
| Avgiftstyp                | Preliminär ko | ostnad  | Verklig kostnad | Avräknat       | belopp    | Period fr o m  | Pe          | riod t o m | Fakturering           | ssätt Debiteri | Total kostnad |
| 👸 Avräkningsbelopp el     |               | 7 200   | 9 000           | 1              | 1 800     | 2020-01-01     | 20          | 20-12-31   | Engångsbe             | lopp 2020-04   | 45 000        |
| Avräkningsbelopp el       |               | 7 200   | 11 380          | )              | 4 180     | 2020-01-01     | 20          | 20-12-31   | Engångsbe             | lopp 2020-04   | 60 000        |
| Ä Avräkningsbelopp el     |               | 1 560   | 2 466           | ;              | 906       | 2020-01-01     | 20          | 20-12-31   | Engångsbe             | lopp 2020-04   | 60 000        |
| Summa                     | 1             | 5 960   | 22 846          | ;              | 6 886     |                |             |            |                       |                | 165 000       |
|                           |               |         |                 |                |           |                |             |            |                       |                |               |
|                           |               |         |                 |                |           |                |             |            |                       |                |               |
|                           |               |         |                 |                |           |                |             |            |                       |                |               |
|                           |               |         |                 |                |           |                |             |            |                       |                |               |
|                           |               |         |                 |                |           |                |             |            |                       |                |               |
|                           |               |         |                 |                |           |                |             |            |                       |                |               |
| c                         |               |         |                 |                |           |                |             |            |                       |                |               |
| Antal: 3                  |               |         |                 |                |           |                |             |            |                       |                |               |
| Logg                      |               |         |                 |                |           |                |             |            |                       | ОК             | Avbryt        |

## Kontrakt

## Aviadress på underkontrakt

Hantering av aviadress på underkontrakt är nu ändrad. Om en ny aviadress läggs till på ett kontrakt samtidigt som kontraktet kopplas till ett huvudkontrakt, kommer adressen vara kvar. Tidigare togs den bort eftersom det är huvudkontraktets adress som gäller, men det kan finnas behov vid till exempel utskick att den är kvar.

Det är fortfarande huvudkontraktets aviadress som gäller eller huvudkontraktets objektsadress vid fakturering.

### Förvalt distributionssättet e-post

Vid redigera distributionssättet på kontrakt för e-post, föreslås numera enligt inställningarna om pdffaktura ska bifogas eller inte.

| Alternativ                                                                                                    |
|----------------------------------------------------------------------------------------------------|
| Kontraktsinställningar<br>Här görs inställningar gällande kontraktshantering                                                                                                    |
| Inflyttnings-, avflyttnings- samt uppsägningstyper                                                                                                    |
| Använd inflyttningstyper                                                                                                    |
| Använd uppsägningstyper                                                                                                    |
| Använd avflyttningstyper (1)                                                                                                    |
| Uppsägning                                                                                                    |
| Visa objektsinformation                                                                                                    |
| ✓ Visa åtgärdslista                                                                                                    |
| Tidigaste avflytt, antal månader bakåt (1)<br>Tidigast makulering av kontrakt, antal dagar bakåt i tiden (1)                                                                                         |
| Inflyttning                                                                                                    |
| <ul> <li>Använd utökad sökhjälp för personer på kontrakt (1)</li> <li>Skriv ut kontrakt vid skapande av nytt kontrakt (1)</li> <li>Fråga om fakturering vid skapande av nytt kontrakt (1)</li> </ul> |
| Förvalda distributionssätt                                                                                                    |
| Lokal <u>u</u> tskrift                                                                                                    |
| E-post                                                                                                    |
| Fil för extern utskrift                                                                                                    |
| ⊠ s <u>m</u> s                                                                                                    |
| Övrigt                                                                                                    |
| 🗌 Fråga om omfång ( j                                                                                                    |

### Land kommer med från Marknad

Vid skapandet av ett nytt kontrakt från Marknad så följer nu adressfältet "Land" med på aviadressen.

## Uppsägning via Vitec Arena / Mina sidor

Det går nu att säga upp kontrakt från Vitec Arena på samma sätt som sätt som det gör från Mina sidor i Portal.

Samma inställningar gäller för de båda produkterna (Inställningar->Alternativ).

|            |                          | Alternativ                                                                                                    |   |
|------------|--------------------------|----------------------------------------------------------------------------------------------------|---|
| <b>I</b>   | J <b>pps</b><br>Här görs | <b>ägning via Vitec Arena / Mina sidor</b><br>: inställningar gällande uppsägning av kontrakt via Vitec Arena / Mina sidor.                                                                                                    |   |
| Elektronis | sk signe                 | ering                                                                                                    |   |
| 🗹 Anvä     | ind e-si                 | gnering vid uppsägning från Vitec Arena / Mina sidor 👔                                                                                                    |   |
| Inställni  | ingar fö                 | r uppsägning via e-signering                                                                                                    |   |
| Tillåtna   | identifi                 | eringsaltemativ: 🗌 Ingen 📄 E-legitimation 🗹 PIN via SMS                                                                                                    | í |
| Upps       | ägning                   | smallar                                                                                                    |   |
| Äga        | are:                     | Grundinställning V                                                                                                    |   |
| Val        | d mall:                  | Rensa                                                                                                    |   |
|            |                          | Image: Second system       Andrahandsuthyming         Image: Image: Second system       Avtal         Image: Image: Image: Image: Second system       Image: Image: Second system         Image: Image: I |   |
|            |                          | Mallar och PDF:er listade i dokumentarkivets mapp:<br>Wordmallar\Kontrakt                                                                                                    |   |
| Info       | ormation                 | a som ska skrivas ut i bokmärket 'Kontrakt_Upps': Skriv objektstyp (1) Skriv objektsadress Skriv kontraktsdatum Skriv hvresnäster                                                                                                    |   |
|            |                          |                                                                                                    |   |

| 🧙 a r      | ENA | ← Hem → Mina sider → Kontraktsuppsägning Kontraktsuppsägning                                                                                                    |                  |
|------------|-----|----------------------------------------------------------------------------------------------------|------------------|
| :m         | ~   | Kontraktsuppsägning                                                                                                    |                  |
| sidor      | ~   | Kontrakt                                                                                                    |                  |
| aistrerina |     | Bostad 00002-00018 Gustafssons Väg 9                                                                                                    |                  |
|            |     | Följande underkontrakt kommer också att sägas upp om huvudkontraktet sägs upp.                                                                                                    |                  |
| ofil       | ~   | Tidigaste avflyttningsdatum                                                                                                    |                  |
| ıst nu     | ~   | 2021-02-28                                                                                                    |                  |
|            |     | Godkänner tidigare avflytt 🗆                                                                                                    |                  |
|            |     | Senare avflytt                                                                                                    |                  |
|            |     | 2021-02-28                                                                                                    | ~                |
|            |     | E-post                                                                                                    |                  |
|            |     | camilla.nordansjo@vitecsoftware.com                                                                                                    | 0                |
|            |     | Din E-post är nödvändig för att förmedla vidare instruktioner och ge information om uppsägningen. Vänligen försäkr<br>om att din E-post som anges ovan stämmer genom att klicka i rutan för godkännande. Om den inte stämmer ber vi e<br>uppgifter för E-post här | a oss<br>:r ändi |
|            |     | Eposten är korrekt 🗌                                                                                                    |                  |
|            |     | SKICKA UPPSÄ                                                                                                    | GNING            |

#### Exempel på kontraktsuppsägningsdialogen i Vitec Arena:

## Bokmärke vid kontraktsuppsägning via Mina sidor

Kontraktsdatumet som används vid kontraktsuppsägning via Mina sidor har justerats.

Datumet T o m i bokmärkestabellen visar numera kontraktets giltiga t o m datum. Tidigare var det datumet som hyresgästen hade fyllt i som önskat avflyttningsdatum. Om hyresgästen önskar flytta senare än kontraktets giltiga t o m datum, kommer det istället visas i kolumnen.

Om du vill visa Önskat avflyttningsdatum (det hg har fyllt i på Mina sidor) i Wordmallen kan det befintliga bokmärket "Kontrakt\_Önskad\_Avflytt" användas. Förslagsvis med en egen rubrik eller kommentar.

Exempel:

Önskat avflyttningsdatum 2020-09-30

| Тур         | Objekt      | Adress                         | From       | Tom        | Hyresgäst |
|-------------|-------------|--------------------------------|------------|------------|-----------|
| 3 rum o kök | 21-66-0-201 | Majektevägen 13.<br>Sundhyberg | 2020-09-01 | 2020-11-30 |           |

## Ta bort elektronisk signering

Det är nu möjligt att helt ta bort en e-signering. Det gör du genom att höger-klicka på e-signeringen och välja "Ta bort e-signering". Då kommer den att försvinna helt från databasen och återkallas från Scrive, om den inte redan har blivit signerad. Eventuella dokument som har sparats i dokumentarkivet kommer inte att påverkas.

| දා                            | Uppdatera status     |    |
|-------------------------------|----------------------|----|
| C.                            | Visa dokument        |    |
| Ŷŗ                            | Signeringsprocess    |    |
|                               | Återkalla dokument   |    |
| 6                             | Skicka påminnelse    |    |
| $\mathbb{Z}_{\mathbf{x}}^{1}$ | Ta bort e-signering  |    |
| -                             | Kopiera              |    |
| 8                             | Exportera till Excel | •  |
|                               | Skriv ut lista       |    |
| Q,                            | Öppna i eget fönster |    |
|                               | Dölj kolumn, Dokume  | nt |
|                               | Visa kolumn          | •  |
|                               |                      |    |

Det finns också en behörighet för detta som behöver väljas under Gemensamt->Elektronisk signering. Användaren får rättighet att ta bort en e-signering oavsett status.

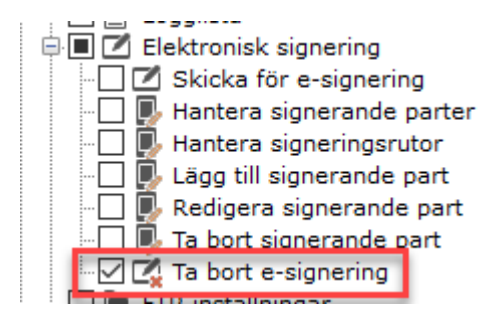

## Skapa avgifter på flera objekt och kontrakt

Funktionen för att skapa avgifter på flera objekt har utökats med att du även kan skapa kontraktsbundna avgifter. Tidigare gick det bara att skapa objektsbundna avgifter.

| Fakturering           | Avgi     | Avgifter                |  |  |  |  |  |
|-----------------------|----------|-------------------------|--|--|--|--|--|
| BRF                   | ě        | Avgiftsändringar >>     |  |  |  |  |  |
| Avgifter              | ě        | Avräkning >>            |  |  |  |  |  |
| Betalning<br>Autogiro |          | Omsättningsavräkning    |  |  |  |  |  |
| Redovisning           | Ă        | Avgifter per avgiftstyp |  |  |  |  |  |
| Reskontra             | ×        | Skana avnifter          |  |  |  |  |  |
| Rapporter<br>Utskick  | <b>E</b> | Skapa avgitter          |  |  |  |  |  |
| Skriv ut              | %        | Kvarboenderabatt        |  |  |  |  |  |
| Grunddata             |          | Vitec Kunskap           |  |  |  |  |  |

Du får numera möjlighet att se vilka kontrakt /objekt som är med i urvalet i steg 2 och du kan även välja att undanta vissa.

| <b>4</b>                                    |                     |                           |                    | Skapa avg         | jifter (2/3) |                |                   |              |                                       | <b>□ x</b> |
|---------------------------------------------|---------------------|---------------------------|--------------------|-------------------|--------------|----------------|-------------------|--------------|---------------------------------------|------------|
| <b>Välj avgiftstyp</b><br>Välj den avgiftst | yp som avgifter ska | a skapas för samt vilka k | ontrakt eller obje | kt avgifter ska s | skapas på.   |                |                   |              | ĕ                                     | 5          |
| Kontrakt som nya av<br>Kontrakt             | vgifter kommer skaj | pas för                   |                    |                   |              |                |                   | A            | Irval<br>vgiftstyp                    | 1112       |
| Objekt<br>D                                 | Objektstyp          | Objektstypsgrupp          | Kontraktstyp       | From              | Tom          | Hyresgäst 1    | Upps              | Fö<br>C<br>C | dkostnad moms L221                    |            |
|                                             | Retarry             | Lokaler                   | Kettaki            | 2014-00-01        |              | Kotoffer Mason | 9                 | 1.           | Gällande per 2020-10-29               |            |
|                                             |                     |                           |                    |                   |              |                |                   |              |                                       |            |
|                                             |                     |                           |                    |                   |              |                |                   |              |                                       |            |
| <                                           | _                   |                           |                    |                   |              |                |                   | >            |                                       |            |
| Antal: 4                                    | itas                |                           | •••                |                   |              | 1 Inkludera    | <u>E</u> xkludera |              |                                       |            |
| Kontrakt<br>Obiekt                          | Objektstvp          | Obiektstvpsgrupp          | Kontraktstvp       | From              | Tom          | Hvresgäst 1    | Upps              | Fö           |                                       |            |
| 20                                          | Forial              | Lakaler                   | Takanakort.        | 2019-07-01        |              |                |                   | C            |                                       |            |
| <                                           | _                   |                           |                    |                   |              |                |                   | >            |                                       |            |
| Vntal: 1                                    |                     |                           |                    |                   |              |                |                   |              |                                       |            |
|                                             |                     |                           |                    |                   |              | Avbryt         | << <u>B</u> akå   | t <u>N</u> á | <b>ista &gt;&gt;</b> <u>K</u> lar ∐jä | lp         |

## Kontrolluppgifter KU55 och KU26

Filer med kontrolluppgifter till skattemyndigheten för bostadsrätter samt för tomträtter har uppdaterats till senaste version och fungerar nu för inlämning av 2020 års värden.

Det är inledningsposter i XML-filer som har uppdateras till 6.0 för inkomstår 2020. Detta gäller för Bostadsrätter (KU55) och Tomträtter (KU26).

Ni som har egen drift behöver tänka på uppdaterat till den här versionen innan kontrolluppgifter ska skickas för inkomstår 2020.

## Svefaktura

### Inkludera mottagarens e-postadress och mobil

Det finns nu en inställning för att inkludera mottagarens e-postadress eller mobiltelefonnummer när man skapar fakturafiler i formatet **Svefaktura PEPPOL BIS Billing 3.0** (Inställningar->Alternativ->Fil för Svefaktura).

Detta kan du använda om mottagaren av filen i sin tur ska skicka vidare fakturan via e-post eller SMS.

| Altem                            | ativ                                        |
|----------------------------------|---------------------------------------------|
| Här görs inställningar för Svo   | e <b>faktura</b><br>de filer för svefaktura |
| Svefaktura                       |                                             |
| Format                           | PEPPOL BIS Billing 3                        |
| Sökväg                           | 004 C:\Export                               |
| Inkludera fakturor med restbelop | op 0 🔽 Inkludera mottagares e-post 👔        |
| Inkludera kreditfakturor         | Inkludera mottagares mobiltelefonnr.        |
| Inkludera betalningar som under  | rlagsrader                                  |
| Filöverföring via FTP            | Ingen FTP                                   |
|                                  | Skicka som ZIP                              |

#### Inkludera mottagarens e-post

Det här alternativet inkluderar den e-postadress som fakturan ska distribueras till, om distributionssättet e-post är vald och en e-postadress är angiven på kontraktet eller mottagaren.

```
Skrivs i taggen:

<cac:AccountingCustomerParty>

<cac:Party>

<cac:Contact>

<cbc:ElectronicMail>exempel@vitec.se</cbc:ElectronicMail>

</cac:Contact>

</cac:Party>

</cac:AccountingCustomerParty>
```

#### Inkludera mottagarens mobiltelefonnummer

Det här alternativet inkluderar det telefonnummer som fakturan ska distribueras till, om distributionssättet SMS är vald och ett mobiltelefonnummer är angiven på kontraktet eller mottagaren.

```
Skrivs i taggen:

<cac:AccountingCustomerParty>

<cac:Party>

<cac:Contact>

<cbc:Telephone>070-1111111</cbc:Telephone>

</cac:Contact>

</cac:Party>

</cac:Party>
```

## Behörighet

### Behörighet "Skriv ut faktura"

En ny separat behörighet "Skriva ut fakturor" har lagts till under "Hyra->Fakturering" för att styra möjligheten att skriva ut en faktura direkt från reskontran på ett objekt.

Behörigheten blir automatiskt påslagen om rollen hade behörigheten "Distribuera fakturor" sedan tidigare.

| Funktioner                           |
|--------------------------------------|
|                                      |
| 🖳 🚺 Inställningar i Vitec Hyra       |
| 🕸 🗔 📓 Grunddata Hyra                 |
| 🗟 🔳 🖂 Fakturering                    |
| - 🗌 🖂 Skapa fakturor                 |
| 🖳 🖂 Skapa direktfakturor             |
| 🖳 🖂 Skapa preliminära direktfakturor |
| Manuella krediteringar               |
| 🛛 🗹 📤 Distribuera fakturor           |
|                                      |
| - 🗌 🔐 Skapa fil för extern utskrift  |
| 🖳 🔛 🔐 Skapa e-fakturafiler           |
| 🖳 🐼 Skapa betalningsuppdrag autogiro |
| 🖳 🔤 🛱 Dröjsmålsränta                 |
| - 🗌 🔃 Mediadebitering                |
| - 🗌 🛱 Fakturaunderlagslista          |
| - 🗌 🖙 Fakturajournal                 |
| 🛄 🔲 📑 Konstaterad kundförlust        |

## Smått och gott

## Ny inställning för Agresso Reskontra tomträttsfil

Inställningen "Periodisering" har nu lagts till även för tomträttsfiler för Agresso Reskontra. Det är en periodiseringsnyckel som anger hur artikelradens belopp ska periodiseras när den kommer in i huvudboken. Nyckeln används inte för interna och inhyrda kontrakt.

| Fakturafil Kundfil                | Tomträtter/Interna   |   |
|-----------------------------------|----------------------|---|
| Inställningar fakturaf<br>Filnamn | fil tomträtter       | 1 |
| Periodisering                     | Ð                    |   |
| Inställningar kundfil             | tomträtter           |   |
| Filnamn                           |                      | î |
| Kundnr                            | í                    | _ |
| Kundnrgrupp                       | 1                    |   |
|                                   |                      |   |
| Inställningar faktura             | fil interna kontrakt |   |
| Filnamn                           |                      | í |
| Nrtyp order                       | Í                    | _ |

## Prestandaförbättringar

Löpande görs prestandaförbättringar i Vitec Hyra. Följande är gjort i den här versionen.

• Prestandan vid Rensning av preliminära fakturaunderlag har förbättrats.

## Loggning

Fortsatt arbetet för att förbättra loggning grunddataregistrerarna, så att det är möjligt att se när och av vem som gjort förändringen.

#### Referensränta

Loggning har införts på Referensränta (Grunddata->Index och ränta->Referensränta).

| 84 C                                           |                                                 |                                        |                                        | inei              | CICIISICIRA                                                                                          |                | - 🗆 X |
|------------------------------------------------|-------------------------------------------------|----------------------------------------|----------------------------------------|-------------------|----------------------------------------------------------------------------------------------------|----------------|-------|
|                                                |                                                 | 🔍 Sök                                  | 📝 Standard                             |                   |                                                                                                    |                |       |
| Referensr<br>0,000000<br>-0,500000<br>0,000000 | Datum<br>2016-01-01<br>2016-07-01<br>2019-07-01 | Anteckning                             | <u>D</u> atum<br><u>R</u> eferensränta | 2019-07-01        |                                                                                                    |                |       |
|                                                |                                                 |                                        |                                        | L                 | ogg                                                                                                  | ×              |       |
|                                                | Datum                                           | I                                      | Användare                              | Fullständigt namn | Händelse                                                                                             |                |       |
|                                                | 20                                              | 20-10-20 11:25:23<br>20-10-20 11:25:23 | superuser<br>superuser                 |                   | Referänsränta ändrades från '-0.25' till '0'.<br>Datum ändrades från '2019-01-01' till '2019-07-01'. |                |       |
|                                                |                                                 |                                        |                                        |                   |                                                                                                    |                |       |
|                                                |                                                 |                                        |                                        |                   |                                                                                                    |                |       |
|                                                | <                                               | Il notering                            | -                                      |                   |                                                                                                    | Stäng          |       |
|                                                |                                                 |                                        |                                        |                   |                                                                                                    | .:             |       |
|                                                |                                                 |                                        |                                        |                   |                                                                                                    |                |       |
| <                                              |                                                 | >                                      |                                        |                   | Ne                                                                                                   | Ta hat Corro   | Sting |
| Eugg                                           |                                                 |                                        |                                        |                   |                                                                                                    | ja boit japara | Stang |

## Förändringar i databasstrukturen

Väsentliga databasförändringar mellan x.77 och x.78.

| Tabell/kolumn | Namn                   | Händelse                            |
|---------------|------------------------|-------------------------------------|
| Tabell        | VT_Contract_Rentalunit | Tabell är borttagen från databasen. |

Förändringen ovan kan innebära att kundägda utdata eller kundägda integrationer slutar att fungera eller genererar felaktiga resultat. Ta kontakt med Vitec via ServiceCenter om avvikelser upptäcks. Då utdata/integrationer är kundägda kommer tiden för att justera dessa att debiteras.